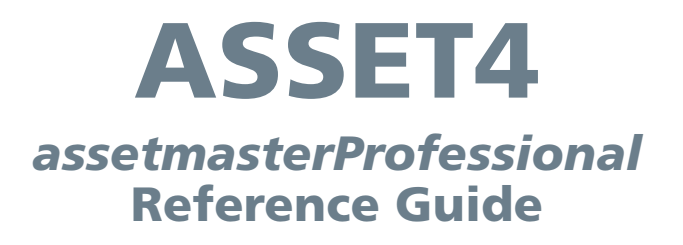

December 2011

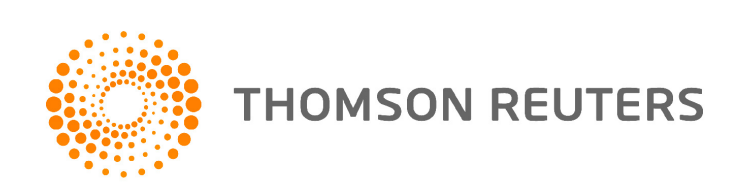

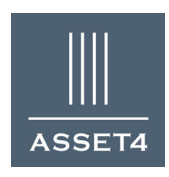

# **Table of Contents**

| 1. The Default ASSET4 Framework             |    |
|---------------------------------------------|----|
| 1.1 Flexibility of the ASSET4 Framework     | 4  |
| 2. Login to the ASSET4 System               | 5  |
| 2.1 Finding a Company                       | 6  |
| 3. Company Report                           | 7  |
| 3.1 Graphs and Menus                        | 9  |
| 3.2 Pillar Level                            |    |
| 3.3 Category Level                          |    |
| 3.4 Driver Dimension                        |    |
| 3.5 Driver Indicator Level                  |    |
| 3.6 Outcome Dimension                       |    |
| 3.7 Outcome Indicator Level                 |    |
| 4. Item Lookup                              |    |
| 4.1 Search and Data Points                  |    |
| 5. MyPortfolios                             |    |
| 5.1 Defining a Name and Description         |    |
| 5.2 Selecting Companies                     |    |
| 5.3 Defining Weights                        | 25 |
| 5.4 MyPortfolio Summary                     |    |
| 5.5 MyPortfolio Summary: Default Rating     | 27 |
| 6. Sharing                                  | 29 |
| 7. MyNews                                   |    |
| 6.1 Standard MyNews Channels                | 31 |
| 6.2 Defining a MyNews Channel               |    |
| 8. MyReports                                |    |
| 7.1 ASSET4 Supplemental Content             |    |
| 7.2 Defining a MyReport                     | 35 |
| 7.3 Company Strengths/Weaknesses Report     |    |
| 7.4 Portfolio Report                        |    |
| 9. Ranking Report                           | 41 |
| 10. MyRatings                               | 42 |
| 9.1 Name and Description                    | 43 |
| 9.2 Items Setup                             | 44 |
| 9.3 Using a MyRating                        |    |
| 11. MyExports                               | 49 |
| 10.1 Company Selection                      | 50 |
| 10.2 Data Selection                         | 51 |
| 10.3 Output                                 |    |
| 12. MyIndicators                            | 53 |
| 11.1 Definition                             | 54 |
| 11.2 Using a MyIndicator                    | 57 |
| 13. MySettings                              |    |
| 12.1 MySettings for MyNews                  | 59 |
| A.1 MyIndicators Formula Guide              | 60 |
| A.2 ASSET4 Supplemental Content Description | 63 |

# **1. The Default ASSET4 Framework**

The ASSET4 system interface is very intuitive and internet-like in its design. If you can surf a website, you should have no problem moving easily through the system and the entire default data structure displayed in Figure 1. This Reference Guide covers a number of key areas and capabilities to ensure that you get the maximum benefit from the system.

As you work through the *assetmasterProfessional* system, it is essential to remember that the ratings you will be seeing, as well as the data structure are truly just one way of visualising, organising and evaluating the ASSET4 information. At the foundation of the entire system are 750+ data points that we gather and verify on every company in our universe. It is from these data points that we build the 280+ key performance indicator, 18 category and 4 pillar structure, you see in Figure 1.

However, we understand that you may wish to view and analyse our data differently, so we have created the individualised capabilities depicted in Figure 2. With this functionality you can create your own structure with your own pillars, categories, KPIs and ratings to ensure that you can track and evaluate the issues you believe are most influential to the performance of your portfolio.

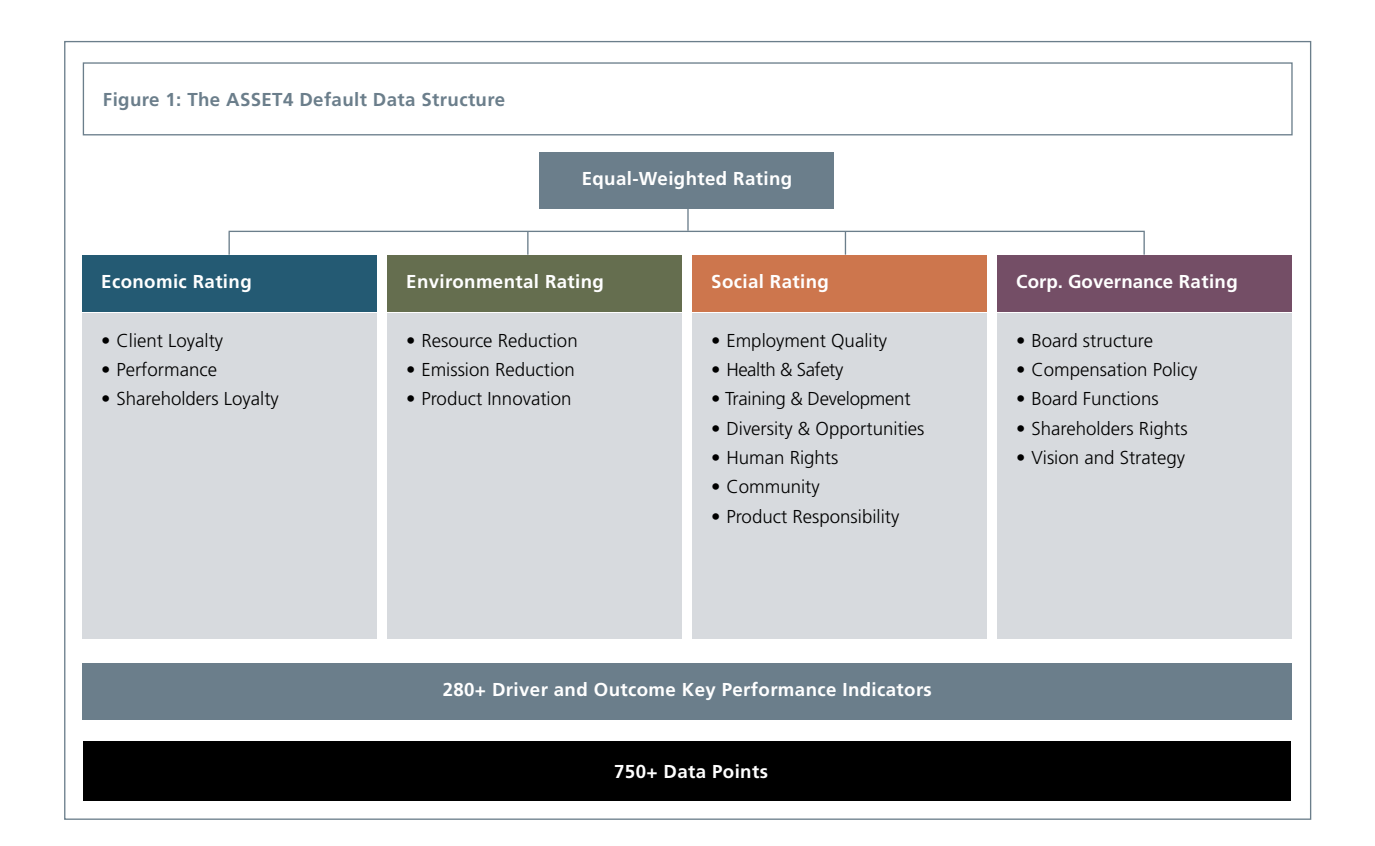

# **1.1 Flexibility of the ASSET4 Framework**

Transparency and flexibility are key features to *assetmasterProfessional*. One primary example of our transparency is that every one of the 750+ data points and 280+ predefined KPIs within the system can be viewed and the original information source (annual reports, filings, websites, etc.) directly accessed.

But we do not just make all the data accessible, we also enable you to organise and evaluate it in your own way. To accomplish this we have a series of capabilities: MyIndicators, MyRatings, MyPortfolio, MyReports and MyExports, which provide an enormous level of flexibility. As Figure 2 indicates these capabilities are all based on the 750+ data points and work together to give you control of the system.

With this functionality you can integrate in an individualised manner the vast database of financial and extra-financial factors that ASSET4 tracks into your day-to-day decision-making and investment analysis.

Since there is no generally accepted timeframe for CSR reporting, we allow the ranking or assessing of companies based on data from the **latest available year**. This capability enables you to rank or rate a portfolio even if a portion of the companies in the portfolio have not yet published their CSR results for the current year. The rankings and scores for those companies with data from a previous year will be shown in italics in the system and with an asterisk next to the year (e.g. 2008\*) on the Company Report.

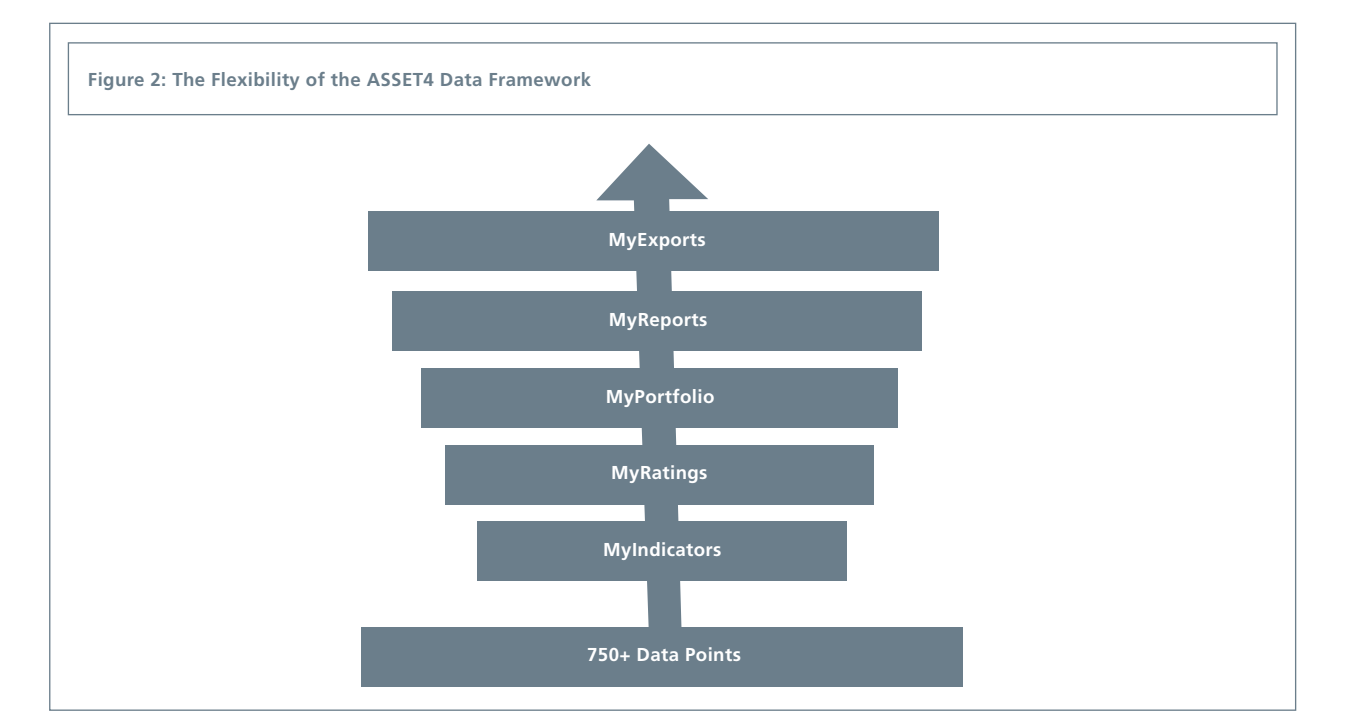

# 2. Login to the ASSET4 System

Type the URL provided by ASSET4 into your web browser. Once on the ASSET4 login screen, enter the login name and password you received from ASSET4. The very first time you enter the system, you will see a screen similar to the one pictured in Figure 3, which displays an alphabetical list of all companies in the ASSET4 universe.

If you have created a portfolio in the system previously, when you login, you will be taken to the MyPortfolio Summary screen for your default portfolio. An example of this screen can be found in Figure 20 on page 22.

At any time when using the system, by leaving the Company Search box blank and clicking on "Go", you will be taken to a complete list of companies in the ASSET4 universe similar to Figure 3.

| Company         Company         Control         Mathematication         Results                01 woo Role<br>01 woo Role<br>01 woo R                                                                                                    |                                                                                                    |          |                |                        |                                   |        |              |                                     |
|----------------------------------------------------------------------------------------------------|----------------------------------------------------------------------------------------------------|----------|----------------|------------------------|-----------------------------------|--------|--------------|-------------------------------------|
| Conception       Marked to the production       Marked to the production       Markd productin       Marked to the productin <th< th=""><th>assetm</th><th>asterPro</th><th>ofessional</th><th></th><th></th><th></th><th></th><th></th></th<>                                                                                                    | assetm                                                                                                    | asterPro | ofessional     |                        |                                   |        |              |                                     |
| Company         Control         Control         Sector         Industry         Relation         Portfold         Sector           0         30 Grosp R.C         0         0         0         0         0         0         0         0         0         0         0         0         0         0         0         0         0         0         0         0         0         0         0         0         0         0         0         0         0         0         0         0         0         0         0         0         0         0         0         0         0         0         0         0         0         0         0         0         0         0         0         0         0         0         0         0         0         0         0         0         0         0         0         0         0         0         0         0         0         0         0         0         0         0         0         0         0         0         0         0         0         0         0         0         0         0         0         0         0         0         0         0         0                                                                                                    | come, John Smith<br>«Dortfolios MyDatinas MyIndicators MyDaports MyExports MyAlarts MyNaws MySattings         |          |                | Compone                | Coorab                            | H      | elp   Log oi |                                     |
| Search Results         be setch string entered - returning all available 2474 companies. The companies in both letters are from the MyPortotion letters                                                                                                    | n organos   mineralings   mineraliors   minerores   mineros   mineros   mineros   mineros   mineros   mineros |          |                | Company                | Search                            |        |              |                                     |
| Company       Outo       County       Rector       Industria       Raking Report         Industria       Sidous PLC       Industria       Calladatea       A       Industria       A       Industria       Industria       A       Industria       Industria       A       Industria       Industria       A       Industria       Industria       A       Industria       Industria       A       Industria       Industria       A       Industria       Industria       Industria       Industria       Industria       Industria       Industria       Industria                                                                                                    | Search Results                                                                                                |          |                |                        |                                   |        |              |                                     |
| Company       Quote       Country       Sector       Industry       Rain       Rain       Rain         ©       Sifwup P.C       Bidwup P.C       Bidwup P.C       Gabial Marine       A.       To       To                                                                                                    |                                                                                                    |          |                |                        |                                   |        |              | ASSET4 Toolbox<br>Portfolio Summary |
| \$) Slowp P.C       Slowp P.C       Company       MMM       Unted Kingdom       Feacials       Industrial Congomers       A.       Total         ALC Industries Agency       ALCE Masterse Agency       ALCE       Austria       Industrial Congomers       A.       Total         ALCE Industries Agency       ALCE       Match       Match       Industrial Congomers       A.       Total         ALCE Industries Agency       ALCE       Match       Match       Industrial Social       Construction & Engineers       C.       Total         ALSE Distributes Agency       ALCE       Match       Match       Industrial Social       Construction & Engineers       C.       Total         ALSE Constructions Incomment       ABB       Match       Match       Industrial Social       Enterry Explained & Structions       C.       Total         About Laboratories Inc       ABG       Match       Astrials       Consumer Discretionary       Decade Scoreanse Agency       D.       Total         Abstruction Explorement P.C.       ABG       Spin       Naturalis       Consumer Discretionary       Decade Score       Total       Total       Total         Abstruction Extension       ABG       Spin       Naturalis       Consumer Discretionary       Decade Score       Tota                                                                                                    | Company                                                                                                    | Quote    | Country        | Sector                 | Industry                          | Rating | ~            | Ranking Report                      |
| Minimize       Minimize       Minimize <td< td=""><td>31 Group PLC</td><td>II-LN</td><td>United Kingdom</td><td>Financials</td><td>Capital Markets</td><td>A-</td><td>*:</td><td>Item Lookup</td></td<>                                                                                                    | 31 Group PLC                                                                                                  | II-LN    | United Kingdom | Financials             | Capital Markets                   | A-     | *:           | Item Lookup                         |
| A-TEC Industries Agency       AttEC Industries Agency       Attaina       Industria       Construction & Engineering       D       Imagence         A 2A Spa       Attaina       Value       Value       Multivities & Unregiment Pro       C-       Imagence         A Ads Spa       Attaina       Multivities & Unregiment Pro       C-       Imagence       C-       Imagence         Absolt Laboratories Inc       Attaina       Multivities & Unregiment Astro-ves       D-       Imagence       Imagence       Imagence       Imagence       Consumer Discretionary       Descriptionet & Services       D-       Imagence         Absolt Laboratories Inc       Attaina       Consumer Discretionary       Descriptionet & Services       D-       Imagence       Imagence <td>3M Company</td> <td>ммм</td> <td>United States</td> <td>Industrials</td> <td>Industrial Conglomerates</td> <td>A+</td> <td>-23</td> <td></td>                                                                                                    | 3M Company                                                                                                    | ммм      | United States  | Industrials            | Industrial Conglomerates          | A+     | -23          |                                     |
| A2A Sys       Utilizes       Multilizes & Unregulated Pro       C-       A3         ABL       ABL       Multilizes & Unregulated Pro       C-       A3         ABL       ABL       Multilizes & Unregulated Pro       C-       C-       A3         ABL       Multilizes & Unregulated Pro       Ender Supported Sarvas       A-       C-       A-         ABL       Abstructured       ABL       Index Knystom       Energy       Energy Constructured Sarvas       A-       C-       C                                                                                                    | A-TEC Industries Agency                                                                                       | ATEC-VI  | Austria        | Industrials            | Construction & Engineering        | D      | <b>t</b> a = |                                     |
| ABB       ABB       ABB       ABB       ABB       Material       Industrial       Bectral Equipment       A.B.       Bettral Equipment       A.B.       Bettral Equipme                                                                                                    | A2A Spa                                                                                                    | A2A-MI   | Italy          | Utilities              | Multi-Utilities & Unregulated Pov | С-     | <b>t</b> a   |                                     |
| Abbed Group PLC     NPM     Under Kongtom     Enrory     Enrory     Enrory Engineemi A Samoo     D     Samoo       Abbed Laboratories Linkad     Alama     Addita disclassione     Alama     Hastila     Consame Diarestome     Alama     Alama     Addita disclassione     Investida     Alama     Alama     Addita disclassione     Alama     Alama     Addita disclassione     Investida     Alama     Investida     Alama     Investida     Alama     Investida     Investida                                                                                                    | ABB Limited                                                                                                   | ABBN-VX  | Switzerland    | Industrials            | Electrical Equipment              | A+     | -23          |                                     |
| Abbot Laboratories Inc         ABT         Under States         Health Can         Paramecidicas         A.s.         Health Can         Paramecidicas         A.s.         Health Can         Paramecidicas         A.s.         Health Can         Paramecidicas         A.s.         Health Can         Paramecidicas         A.s.         Health Can         Paramecidicas         A.s.         Health Can         Consume Tolereton au         O.s.         Health Can         Paramecidicas         A.s.         Health Can         Consume Tolereton au         O.s.         Health Can         Health Can         Consume Tolereton au         A.s.         Health Can         Health Can         Health Ca                                                                                                    | Report Brown PLC                                                                                              | N/F      | United Kingdom | Energy                 | Energy Equipment & Services       | D-     | ta           |                                     |
| ABC Learning Centres Limited       ABS-AU       Australia       Consumer Discritionary       Diversited Consumer Services       D       Table         Abergon SA       Abergon SA       Abergon SA       Abergon SA       Consumer Discritionary       Consumer Discritionary       Consumer Discritionary       Aber       Abergon SA         Abergon SA       Abergon SA       Abergon SA       Consumer Discritionary       Consumer Discritionary       Consumer Discritionary       Aber       Abergon SA       Consumer Discritionary       Consumer Discritionary       Consumer Discritionary       Aber       Abergon SA       Consumer Discritionary       Consumer Discritionary       Consumer Discritionary       Abergon SA       Consumer Discritionary       Consumer Discritionary       Consumer Discritionary       Consumer Discritionary       Consumer Discritionary       Abergon SA       Consumer Discritionary       Consumer Discritionary       Consumer Discritionary       Consumer Discritionary       Abergon SA       Consumer Discritionary       Consumer Discritionary       Consumer Discritionary       Abergon Sa       Consumer Discritionary       Abergon Sa       Abergon Sa       Abergon Sa       Consumer Discritionary       Consumer Discritionary       Abergon Sa       Abergon Sa       Abergon Sa       Abergon Sa       Abergon Sa       Abergon Sa       Abergon Sa       Abergon Sa       Abergon Sa       Cons                                                                                                    | Abbott Laboratories Inc                                                                                       | ABT      | United States  | Health Care            | Pharmaceuticals                   | A+     | <b>t</b> a   |                                     |
| Ammon         Abergos SA         Osabragos SA         Osabragos SA         Consurcition & Engineering of La Consurcition & Engineering of La Consurcition & Engineering of L                                                          | ABC Learning Centres Limited                                                                                  | ABS-AU   | Australia      | Consumer Discretionary | Diversified Consumer Services     | D      | <b>t</b> a   |                                     |
| Abercanable & Filch Company         Apple         Under States         Consume Discretionary         Specially Relation         D         Specially Relation         D         Specially Relation         D         Specially Relation         D         Specially Relation         D         Specially Relation         D         Specially Relation         D         Specially Relation         D         Specially Relation         D         Specially Relation         D         Specially Relation         D         Specially Relation         D         Specially Relation         D         Specially Relation         D         Specially Relation         Specially Relation         Specially Relation         Specially Relation         Specially Relation         Specially Relation         Specially Relation         Specially Relation         Special Relation         Special Rela                                                                                                    | ABENGGA Abengoa SA                                                                                            | ABG-MC   | Spain          | Industrials            | Construction & Engineering        | A-     | ta           |                                     |
| Aberdeen Asset Management PLC         ADH-LII         United Kingdom         Financials         Captal Manetes         B-         Temportation Infrastructure         A-         Temportation Infrastructure         A-         Temportation Infrastructure         Temportation Infrastructure                                                                                                    | Abercrombie & Fitch Company                                                                                   | ANF      | United States  | Consumer Discretionary | Specialty Retail                  | D      | <b>t</b> a   |                                     |
| Abbrefity         Abbrefity         Abbrefity         Abbrefity         Abbrefity         Notation Infrastructure         Art         *         *         *         *         *         *         *         *         *         *         *         *         *         *         *         *         *         *         *         *         *         *         *         *         *         *         *         *         *         *         *         *         *         *         *         *         *         *         *         *         *         *         *         *         *         *         *         *         *         *         *         *         *         *         *         *         *         *         *         *         *         *         *         *         *         *         *         *         *         *         *         *         *         *         *         *         *         *         *         *         *         *         *         *         *         *         *         *         *         *         *         *         *         **         *         *<                                                                                                    | Aberdeen Asset Management PLC                                                                                 | ADN-LN   | United Kingdom | Financials             | Capital Markets                   | В-     | <b>t</b> a   |                                     |
| ABN Amp Holding IV         ABA.4.4         Netherlands         Francials         Commer cial Banks         A+         Top           xconture Limited         ACM         Bermuda         Bermuda         Information Technology         If Services         A         Top           xconture Limited         ALP         Bermuda         Apain         Information Technology         If Emered Schware & Services         A         Top           xconture Limited         ALP         Apain         Information Technology         Iternet Schware & Services         D         Top           xconture Limited         ALP         Spain         Industrials         Construction E-Entenering         A+         Top                                                                                                    | abertij Abertis SA                                                                                            | ABE-MC   | Spain          | Industrials            | Transportation Infrastructure     | A+     | €a           |                                     |
| Accentral Limited         APN         Bernula         Information Technology         If Services         A         *           Accentral Limited         4813:c0         Japan         Information Technology         Information Services         D         *         *           Movem         Accentral Limited         531:c0         Information Technology         Information Echnology         D         *         *         *                                                                                                    | ABN Amro Holding NV                                                                                           | AABA-AE  | Netherlands    | Financials             | Commercial Banks                  | A+     | <b>t</b> a   |                                     |
| ACCESS Access Company Limited 4013-70 Japan Information Technology Internet Software & Services D. ta                                                                                                    | eccenture Accenture Limited                                                                                   | ACN      | Bermuda        | Information Technology | IT Services                       | A      | <b>t</b> a   |                                     |
| 🕼 🕬 Acciona SA Acciona SA Anti- Katala Anti- Katala Acciona SA Anti- Katala Acciona SA Acciona SA | ACGÉSS: Access Company Limited                                                                                | 4813-TO  | Japan          | Information Technology | Internet Software & Services      | D-     | €a           |                                     |
|                                                                                                    | Gecciona Acciona SA                                                                                           | ANA-MC   | Spain          | Industrials            | Construction & Engineering        | A+     | to 🗸         |                                     |

# 2.1 Finding a Company

The foundation of the ASSET4 system is the information gathered on each of the companies within the ASSET4 universe. Therefore, zooming into the data on one of those companies is a good place for you to begin. You can select a company in which to zoom in two ways:

**A:** Use the Search field and enter the ticker symbol or company name you want to review and click "Go." If the company is in the ASSET4 universe, you will be taken to its Company Report, an example of which is displayed in Figure 5.

**B:** Page through the company list and click anywhere in the row referring to the company. Once you click on the row, you will be taken to its Company Report, an example of which is displayed in Figure 5.

### 1 Search

Use the Search field to find companies of interest by entering the ticker symbol or company name.

### 2 Page and Scroll

Use the Page and Scroll options to find the company and click on the row referring to that company.

|                            | accetr                                                                                                    | aster <u>Pr</u>                                                                        | ofessional                                                                                                    |                                                                                                    |                                                                                                    |                                                       |                      |                   |
|----------------------------|----------------------------------------------------------------------------------------------------|----------------------------------------------------------------------------------------|----------------------------------------------------------------------------------------------------|----------------------------------------------------------------------------------------------------|----------------------------------------------------------------------------------------------------|-------------------------------------------------------|----------------------|-------------------|
|                            | shn Smith                                                                                                    |                                                                                        |                                                                                                    |                                                                                                    |                                                                                                    |                                                       |                      | <u>n    </u>      |
|                            | ios MyRatings MyIndicators MyReports MyExports MyAlerts MyNews MySettings                                                                                                    |                                                                                        |                                                                                                    |                                                                                                    | Search                                                                                                    |                                                       | Go                   | ASS               |
|                            |                                                                                                    |                                                                                        |                                                                                                    |                                                                                                    | 1                                                                                                    |                                                       |                      |                   |
|                            | h Desults                                                                                                    |                                                                                        |                                                                                                    |                                                                                                    |                                                                                                    |                                                       |                      |                   |
| earc                       | h Results                                                                                                    |                                                                                        |                                                                                                    |                                                                                                    |                                                                                                    |                                                       |                      |                   |
| search                     | n string entered - returning all available 2474 companies. The companies in bold letters are from the MyPortfolio list.                                                                                                    |                                                                                        |                                                                                                    |                                                                                                    |                                                                                                    |                                                       |                      |                   |
|                            |                                                                                                    |                                                                                        |                                                                                                    |                                                                                                    |                                                                                                    |                                                       |                      |                   |
|                            |                                                                                                    |                                                                                        |                                                                                                    |                                                                                                    |                                                                                                    |                                                       |                      |                   |
|                            |                                                                                                    |                                                                                        |                                                                                                    |                                                                                                    |                                                                                                    |                                                       |                      |                   |
|                            |                                                                                                    |                                                                                        |                                                                                                    |                                                                                                    |                                                                                                    |                                                       |                      | ASSET4 Toolbox    |
|                            |                                                                                                    |                                                                                        |                                                                                                    |                                                                                                    |                                                                                                    |                                                       | <b>=</b> +           | Portfolio Summary |
|                            | Company                                                                                                    | Quote                                                                                  | Country                                                                                                    | Sector                                                                                                    | Industry                                                                                                    | Rating                                                | ^                    | Ranking Report    |
| 37                         | 3I Group PLC                                                                                                    | II-LN                                                                                  | United Kingdom                                                                                                    | Financials                                                                                                    | Capital Markets                                                                                                    | A-                                                    | <b>t</b> a           | Item Lookup       |
| M                          | 3M Company                                                                                                    | ммм                                                                                    | United States                                                                                                    | Industrials                                                                                                    | Industrial Conglomerates                                                                                                    | A+                                                    | -2                   |                   |
| ٨                          | A-TEC Industries Agency                                                                                                    | ATEC-VI                                                                                | Austria                                                                                                    | Industrials                                                                                                    | Construction & Engineering                                                                                                    | D                                                     | <b>t</b> a 8         | 2                 |
| 0                          | A2A Spa                                                                                                    | A2A-MI                                                                                 | Italy                                                                                                    | Utilities                                                                                                    | Multi-Utilities & Unregulated Pov                                                                                                    | C-                                                    | ta I                 |                   |
|                            | ABB Limited                                                                                                    | ABBN-VX                                                                                | Switzerland                                                                                                    | Industrials                                                                                                    | Electrical Equipment                                                                                                    | A+                                                    | -23                  |                   |
| BB                         |                                                                                                    |                                                                                        | Iložed Kinadom                                                                                                    | Energy                                                                                                    | Energy Equipment & Services                                                                                                    | D-                                                    | ta                   |                   |
| BB<br>翁                    | Abbot Group PLC                                                                                                    | N/F                                                                                    | onkea rangaoni                                                                                                    |                                                                                                    |                                                                                                    |                                                       |                      |                   |
| 88<br>***                  | Abbot Group PLC<br>Abbott Laboratories Inc                                                                                                    | ABT                                                                                    | United States                                                                                                    | Health Care                                                                                                    | Pharmaceuticals                                                                                                    | A+                                                    | ta                   |                   |
| <b>₿₿</b><br><u> </u>      | Abbot Group PLC<br>Abbott Laboratories In:<br>ABC Learning Centres Limited                                                                                                    | ABT<br>ABS-AU                                                                          | United States<br>Australia                                                                                                 | Health Care<br>Consumer Discretionary                                                                                                    | Pharmaceuticals Diversified Consumer Services                                                                                                    | A+<br>D                                               | ta<br>ta             |                   |
|                            | Abbd Group PLC Abbd Lashing Centres Linked Abbd Lashing Centres Linked Abengos SA Abbd Sabegos SA Abengos SA Abengos Abbd Abengos SA Abengos Abbd Abengos Abbd Abendos Abengos Abbd Abengos Abbd Abendos Abengos Abbd Abendos Abendos | ABT<br>ABS-AU<br>ABG-MC                                                                | United States<br>Australia<br>Spain                                                                                        | Health Care<br>Consumer Discretionary<br>Industrials                                                                                                    | Pharmaceuticals Diversified Consumer Services Construction & Engineering                                                                                                    | A+<br>D<br>A-                                         | ta<br>ta             |                   |
|                            | Abbet Group PLC Abbet Leaning Centres Inc Abbet Leaning Centres Limited Abergoos SA Abergoos SA Abergoos SA Abergoos SA Abergoos SA Abergoon SA State Company                                                                                                    | ABT<br>ABS-AU<br>ABG-MC<br>ANF                                                         | United States Australia Spain United States                                                                                | Health Care<br>Consumer Discretionary<br>Industrials<br>Consumer Discretionary                                                                                                | Pharmaceuticals<br>Diversified Consumer Services<br>Construction & Engineering<br>Specialty Retail                                                                                               | A+<br>D<br>A-<br>D                                    | ta<br>ta<br>ta       |                   |
|                            | Abbot Group PLC Abbot Laboratories Inc ABC Laboratories Inc ABC Lamoratories Inc ABC Lamoratories Inc ABC Lamoratories Linked Abergoes SA Abercombie & Fich Company Abercoden Asset Management PLC                                                                                                    | N/F<br>ABT<br>ABS-AU<br>ABG-MC<br>ANF<br>ADN-LN                                        | United States<br>Australia<br>Spain<br>United States<br>United Kingdom                                                     | Health Care<br>Consumer Discretionary<br>Industrials<br>Consumer Discretionary<br>Financials                                                                                  | Pharmaceuticals<br>Diversified Consumer Services<br>Construction & Engineering<br>Specialty Retail<br>Capital Markets                                                                            | A+<br>D<br>A-<br>D<br>B-                              | ta<br>ta<br>ta<br>ta |                   |
| kertig<br>bertig           | Abbd Traup PLC<br>Abbdt Lauprop PLC<br>Abbdt Lauprop Centres Linked<br>Abergon SA<br>Abergone & Fich Company<br>Aberdeen Asset Management PLC<br>Abertis SA                                                                                                    | N/F<br>ABT<br>ABS-AU<br>ABG-MC<br>ANF<br>ADN-LN<br>ABE-MC                              | United States<br>Australia<br>Spain<br>United States<br>United Kingdom<br>Spain                                            | Health Care<br>Consumer Discretionary<br>Industrials<br>Consumer Discretionary<br>Financials<br>Industrials                                                                   | Pharmaceuticals Diversified Consumer Services Construction & Engineering Specialty Retail Capital Markets Transportation Infrastructure                                                          | A+<br>D<br>A-<br>D<br>B-<br>A+                        |                      |                   |
| kensen<br>kensen<br>bertij | Abbd Group PLC<br>Abbdt Learning Centres Linted<br>ABC Learning Centres Linted<br>Abergos SA<br>Abergos SA<br>Abergos SA<br>Aberdos AS<br>Aberdos AS<br>Aberdos AS                                                                                                    | N/F<br>ABT<br>ABS-AU<br>ABG-MC<br>ANF<br>ADN-LN<br>ABE-MC<br>AABA-AE                   | United States Australia Spain United States United States United Klargdom Spain United Klargdom Spain Netherlands          | Health Care<br>Consumer Discretionary<br>Industrials<br>Consumer Discretionary<br>Financials<br>Industrials<br>Financials                                                     | Pharmaceuticals Diversified Consumer Services Construction & Engineering Specialty Retail Capital Markets Transportation Infrastructure Commercial Banks                                         | A+<br>D<br>A-<br>D<br>B-<br>A+<br>A+                  |                      |                   |
|                            | Abbd Group PLC<br>Abbdt Learning Centres Linked<br>ABC Learning Centres Linked<br>Abergos SA<br>Abergos SA<br>Abergos AS<br>Abergos SA<br>Abertis SA<br>ABN Amor Holding IV<br>Accenture Linked                                                                                                    | N/F<br>ABT<br>ABS-AU<br>ABG-MC<br>ANF<br>ADN-LN<br>ABE-MC<br>AABA-AE<br>ACN            | United States Australia Spain United States United Kingdom Spain Netherlands Bermuda                                       | Health Care<br>Consumer Discretionary<br>Industrials<br>Consumer Discretionary<br>Financials<br>Industrials<br>Financials<br>Information Technology                           | Pharmaceuticals<br>Diversified Consumer Services<br>Construction & Engineering<br>Specialty Retail<br>Capital Markets<br>Transportation Infrastructure<br>Commercial Bants<br>If Services        | A+<br>D<br>A-<br>D<br>B-<br>A+<br>A+<br>A+            |                      |                   |
|                            | Abbet Group PLC<br>Abbet Learning Centres Limited<br>ABC Learning Centres Limited<br>Abergoa SA<br>Abergoar SA<br>Abergoar SA<br>Abergoar SA<br>Aberta SA<br>ABI Amro Holding IV<br>Accenture Limited<br>Accenture Limited                                                                                                    | N/F<br>ABT<br>ABS-AU<br>ABG-MC<br>ANF<br>ADN-LN<br>ABE-MC<br>AABA-AE<br>ACN<br>4813-TO | United States<br>Australia<br>Spain<br>United States<br>United States<br>Spain<br>Spain<br>Netherlands<br>Bermuda<br>Japan | Health Care<br>Consumer Discretionary<br>Industrials<br>Consumer Discretionary<br>Financials<br>Industrials<br>Financials<br>Information Technology<br>Information Technology | Pharmacuticals Diversified Consumer Services Construction & Engineering Specialty Retail Capital Markets Transportation Infrastructure Commercial Banks IT Services Internet Software & Services | A+<br>D<br>A-<br>D<br>B-<br>A+<br>A+<br>A+<br>A<br>D- |                      |                   |

# 3. Company Report

As discussed earlier, ASSET4 tracks up to 750+ data points for every company and then by default organises it into a framework containing 4 pillars, 18 categories and 280+ indicators. It is through the Company Report that you can access this entire range of information in an orderly and consistent fashion, because as you move through the hierarchy the layout of the report remains consistent.

The top of the report contains the company name and logo along with summary details including the company's sector, industry and country. Below this are two pull-down menus that allow you to select the fiscal year to analyse and the benchmark to use for comparison. Note that you can benchmark a company against its sector, industry or other individual companies.

**Equal-Weighted Rating:** this section contains alphabetic and numeric values for the company for the selected rating or level. When you first view a company, the default Equal-Weighting rating of the system is displayed. Below these values is a written description of the rating or level that is being displayed followed by a summary analysis of how the company performed against the benchmark for the selected fiscal year.

### 1 Company Logo

As you zoom into the various reports, you can return to the Company Report at the Equal-Weighted Rating level by clicking on the company logo.

#### 2 Benchmark

Select the year and scope you wish to use as a benchmark and all the reports and graphs change automatically. Note that here you can benchmark against the sector, industry or individual companies.

### Equal-Weighted Rating

A written description of the company's rating at this level compared to the selected benchmark highlighting the key factors that determined the rating value.

### 4 Icons (used throughout the system)

Click on these icons to print this page, create an alert, insert the company into the default portfolio, see the company homepage or view financial information for the company.

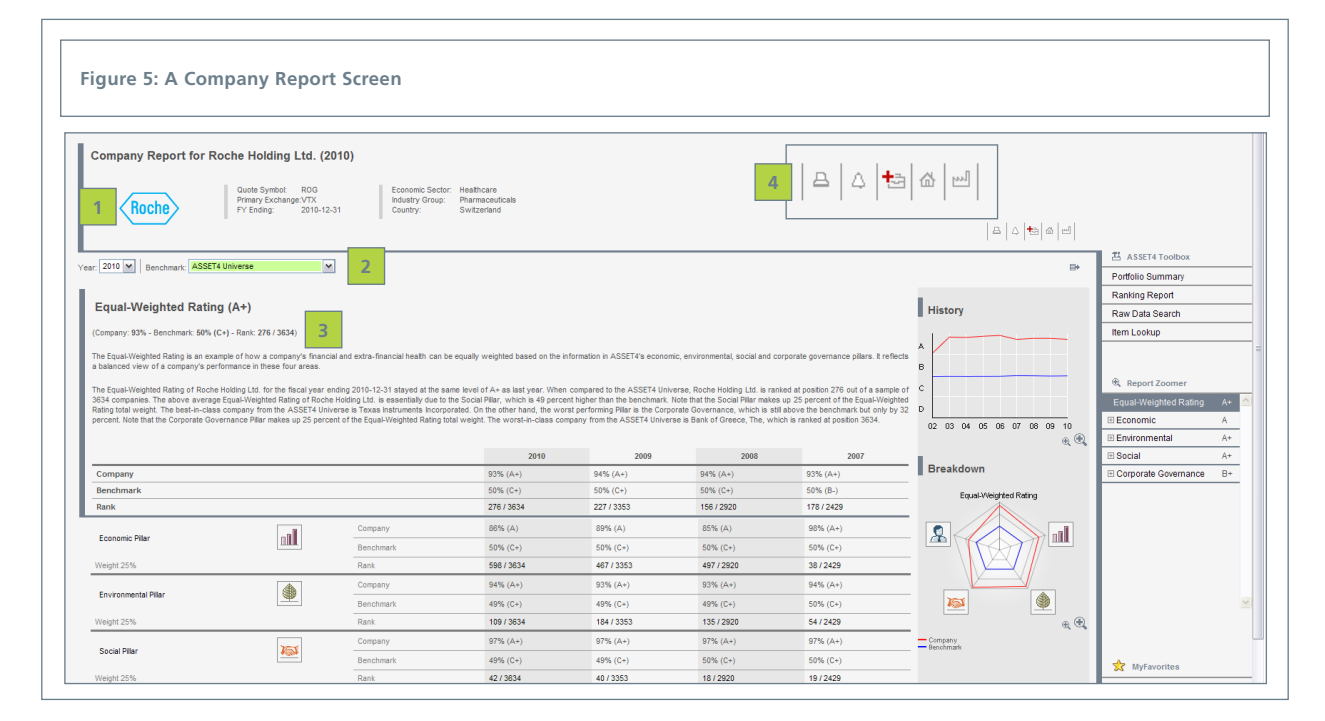

**Historical View:** Directly below the summary description of the company's performance for the selected fiscal year, is a table that displays the company's performance over time against the benchmark and its rank within the benchmark.

**Pillar Breakdown:** Each Equal-Weighted Rating is composed of four pillar ratings. This area displays the scores and weights for each of the four pillars: Economic, Environmental, Social and Corporate Governance. The values for the benchmark are also displayed for easy comparison, as is the company's rank within the benchmark.

In order to view the details of the company's performance for any of the pillars, click on the pillar name or icon to take you to a pillar report, an example of which is shown in Figure 8.

### 1 Historical View

A table showing the company's performance over time and in comparison to the selected benchmark.

### 2 Pillar Breakdown

A table showing the company's performance and rank for each of the four pillars: Economic, Environmental, Social and Corporate Governance as compared to the chosen benchmark.

### **3** Zoom Into Next Level

Click on the pillar name or icon to zoom into a report on that pillar for the company.

| 2010 Reachmark ASSET4 Univer                                                                                                    |                                                     |                                                                                                    |                                                                                                    |                                                                                                    |                                                                                                    |                                                                                                    |
|----------------------------------------------------------------------------------------------------|-----------------------------------------------------|----------------------------------------------------------------------------------------------------|----------------------------------------------------------------------------------------------------|----------------------------------------------------------------------------------------------------|----------------------------------------------------------------------------------------------------|----------------------------------------------------------------------------------------------------|
| Benchinark. Modert official                                                                                                    | se                                                  | •                                                                                                    |                                                                                                    |                                                                                                    |                                                                                                    |                                                                                                    |
|                                                                                                    |                                                     |                                                                                                    |                                                                                                    |                                                                                                    |                                                                                                    |                                                                                                    |
| Equal-Weighted Rating (A+                                                                                                    | -)                                                  |                                                                                                    |                                                                                                    |                                                                                                    |                                                                                                    |                                                                                                    |
| (Company: 029) Reachmark: 509( (C+) Da                                                                                            | nel: 376 / 2624)                                    |                                                                                                    |                                                                                                    |                                                                                                    |                                                                                                    |                                                                                                    |
| (Company: 55% - Denchmark: 50% (C+) - Ra                                                                                          | IIIK. 2767 3034)                                    |                                                                                                    |                                                                                                    |                                                                                                    |                                                                                                    |                                                                                                    |
| The Equal-Weighted Rating is an example of<br>a balanced view of a company's performance                                          | how a company's finance<br>to in these four areas.  | cial and extra-financial health can be                                                                               | equally weighted based on the in                                                                                                    | formation in ASSET4's economic                                                                                                    | c, environmental, social and cor                                                                                                    | porate governance pillars. I                                                                                                    |
|                                                                                                    |                                                     |                                                                                                    |                                                                                                    |                                                                                                    |                                                                                                    |                                                                                                    |
| The Equal-Weighted Rating of Roche Holding<br>3634 companies. The above average Equal-1                                           | Ltd. for the fiscal year<br>Weighted Rating of Roch | ending 2010-12-31 stayed at the sam<br>e Holding Ltd. is essentially due to the                                      | e level of A+ as last year. When<br>e Social Pillar, which is 49 percer                                                                          | compared to the ASSET4 Unive<br>nt higher than the benchmark. No                                                                                 | rse, Roche Holding Ltd. is ranke<br>ote that the Social Pillar makes u                                                               | ed at position 276 out of a s<br>up 25 percent of the Equal-V                                                                                                    |
| Rating total weight. The best-in-class compa                                                                                      | iny from the ASSET4 Un<br>e Pillar makes up 25 perc | iverse is Texas Instruments Incorpora                                                                                | ated. On the other hand, the worst-                                                                                                    | st performing Pillar is the Corpor                                                                                                    | ate Governance, which is still a                                                                                                    | above the benchmark but or<br>h is ranked at position 3634                                                                                                    |
|                                                                                                    |                                                     | on of the Equal freighted rating teta                                                                                |                                                                                                    | pany non no rooz r onroio                                                                                                    |                                                                                                    |                                                                                                    |
|                                                                                                    |                                                     |                                                                                                    | 2010                                                                                                    | 2009                                                                                                    | 1 2008                                                                                                    | 2007                                                                                                    |
| Company                                                                                                    |                                                     |                                                                                                    | 93% (A+)                                                                                                    | 94% (A+)                                                                                                    | 94% (A+)                                                                                                    | 93% (A+)                                                                                                    |
| Benchmark                                                                                                    |                                                     |                                                                                                    | 50% (C+)                                                                                                    | 50% (C+)                                                                                                    | 50% (C+)                                                                                                    | 50% (B-)                                                                                                    |
| Rank                                                                                                    |                                                     |                                                                                                    | 276 / 3634                                                                                                    | 227 / 3353                                                                                                    | 156 / 2920                                                                                                    | 178 / 2429                                                                                                    |
|                                                                                                    |                                                     |                                                                                                    |                                                                                                    |                                                                                                    |                                                                                                    |                                                                                                    |
|                                                                                                    |                                                     | Company                                                                                                    | 86% (A)                                                                                                    | 89% (A)                                                                                                    | 85% (A)                                                                                                    | 98% (A+)                                                                                                    |
| Economic Pillar                                                                                                    |                                                     | Company<br>Benchmark                                                                                                 | 86% (A)<br>50% (C+)                                                                                                    | 89% (A)<br>50% (C+)                                                                                                    | 85% (A)<br>50% (C+)                                                                                                    | 98% (A+)<br>50% (C+)                                                                                                    |
| Economic Pillar<br>Weight 25%                                                                                                    |                                                     | Company<br>Benchmark<br>Rank                                                                                         | 86% (A)<br>50% (C+)<br>598 / 3634                                                                                                    | 89% (A)<br>50% (C+)<br>467 / 3353                                                                                                    | 85% (A)<br>50% (C+)<br>497 / 2920                                                                                                    | 98% (A+)<br>50% (C+)<br>38 / 2429                                                                                                    |
| Economic Pillar<br>Weight 25%                                                                                                    |                                                     | Company<br>Benchmark<br>Rank<br>Company                                                                              | 86% (A)<br>50% (C+)<br>598 / 3634<br>94% (A+)                                                                                                    | 89% (A)<br>50% (C+)<br>467 / 3353<br>93% (A+)                                                                                                    | 85% (A)<br>50% (C+)<br>497 / 2920<br>93% (A+)                                                                                        | 98% (A+)<br>50% (C+)<br>38 / 2429<br>94% (A+)                                                                                                    |
| Economic Pillar<br>Weight 25%<br>Environmental Pillar                                                                             |                                                     | Company<br>Benchmark<br>Rank<br>Company<br>Benchmark                                                                 | 86% (A)<br>50% (C+)<br>598 / 3634<br>94% (A+)<br>49% (C+)                                                                                        | 89% (A)<br>50% (C+)<br>467 / 3353<br>93% (A+)<br>48% (C+)                                                                                        | 85% (A)<br>50% (C+)<br>497 / 2920<br>93% (A+)<br>49% (C+)                                                                            | 98% (A+)<br>50% (C+)<br>38 / 2429<br>94% (A+)<br>50% (C+)                                                                                                    |
| Economic Pillar<br>Weight 25%<br>Environmental Pillar<br>Weight 25%                                                               |                                                     | Company<br>Benchmark<br>Rank<br>Company<br>Benchmark<br>Rank                                                         | 86% (A)<br>50% (C+)<br>598 / 3634<br>94% (A+)<br>49% (C+)<br>109 / 3634                                                                          | 89% (A)<br>50% (C+)<br>467 / 3353<br>93% (A+)<br>49% (C+)<br>184 / 3353                                                                          | 85% (A)<br>50% (C+)<br>497 / 2920<br>93% (A+)<br>49% (C+)<br>135 / 2920                                                              | 98% (A+)<br>50% (C+)<br>38 / 2429<br>94% (A+)<br>50% (C+)<br>54 / 2429                                                                                                    |
| Economic Pillar<br>Weight 25%<br>Environmental Pillar<br>Weight 25%                                                               |                                                     | Company<br>Benchmark<br>Rank<br>Company<br>Benchmark<br>Rank<br>Company                                              | 86% (A)<br>50% (C+)<br>588 / 3634<br>94% (A+)<br>49% (C+)<br>109 / 3634<br>97% (A+)                                                              | 89% (A)<br>50% (C+)<br>467 / 3353<br>93% (A+)<br>49% (C+)<br>184 / 3353<br>97% (A+)                                                              | 85% (A)<br>50% (C+)<br>497 / 2920<br>93% (A+)<br>49% (C+)<br>135 / 2920<br>97% (A+)                                                  | 98% (A+)<br>50% (C+)<br>38 / 2429<br>94% (A+)<br>50% (C+)<br>54 / 2429<br>97% (A+)                                                                                                    |
| Economic Pillar<br>Weight 25%<br>Environmental Pillar<br>Weight 25%<br>Social Pillar                                              |                                                     | Company<br>Benchmark<br>Rank<br>Company<br>Benchmark<br>Rank<br>Company<br>Benchmark                                 | 86% (A)<br>50% (C+)<br>598 / 3634<br>94% (A+)<br>49% (C+)<br>109 / 3634<br>97% (A+)<br>49% (C+)                                                  | 89% (A)<br>50% (C+)<br>467 / 3353<br>93% (A+)<br>49% (C+)<br>184 / 3353<br>97% (A+)<br>49% (C+)                                                  | 85% (A)<br>50% (C+)<br>49772920<br>93% (A+)<br>49% (C+)<br>13572920<br>97% (A+)<br>50% (C+)                                          | 98% (A+)<br>50% (C+)<br>3872429<br>94% (A+)<br>50% (C+)<br>5472429<br>97% (A+)<br>50% (C+)                                                                                                    |
| Economic Pillar<br>Weight 25%<br>Environmental Pillar<br>Weight 25%<br>Social Pillar<br>Weight 25%                                |                                                     | Company<br>Benchmark<br>Rank<br>Company<br>Benchmark<br>Rank<br>Company<br>Benchmark<br>Rank                         | 86% (A)<br>50% (C+)<br>598 / 3634<br>94% (A+)<br>49% (C+)<br>109 / 3634<br>97% (A+)<br>49% (C+)<br>42 / 3634                                     | 89% (A)<br>50% (C+)<br>467 / 3353<br>93% (A+)<br>49% (C+)<br>184 / 3353<br>97% (A+)<br>49% (C+)<br>49% (C+)<br>40 / 3353                         | 85% (A)<br>50% (C+)<br>49772920<br>93% (A+)<br>49% (C+)<br>13572920<br>97% (A+)<br>50% (C+)<br>1872920                               | 98% (A+)           50% (C+)           3872429           94% (A+)           50% (C+)           5472429           97% (A+)           50% (C+)           197% (A+)           50% (C+)           197% (A+) |
| Economic Pillar<br>Weight 25%<br>Environmental Pillar<br>Weight 25%<br>Social Pillar<br>Weight 25%                                |                                                     | Company<br>Benchmark<br>Rank<br>Company<br>Benchmark<br>Rank<br>Company<br>Benchmark<br>Rank<br>Company              | 86% (A)<br>50% (C+)<br>598 / 3634<br>94% (A+)<br>49% (C+)<br>109 / 3634<br>97% (A+)<br>49% (C+)<br>42 / 3634<br>68% (B+)                         | 89% (A)<br>50% (C+)<br>467 / 3353<br>93% (A+)<br>49% (C+)<br>184 / 3353<br>97% (A+)<br>49% (C+)<br>49% (C+)<br>49% (C+)<br>40 / 3353<br>72% (B+) | 85% (A)<br>50% (C+)<br>49772920<br>93% (A+)<br>49% (C+)<br>13572920<br>97% (A+)<br>50% (C+)<br>1872920<br>71% (B+)                   | 98% (A+)<br>50% (C+)<br>387229<br>94% (A+)<br>50% (C+)<br>547229<br>97% (A+)<br>50% (C+)<br>197229<br>52% (B-)                                                                                         |
| Economic Pillar<br>Weight 25%<br>Environmental Pillar<br>Weight 25%<br>Social Pillar<br>Weight 25%<br>Corporate Governance Pillar |                                                     | Company<br>Benchmark<br>Rank<br>Company<br>Benchmark<br>Rank<br>Company<br>Benchmark<br>Rank<br>Company<br>Benchmark | 86% (A)<br>50% (C+)<br>598 / 3834<br>94% (A+)<br>49% (C+)<br>109 / 3834<br>97% (A+)<br>49% (C+)<br>49% (C+)<br>42 / 3834<br>68% (B+)<br>52% (B-) | 89% (A)<br>50% (C+)<br>467 / 3353<br>93% (A+)<br>49% (C+)<br>184 / 3353<br>97% (A+)<br>49% (C+)<br>49% (C+)<br>49% (C+)<br>52% (B-)              | 85% (A)<br>50% (C+)<br>497 / 2920<br>93% (A+)<br>49% (C+)<br>135 / 2920<br>97% (A+)<br>50% (C+)<br>18 / 2920<br>71% (B+)<br>52% (B-) | 98% (A+)<br>50% (C+)<br>387229<br>94% (A+)<br>50% (C+)<br>547229<br>97% (A+)<br>50% (C+)<br>197229<br>52% (B-)<br>52% (B-)                                                                             |

# **3.1 Company Report: Graphs and Menus**

**Graphs:** On every Company Report at either the pillar, category or indicator level, the system displays two graphs: History and Breakdown. Each graph displays the performance of the company relative to the performance of the selected benchmark.

**Menus:** Along the right side of the screen are a series of menus that provide easy access to various *assetmasterProfessional* features. A number of features within the ASSET4 Toolbox will be covered later in this document.

The Report Zoomer menu allows you to easily move throughout the hierarchy of data for your selected company. By clicking on the "+" or "-" signs next to the level names you can zoom from the highest level, the Equal-Weighted Rating to the next level, which is the pillar level or skip levels and directly explore an indicator and its raw data. There are two additional menus: MyFavorites and MyRatings. The MyFavorites menu allows you to save specific reports for easy access, similar to saving "favorites" within a web browser. The MyRatings menu shows the scores for the individualised ratings you created.

### 1 History Graph

The performance of the company and the benchmark over time.

### 2 Breakdown Graph

The performance of the company and benchmark for each component of the rating.

### 3 Report Zoomer

Use the Report Zoomer menu to view any level of the ASSET4 framework. Click the "+" or "-" to expand or contract the levels, and then click on the name of the level you want to view.

### 4 Hide menus

Click on this icon to hide the right-hand side menus (ASSET4 Toolbox and Report Zoomer) to allow for more space.

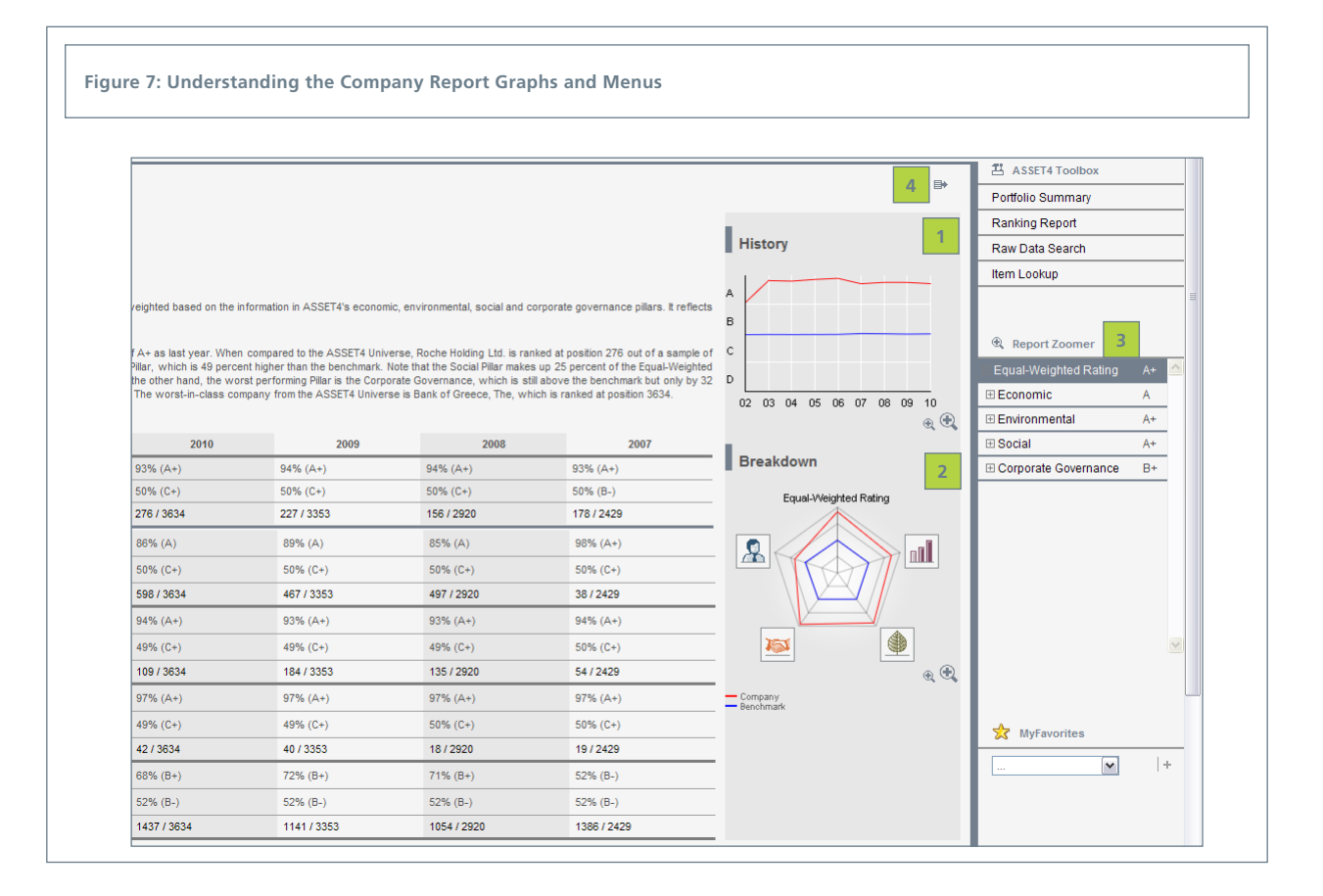

# **3.2 Company Report: Pillar Level**

When you first arrive on the Company Report for your selected company, the system displays reports and graphs from the Equal-Weighted Rating and Pillar Breakdown levels. To change to another level, simply click the name within the table of the level you wish to view or use the Report Zoomer.

For instance, to move to the environmental pillar level click on the word "Environmental" within the Pillar Breakdown section of the report shown in Figure 7, which takes you to the screen shown in Figure 8. As you can see, the structure of this screen has the same layout as the Equal-Weighted Rating level report. There is a written description of the level itself along with a summary of the company's performance at this level as compared to the benchmark. Next on the page is tabular data showing the company's historical performance, as well as the performance for the components of this level, which for the pillar level are categories. To the right are two graphs (History and Breakdown) depicting the company's performance at this level. Each report has a similar layout to enable users to more easily understand and analyse the data.

#### 1 Level Description

A written description highlighting the key factors that determined the company's rating.

### 2 Historical View

Table showing the company's performance over time and in comparison to the benchmark.

### 3 Category Breakdown

Table showing the company's performance and rank as compared to the chosen benchmark for each of the components making up this level.

### 4 Pillar Graphs

The two standard graphs applied to this level of the framework.

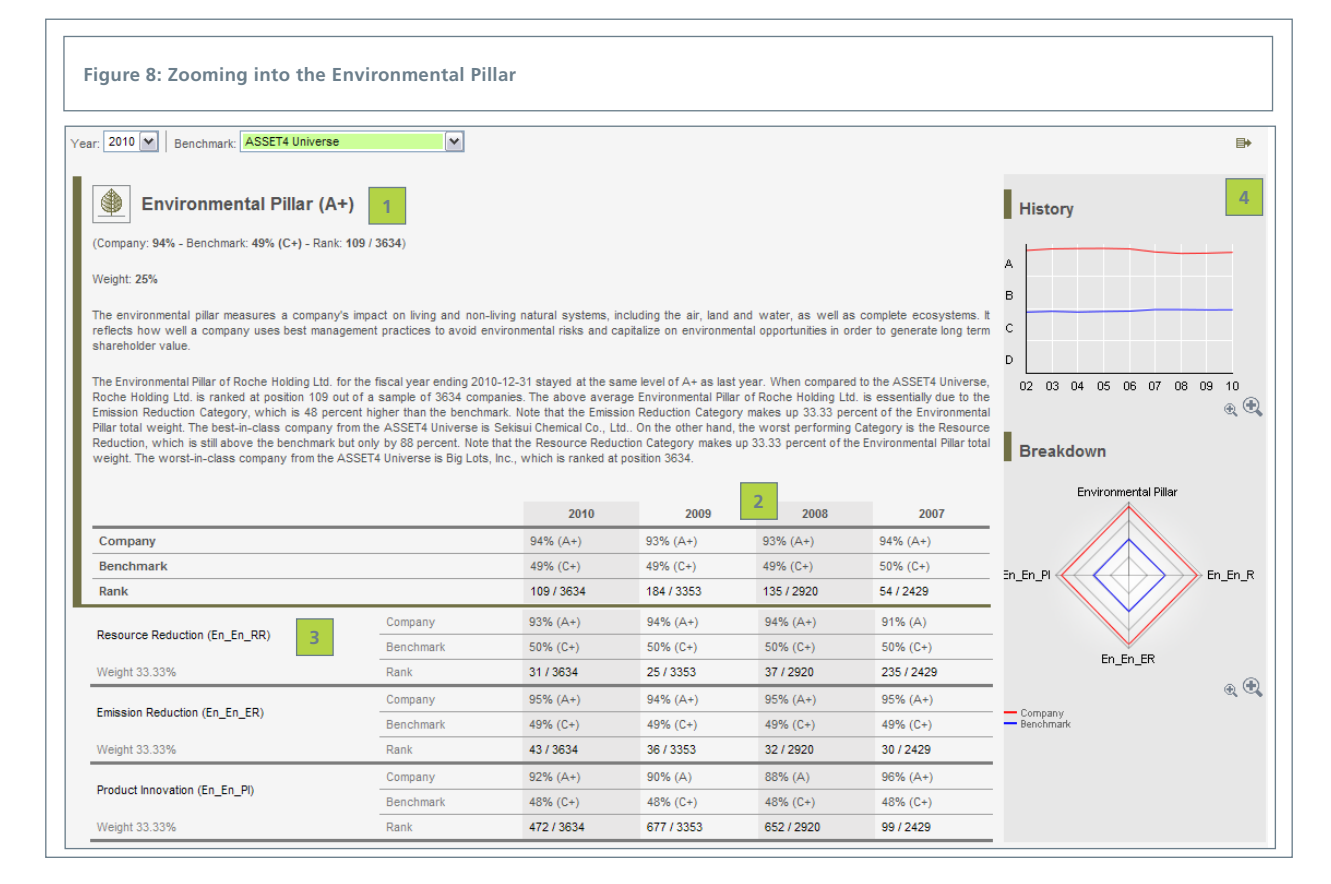

# **3.3 Company Report: Category Level**

To move to the category level, "Resource Reduction" for example, click on the words "Resource Reduction" within the table or in the Report Zoomer menu. The resulting screen is shown in Figure 9. Since the Company Report at each level has a similar structure, we have focused on what is different for the category level. Each category has two dimensions: a driver dimension and an outcome dimension. The driver dimension provides a forward-looking measurement of a company's future success based on four specific lead indicators, which will be discussed on the next page.

The outcome dimension provides a measurement of a company's current effectiveness and concrete achievements based on a variety of generic and companyspecific indicators. Performance, transparency, exposure and momentum are its four aspects. All available public information is used to compute the company's performance, while the transparency score calculates the ratio of available public information. Exposure is a risk calculation determined by the number of indicators showing significantly worse results than other companies. Finally, momentum calculates the short- and long-term progress of a company in the category.

### 1 Category Weight

There are three categories within this pillar and by default each is weighted equally creating a weight of 33.33%.

### 2 Driver and Outcome Dimensions

The driver dimension provides a forwardlooking measurement of a company's future success. The outcome dimension measures a company's present effectiveness and actual accomplishments.

### **3** Outcome Aspects

The outcome dimension has four aspects: performance, transparency, exposure and momentum, which are shown over time in a tabular format and in a graph for the selected fiscal year.

| Resource Reduction Catego                                                                                                    | ry (A+)                                                                                                    |                                                                                                    |                                                                                                    |                                                                                                    |                                                                                                    | History                                                                                                    |
|----------------------------------------------------------------------------------------------------|----------------------------------------------------------------------------------------------------|----------------------------------------------------------------------------------------------------|----------------------------------------------------------------------------------------------------|----------------------------------------------------------------------------------------------------|----------------------------------------------------------------------------------------------------|----------------------------------------------------------------------------------------------------|
| Company: 93% - Benchmark: 50% (C+) - Rank: 31 / 36                                                                                                    | 34)                                                                                                    |                                                                                                    |                                                                                                    |                                                                                                    |                                                                                                    |                                                                                                    |
| Veight 33 33% Code: En En DD                                                                                                    |                                                                                                    |                                                                                                    |                                                                                                    |                                                                                                    |                                                                                                    | A                                                                                                    |
| regit: 33.33% - Code. En_En_KK                                                                                                    |                                                                                                    |                                                                                                    |                                                                                                    |                                                                                                    |                                                                                                    | в                                                                                                    |
| he resource reduction category measures a company<br>reduce the use of materials, energy or water, and to                                              | 's management commitment and effectiv<br>find more eco-efficient solutions by imp                                                       | reness towards achieving an effic<br>roving supply chain management.                                                                               | ent use of natural resource                                                                                                    | s in the production process                                                                                                    | . It reflects a company's capacity                                                                                                    | с                                                                                                    |
|                                                                                                    |                                                                                                    |                                                                                                    |                                                                                                    |                                                                                                    |                                                                                                    |                                                                                                    |
| he Resource Reduction Category of Roche Holding Li<br>osition 31 out of a sample of 3634 companies. The ab                                             | td. for the fiscal year ending 2010-12-3<br>ove average Resource Reduction Cate                                                         | 1 stayed at the same level of A+<br>gory of Roche Holding Ltd, is esse                                                                             | as last year. When compar<br>intially due to the Outcome                                                                                                    | ed to the ASSET4 Universe<br>score, which is 50 percent                                                                                                    | , Roche Holding Ltd. is ranked at<br>higher than the benchmark. Note                                                                                                    |                                                                                                    |
| at the Outcome score makes up 50 percent of the R                                                                                                    | esource Reduction Category total weig                                                                                                   | that the Driver score makes up 50                                                                                                    | om the ASSET4 Universe is                                                                                                    | Assicurazioni Generali Sp                                                                                                    | A. On the other hand, the worst                                                                                                    | t                                                                                                    |
| rom the ASSET4 Universe is Cabot Oil & Gas Corporati                                                                                                   | on, which is ranked at position 3634.                                                                                                   | that the priver acore makes up of                                                                                                    | percent of the Resource h                                                                                                    | category total we                                                                                                    | gni. The worst-in-class company                                                                                                    |                                                                                                    |
|                                                                                                    |                                                                                                    |                                                                                                    |                                                                                                    |                                                                                                    |                                                                                                    | Breakdown                                                                                                    |
|                                                                                                    |                                                                                                    | 2010                                                                                                    | 2009                                                                                                    | 2008                                                                                                    | 2007                                                                                                    | Resource Reduction                                                                                                    |
| Resource Reduction (En_En_RR)                                                                                                    | Company                                                                                                    | 93% (A+)                                                                                                    | 94% (A+)                                                                                                    | 94% (A+)                                                                                                    | 91% (A)                                                                                                    | · · · · · · · · · · · · · · · · · · ·                                                                                                    |
| Weight 33.33%                                                                                                    | Benchmark                                                                                                    | 50% (C+)                                                                                                    | 50% (C+)                                                                                                    | 50% (C+)                                                                                                    | 50% (C+)                                                                                                    |                                                                                                    |
|                                                                                                    | Rank                                                                                                    | 31 / 3634                                                                                                    | 25 / 3353                                                                                                    | 37 / 2920                                                                                                    | 235 / 2429                                                                                                    |                                                                                                    |
| Driver                                                                                                    | Company                                                                                                    | 91% (A)                                                                                                    | 92% (A+)                                                                                                    | 93% (A+)                                                                                                    | 95% (A+)                                                                                                    |                                                                                                    |
| Weight 50%                                                                                                    | Benchmark                                                                                                    | 50% (B-)                                                                                                    | 50% (C+)                                                                                                    | 50% (C+)                                                                                                    | 50% (C+)                                                                                                    | Outcome Driver                                                                                                    |
|                                                                                                    | Rank                                                                                                    | 177 / 3634                                                                                                    | 148 / 3353                                                                                                    | 116 / 2920                                                                                                    | 59 / 2429                                                                                                    |                                                                                                    |
| 2                                                                                                    |                                                                                                    |                                                                                                    |                                                                                                    |                                                                                                    |                                                                                                    |                                                                                                    |
| Outcome                                                                                                    | Company                                                                                                    | 97% (A+)                                                                                                    | 97% (A+)                                                                                                    | 96% (A+)                                                                                                    | 83% (A-)                                                                                                    |                                                                                                    |
| Veight 50%                                                                                                    | Company<br>Benchmark                                                                                                    | 97% (A+)<br>49% (C+)                                                                                                    | 97% (A+)<br>49% (C+)                                                                                                    | 96% (A+)<br>49% (C+)                                                                                                    | 83% (A-)<br>49% (C+)                                                                                                    | R                                                                                                    |
| Outcome Weight 50%                                                                                                    | Company<br>Benchmark<br>Rank                                                                                                    | 97% (A+)<br>49% (C+)<br>15 / 3634                                                                                                    | 97% (A+)<br>49% (C+)<br>9 / 3353                                                                                                    | 96% (A+)<br>49% (C+)<br>41 / 2920                                                                                                    | 83% (A-)<br>49% (C+)<br>580 / 2429                                                                                                    | Outcome                                                                                                    |
| Outcome Weight 50%                                                                                                    | Company<br>Benchmark<br>Rank<br>Company                                                                                                 | 97% (A+)<br>49% (C+)<br>15 / 3634<br>97% (A+)                                                                                                    | 97% (A+)<br>49% (C+)<br>9 / 3353<br>98% (A+)                                                                                                    | 96% (A+)<br>49% (C+)<br>41/2920<br>95% (A+)                                                                                                    | 83% (A-)<br>49% (C+)<br>580 / 2429<br>93% (A+)                                                                                                    | Outcome                                                                                                    |
| Outcome Weight 50% Outcome / Performance                                                                                                    | Company<br>Benchmark<br>Rank<br>Company<br>Benchmark                                                                                    | 97% (A+)<br>49% (C+)<br>15 / 3634<br>97% (A+)<br>49% (C+)                                                                                          | 97% (A+)<br>49% (C+)<br>9 / 3353<br>98% (A+)<br>49% (C+)                                                                                                    | 96% (A+)<br>49% (C+)<br>41/2920<br>95% (A+)<br>49% (C+)                                                                                                    | 83% (A-)<br>49% (C+)<br>580 / 2429<br>93% (A+)<br>48% (C+)                                                                                                    | Cutcome<br>Momen-<br>tum                                                                                                    |
| Vutcome Weight 50% Outcome / Performance Weight 25%                                                                                                    | Company<br>Benchmark<br>Rank<br>Company<br>Benchmark<br>Rank                                                                            | 97% (A+)<br>49% (C+)<br>15 / 3634<br>97% (A+)<br>49% (C+)<br>101 / 3634                                                                            | 97% (A+)<br>49% (C+)<br>9/3353<br>98% (A+)<br>49% (C+)<br>67/3353                                                                                               | 96% (A+)<br>49% (C+)<br>41 / 2920<br>95% (A+)<br>49% (C+)<br>166 / 2920                                                                                                    | 83% (A-)<br>49% (C+)<br>580 / 2429<br>93% (A+)<br>48% (C+)<br>216 / 2429                                                                                                    | Outcome<br>Nomen-<br>tum Perfor                                                                                                    |
| Outcome Weight 50% Outcome / Performance Weight 25%                                                                                                    | Company<br>Benchmark<br>Rank<br>Company<br>Benchmark<br>Rank<br>Company                                                                 | 97% (A+)<br>49% (C+)<br>15 / 3834<br>97% (A+)<br>49% (C+)<br>101 / 3834<br>99% (A+)                                                                | 97% (A+)<br>49% (C+)<br>9/353<br>98% (A+)<br>49% (C+)<br>67/3353<br>99% (A+)                                                                                    | 96% (A+)<br>49% (C+)<br>41 / 2920<br>95% (A+)<br>49% (C+)<br>166 / 2920<br>97% (A+)                                                                                                    | 83% (A-)<br>49% (C+)<br>580 / 2429<br>93% (A+)<br>45% (C+)<br>216 / 2429<br>96% (A+)                                                                                          | Outcome<br>Momen-<br>tum Pertor-<br>mance                                                                                                    |
| Outcome / Performance<br>Weight 25%<br>Outcome / Transparency                                                                                          | Company<br>Benchmark<br>Rank<br>Company<br>Benchmark<br>Rank<br>Company<br>Benchmark                                                    | 97% (A+)<br>49% (C+)<br>15 / 3834<br>97% (A+)<br>49% (C+)<br>101 / 3834<br>99% (A+)<br>48% (C+)                                                    | 97% (A+)<br>49% (C+)<br>9/353<br>98% (A+)<br>49% (C+)<br>67/3353<br>99% (A+)<br>48% (C+)                                                                        | 96% (A+)<br>49% (C+)<br>41/2920<br>95% (A+)<br>49% (C+)<br>166/2920<br>97% (A+)<br>48% (C+)                                                                                                    | 83% (A-)<br>49% (C+)<br>580 / 2429<br>93% (A+)<br>48% (C+)<br>216 / 2429<br>96% (A+)<br>45% (C+)                                                                              | Outcome<br>Momen-<br>tum                                                                                                    |
| Outcome / Performance<br>Weight 50%<br>Outcome / Performance<br>Weight 25%<br>Outcome / Transparency<br>Weight 25%                                     | Company<br>Benchmark<br>Company<br>Benchmark<br>Rank<br>Company<br>Benchmark<br>Rank<br>Rank                                            | 97% (A+)<br>49% (C+)<br>15/3834<br>97% (A+)<br>49% (C+)<br>101/3834<br>99% (A+)<br>49% (C+)<br>13/3834                                             | 97% (A+)<br>49% (C+)<br>9/3353<br>98% (A+)<br>49% (C+)<br>67/3353<br>99% (A+)<br>48% (C+)<br>49% (C+)<br>49% (C+)                                               | 96% (A+)<br>49% (C+)<br>417 2520<br>95% (A+)<br>49% (C+)<br>166 / 2920<br>97% (A+)<br>45% (C+)<br>94 / 2520                                                                                                    | 83% (A-)<br>49% (C+)<br>580 / 2429<br>93% (A+)<br>45% (C+)<br>216 / 2429<br>96% (A+)<br>45% (C+)<br>104 / 2429                                                                | Momen-<br>tum<br>Ex-<br>psure<br>2<br>Trans-<br>parency                                                                                                    |
| Outcome / Performance<br>Outcome / Performance<br>Weight 25%<br>Outcome / Transparency<br>Weight 25%                                                   | Company<br>Benchmark<br>Rank<br>Company<br>Benchmark<br>Rank<br>Company<br>Benchmark<br>Rank<br>Company                                 | 97% (A+)<br>49% (C+)<br>15 / 3834<br>97% (A+)<br>49% (C+)<br>101 / 3834<br>99% (A+)<br>48% (C+)<br>13 / 3834<br>61% (B)                            | 97% (A+)<br>49% (C+)<br>9 / 3353<br>99% (A+)<br>67 / 3353<br>99% (A+)<br>48% (C+)<br>48% (C+)<br>48% (C+)<br>60% (B)                                            | 96% (A+)<br>49% (C+)<br>41/2920<br>95% (A+)<br>48% (C+)<br>186 / 2920<br>97% (A+)<br>48% (C+)<br>94 / 2920<br>60% (B)                                                                                                    | 83% (A-)<br>49% (C+)<br>580 / 2429<br>93% (A+)<br>45% (C+)<br>216 / 2429<br>96% (A+)<br>45% (C+)<br>104 / 2429<br>0% (D-)                                                     | Momen-<br>tum<br>posure<br>3                                                                                                    |
| Outcome / Performance<br>Outcome / Performance<br>Weight 25%<br>Outcome / Transparency<br>Weight 25%<br>Outcome / Exposure                             | Company<br>Benchmark<br>Rank<br>Company<br>Benchmark<br>Rank<br>Company<br>Benchmark<br>Rank<br>Company<br>Benchmark                    | 97% (A+)<br>49% (C+)<br>15 / 3634<br>97% (A+)<br>49% (C+)<br>101 / 3634<br>99% (A+)<br>48% (C+)<br>13 / 3834<br>61% (B)<br>56% (B-)                | 97% (A+)<br>49% (C+)<br>9/3353<br>98% (A+)<br>49% (C-)<br>67/3353<br>99% (A+)<br>48% (C-)<br>49% (C-)<br>49% (C-)<br>56% (B)<br>56% (B-)                        | 96% (A+)<br>49% (C+)<br>41/2920<br>95% (A+)<br>45% (C+)<br>166/2920<br>97% (A+)<br>45% (C+)<br>94/2520<br>60% (B)<br>56% (B-)                                                                                                    | 83% (A-)<br>49% (C+)<br>580 / 2429<br>93% (A+)<br>45% (C+)<br>216 / 2429<br>96% (A+)<br>45% (C+)<br>104 / 2429<br>0% (C-)<br>56% (B-)                                         | Control of the second second s |
| Outcome / Performance<br>Weight 25%<br>Outcome / Performance<br>Weight 25%<br>Outcome / Transparency<br>Weight 25%<br>Outcome / Exposure<br>Weight 25% | Company<br>Benchmark<br>Rank<br>Company<br>Benchmark<br>Rank<br>Company<br>Benchmark<br>Rank<br>Company<br>Benchmark<br>Rank            | 97% (A+)<br>49% (C+)<br>15/334<br>97% (A+)<br>49% (C+)<br>101/3834<br>99% (A+)<br>48% (C+)<br>13/3834<br>61% (B)<br>56% (B-)<br>1/3834             | 97% (A+)<br>49% (C+)<br>9/3353<br>98% (A+)<br>49% (C+)<br>67/3353<br>99% (A+)<br>48% (C+)<br>49/3353<br>60% (B)<br>56% (B-)<br>1/3353                           | 96% (A+)<br>49% (C+)<br>41/2920<br>95% (A+)<br>49% (C+)<br>166/2920<br>97% (A+)<br>48% (C+)<br>94/2920<br>60% (B)<br>56% (B-)<br>1/2920                                                                                                    | 83% (A-)<br>49% (C+)<br>580 / 2429<br>93% (A+)<br>48% (C+)<br>216 / 2429<br>96% (A+)<br>48% (C+)<br>104 / 2429<br>0% (C-)<br>104 / 2429<br>0% (D-)<br>56% (B-)<br>2271 / 2429 | Outcome<br>Perfor-<br>hum Perfor-<br>prince<br>Base Trans-<br>parency<br>endowney                                                                                                    |
| Outcome / Performance<br>Weight 59%<br>Outcome / Performance<br>Weight 25%<br>Outcome / Transparency<br>Weight 25%<br>Outcome / Exposure<br>Weight 25% | Company<br>Benchmark<br>Rank<br>Company<br>Benchmark<br>Rank<br>Company<br>Benchmark<br>Rank<br>Company<br>Benchmark<br>Rank<br>Company | 97% (A+)<br>49% (C+)<br>157384<br>97% (A+)<br>49% (C+)<br>101/3834<br>99% (A+)<br>48% (C+)<br>13/3834<br>61% (B)<br>56% (C-)<br>1/3834<br>96% (A+) | 97% (A+)<br>49% (C+)<br>9/3353<br>98% (A+)<br>49% (C+)<br>67/3353<br>99% (A+)<br>48% (C+)<br>49% (C+)<br>49% (C+)<br>49% (C+)<br>49% (C+)<br>1/3353<br>98% (A+) | 96% (A+)           49% (C+)           41/2920           95% (A+)           49% (C+)           166/2920           97% (A+)           45% (C+)           45% (C+)           94/2520           60% (B)           55% (B-)           1/2920           95% (A+) | 83% (A-)<br>49% (C+)<br>580 / 2429<br>93% (A+)<br>45% (C+)<br>216 / 2429<br>95% (A+)<br>45% (C+)<br>104 / 2429<br>0% (D-)<br>55% (D-)<br>2271 / 2429<br>85% (A)               | Company<br>Bunchmark                                                                                                    |

# **3.4 Company Report: Driver Dimension**

To move one level further into the Driver Dimension, you can either click on the word "Driver" within the table or in the Report Zoomer menu to get to the screen shown in Figure 10. Since this is the driver dimension of the Resource Reduction category, we are focusing on the four specific lead indicators that make up the driver score and provide a forward-looking measurement of a company's future success.

These indicators evaluate the existence of and management commitment to "best practice" management tools. To determine the value of our four specific driver indicators, we use a series of yes/no questions that determine if a company has a policy, an implementation system for that policy, as well as monitoring instruments and quantitative objectives to measure improvements.

#### 1 Four Driver indicators

In the driver dimension there are four default indicators that monitor the existence of a *policy*, *implementation* of the policy, instruments to *monitor* the policy, objectives and monitoring of these objectives to measure *improvements*.

#### 2 Weight

The figure shows the default eqaul-weighting, though you can adjust them by creating your own weights with the MyRatings functionality.

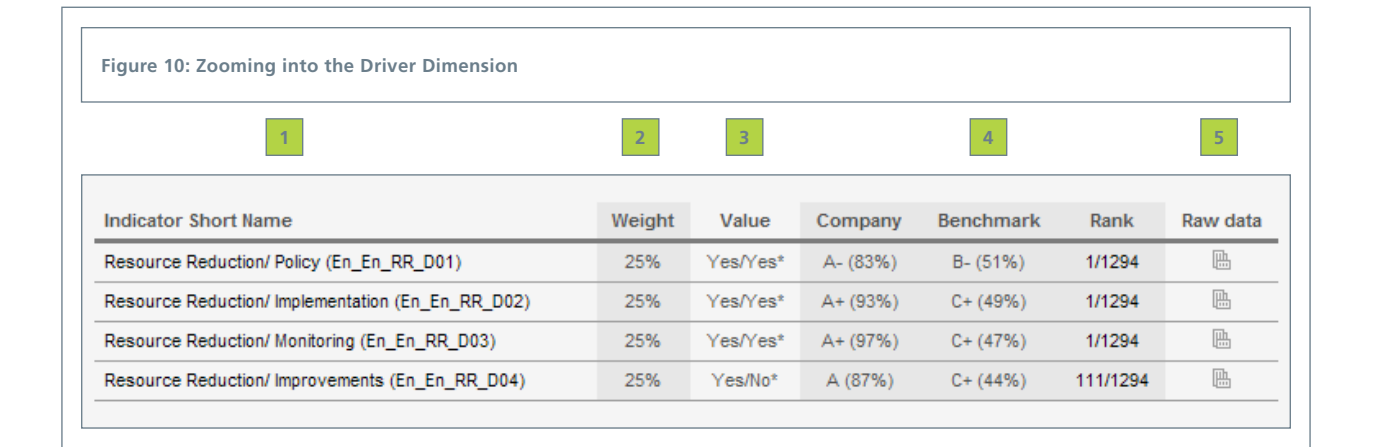

### 3 Value

Each driver indicator consists of two yes/no questions and the Value column displays the answers. The asterisk indicates that there is raw data for that indicator.

### 4 Company, Benchmark, Rank

Throughout the system a company's performance at every level is shown in comparison to the selected benchmark along with its rank within the benchmark.

#### 5 Raw Data

This column denotes if there is a raw data report available to the user for the specific indicator listed in that row.

# **3.5 Company Report: Driver Indicator Level**

The next level is the driver indicator level. To move into the "Resource Reduction Monitoring" indicator, either click on the name of the indicator within the table or in the Report Zoomer menu to go to the screen shown in Figure 11. This report displays the actual value of the specific indicator, which is composed of one or more data points. When there is more than one data point, a data point rule determines their interrelationship. The Raw Data section of the report contains the author and relevant text, as well as additional information such as when it was published. While this is the deepest-level Company Report in the system, you are also able to use the link within the URL row of the Raw Data section to hyperlink out to the actual webpage where the data was gathered.

Figure 11: Zooming into the Driver Indicator Level

### 1 Indicator Information

Displays the weight, code and value of the indicator.

### 2 Indicator Scores

Displays the score of the indicator within the selected rating, the score for the original indicator and the average score of a benchmark that you can select with the pull-down menu.

### 3 Indicator Description

The specific question(s) making up the indicator and its value(s).

### 4 Data Point Rules

Driver indicators can be composed of multiple data points. The data point rules define the interrelationship between those points.

### 5 Data Points

The ASSET4 has over 750+ data points, each of which can be viewed individually. This indicator is made up of a number of data points, only one is shown in Figure 11.

### 6 Raw Data

The ASSET4 framework is a transparent system that makes the collected data available to our users.

#### 7 URL

Click on the hyperlink within the URL row to link directly to the data source for this data point.

### 8 Textual Data

While you can link to the actual web page where the data was found, the key text is also shown directly in the table.

#### Resource Reduction/ Monitoring (A) Weight: 25% Code: En\_En\_RR\_D03 Value: Yes 1 Company Benchmark Benchmark average Indicator within rating 1/3634 ASSET4 Universe Z-score 84% (A) 50% (B-) 2 Economical sectors 1/202 Indicator Percentile rank 77% (A-) 50% (C+) Additional 1/3634 ASSET4 Universe ~ 50% (B-) ction: High value is positive 3 Does the company monitor its resource efficiency performance? he Resource Reduction/ Monitoring indicator of Roche Holding Ltd. for the fiscal year ending 2010-12-31 stayed at the same level of A hen compared to the ASSET4 Universe, Roche Holding Ltd. is ranked at position 1 out of a sample of 3834 companies. The best-in-m the ASSET4 Universe are 1836 companies. The workin-dass companies from the ASSET4 Universe are 1778 companies. Data Points Rules 4 if @En\_En\_RR\_DP013[1]=yes or @En\_En\_RR\_DP013[2]=yes or @En\_En\_RR\_DP013[3]=yes or @En\_En\_RR\_DP013[4]=yes or @En\_En\_RR\_DP013[6] =yes or @En\_En\_ER\_DP003=yes or @En\_En\_ER\_DP073=yes or @En\_En\_ER\_DP074=yes or @En\_En\_ER\_DP075>0 or @En\_En\_RR\_DP068=yes ther , es else 5 Data Points Code: En En RR DP013 (2010) Title: Resource Efficiency KPI Monitoring Does the company claim to use key performance indicators (KPI) or the balanced scorecard to monitor the elements driving resource efficiency? Code: En En RR DP013[1] Title: Water Efficiency Does the company claim to use key performance indicators (KPI) or the balanced sco Value: Yes Raw data: 6 Title: Key performance indicators of the Roche Group Page numbe 7 http://www.roche.com/de/sus-kpi.pdf Publisher / Auth Roche Holding Ltd. / N/A Publication date 2011-02-25 Key performance indicators of the Roche Group Economic and business performance 2010 2009 2008 Water consumption (million cubic meters per year) 3.6 2.8 2.4 Textual Data: 8 Comment

# **3.6 Company Report: Outcome Dimension**

After having zoomed all the way through the ASSET4 framework, let's move back up a couple levels to the Outcome Dimension and review its Company Report. From the Category level (Figure 9), you can move into the Outcome level either by clicking on the word "Outcome" from within the table on the Emission Reduction category screen or click on "Outcome" underneath the words "Emission Reduction" in the Report Zoomer menu. By doing this you are taken to the screen shown in Figure 12.

The outcome dimension Company Report displays a table listing all the outcome indicators within the selected category. The indicator's weight, value and relevance for the selected company are included in the table. Additionally, the performance of the benchmark, as well as, the company's performance, rank, level of transparency and exposure for that indicator are also shown.

#### 1 Indicator Names

There is no standard number of indicators per category. The outcome dimension report shows all the outcome indicators for the selected category. In this category there are actually twelve indicators, even though we are showing only four in our example.

### 2 Weights

For every indicator for which an answer was found there is a default weight given, which is equal to 100% divided by the total number of indicators answered.

| Figure 12: Zooming into the Outcome                            | dimensio | on      |          |           |         |              |          |          |             |
|----------------------------------------------------------------|----------|---------|----------|-----------|---------|--------------|----------|----------|-------------|
| 1                                                              | 2        | 3       |          | 4         |         | 5            | 6        | 7        | 8           |
| Indicator Short Name                                           | Weights  | Value   | Company  | Benchmark | Rank    | Transparency | Exposure | Relevant | Raw<br>data |
| Emission Reduction/ Biodiversity Impact<br>(En_En_ER_001)      | 4.55%    | No/Yes* | A+ (97%) | C+ (44%)  | 32/998  | ×            |          | ~        | ₿.          |
| Emission Reduction/ Biodiversity Controversies (En_En_ER_002)  | 4.55%    | No      | B- (52%) | B- (52%)  | 1/1294  |              |          | ~        |             |
| Emission Reduction/ Greenhouse Gas<br>Emissions (En_En_ER_003) | 4.55%    | 0*      | B (64%)  | B- (55%)  | 109/271 | ~            |          | ~        | ₿.          |
| Emission Reduction/ Cement CO2 Emissions<br>(En_En_ER_004)     |          | N/R     |          | B- (54%)  |         |              |          |          |             |
| Emission Reduction/ CO2 Reduction<br>(En_En_ER_005)            | 4.55%    | Yes*    | A+ (98%) | C+ (44%)  | 1/991   | ~            |          | ~        | ₿.          |

### 3 Value

Each outcome indicator consists of a question, some of which can be answered by a yes or no, while others require a numeric value. These answers are displayed in the Value column. An asterisk indicates that there is raw data for that indicator.

### 4 Company, Benchmark, Rank

Throughout the system a company's performance at every level is shown in comparison to the selected benchmark along with its rank within the companies in the benchmark for which answers were found.

#### 5 Transparency

A red X in this column means that no answer was found for this specific indicator. A grey checkmark denotes that an answer was found.

#### 6 Exposure

A red ! in the column denotes that for this indicator the company has a higher than average risk exposure, which is determined by checking how many, if any, of the company's outcome indicators are in the bottom 10% of the sample.

### 7 Relevant

A number of indicators within the system are only relevant for specific industries. This column denotes which indicators are relevant for the selected company.

### 8 Raw Data

This column denotes if there is a raw data report available to the user for the specific indicator listed in that row. Note that there may be raw data available even if there is no value for the indicator, when the available data is not complete enough to answer the indicator question.

# **3.7 Company Report: Outcome Indicator Level**

By selecting a specific indicator from the outcome dimension Company Report or from the Report Zoomer, you will get to the Indicator level. The resulting screen is similar to Figure 13. Recall that outcome indicators provide a measurement of a company's current effectiveness and concrete achievements.

Just as with the driver indicator, each outcome indicator is composed of one or more data points. When there is more than one data point, a data point rule determines the interrelationship between them. The raw data on which the value of the data point is based is also shown on this screen.

| Resource           Weight 7.69%         Code: En           Value: 0         1           Indicator within rating         A           Indicator         2           Additional benchmark         2           Direction: Low value is p                                                                                                    | Reduction/ Materials (B)<br>_En_RR_001<br>enchmark<br>SSET4 Universe<br>conomical sectors                                                                                                    | Normalization<br>method                                                                                                    | Company                                                                                             |                    |                                                           |
|----------------------------------------------------------------------------------------------------|----------------------------------------------------------------------------------------------------|----------------------------------------------------------------------------------------------------|----------------------------------------------------------------------------------------------------|--------------------|-----------------------------------------------------------|
| Value: 0 1<br>Indicator within and a final state of the state of the stat | _En_RR_001 enchmark SSET4 Universe conomical sectors                                                                                                    | Normalization<br>method                                                                                                    | Company                                                                                             |                    |                                                           |
| Valget: 7,55% Code En<br>Value: 0<br>Indicator within<br>rating<br>Indicator 2<br>Additional<br>benchmark<br>Zirection: Low value is p                                                                                                    | enchmark SSET4 Universe conomical sectors                                                                                                    | Normalization<br>method                                                                                                    | Company                                                                                             |                    |                                                           |
| Indicator within Ariting Ariticator Additional Dendmark Z                                                                                                    | enchmark<br>SSET4 Universe<br>conomical sectors                                                                                                    | Normalization<br>method                                                                                                    | Company                                                                                             |                    |                                                           |
| Indicator within rating Ar<br>Indicator 2 Er<br>Additional 2<br>Denchmark value is p                                                                                                    | enchmark<br>SSET4 Universe<br>conomical sectors                                                                                                    | Normalization<br>method                                                                                                    | Company                                                                                             |                    |                                                           |
| Indicator within rating A<br>Indicator 2 En<br>Additional 4<br>Direction: Low value is p                                                                                                    | SSET4 Universe                                                                                                    |                                                                                                    | score/value                                                                                         | rank               | Benchmark<br>average                                      |
| Indicator 2 E<br>Additional<br>benchmark 4<br>Direction: Low value is p                                                                                                    | conomical sectors                                                                                                    | Z-score                                                                                                    | 60% (B)                                                                                             | 127 / 434          | 54% (B-)                                                  |
| Additional<br>benchmark                                                                                                    |                                                                                                    | Percentile rank                                                                                                    | 75% (A-)                                                                                            | 5 / 202            | 50% (B-)                                                  |
| Direction: Low value is p                                                                                                    | ASSET4 Universe                                                                                                    |                                                                                                    |                                                                                                    | 127 / 434          | 54% (B-)                                                  |
| Default value when not av<br>Default socre: 0.5<br>Fotal amount of materials<br>The Resource Reduction/<br>Sompared to the ASSET4<br>Universe is Medi<br>Data Points Rule:<br>T fiAvailable(@En_En_Ri<br>alse NA                                                                                                    | vailable: Min value: 0.0 Max value:<br>s used in tonnes divided by net sales or re<br>Materials indicator of Roche Holding Ltd.<br>Universe, Roche Holding Ltd.<br>I universe, Roche Holding Ltd.<br>s 4<br>R_DP021) and isAvailable(@Fi_Ex_Ra_D | venue in US dollars.<br>. for the fiscal year endi<br>t position 127 out of a s<br>es from the ASSET4 Un<br>P004) and not @Fi_Ex | ng 2010-12-31 was B (pr<br>ample of 434 companie<br>iverse are 2 companies.<br>_Ra_DP004=0 then (@B | evicus year's rati | ng of N/A). When<br>sss.company from t<br>!1/@Fi_Ex_Ra_DP |
| otal amount of materials of<br>alue: 67'529<br>aw data:                                                                                                    | used in tonnes.                                                                                                    |                                                                                                    |                                                                                                    |                    |                                                           |
| Title:                                                                                                    | Annual Report 2010                                                                                                    |                                                                                                    |                                                                                                    |                    |                                                           |
| Page number:                                                                                                    | 132                                                                                                    |                                                                                                    |                                                                                                    |                    |                                                           |
| URL: 7                                                                                                    | http://www.roche.com/gb10e.pdf                                                                                                    |                                                                                                    |                                                                                                    |                    |                                                           |
| Publisher / Author:                                                                                                    | Roche Holding Ltd. / N/A                                                                                                    |                                                                                                    |                                                                                                    |                    |                                                           |
| Scope:                                                                                                    | Global                                                                                                    |                                                                                                    |                                                                                                    |                    |                                                           |
| Publication date:                                                                                                    | 2011-01-21                                                                                                    |                                                                                                    |                                                                                                    |                    |                                                           |
|                                                                                                    | Total environmenttal impact - eco-                                                                                                    | -balance Use of resourc                                                                                                    | es energy 14,495 TJ raw                                                                             | motorials 87 52    |                                                           |

### 1 Indicator Information

Displays the weight, code and value of the indicator.

### 2 Indicator Scores

Displays the score of the indicator within the selected rating, the score for the original indicator and the average score of a benchmark that you can select with the pull-down menu.

### 3 Indicator Description

The specific question(s) making up the indicator and its value(s).

### 4 Data Point Rules

Driver indicators can be composed of multiple data points. The data point rules define the interrelationship between those points.

### 5 Data Points

The ASSET4 has over 750+ data points, each of which can be viewed individually. This indicator is made up of a number of data points, only one is shown in Figure 11.

### 6 Raw Data

The ASSET4 framework is a transparent system that makes the collected data available to our users.

#### 7 URL

Click on the hyperlink within the URL row to link directly to the data source for this data point.

### 8 Textual Data

While you can link to the actual web page where the data was found, the key text is also shown directly in the table.

# 4. Item Lookup

The Item Lookup screen can be reached by clicking on the "Item Lookup" option in the ASSET4 Toolbox. It enables you to explore and investigate the entire ASSET4 framework. The definition of every level of the system (Data Points, Indicators, Driver/Outcomes, Categories, Pillars and Equal-Weighted Rating) is accessible to allow you to understand each in more detail and to help you build your own ratings or indicators as you learn more about the system. You can also use it to navigate throughout an individual company's reports. Note that the Item Lookup screen comes up as a pop-up window with its searches applying to the level of report from which it was selected (in our example, the Roche company report).

### 1 Company-Specific Item Lookup

Click on "Item Lookup" in the ASSET4 Toolbox from any Company Report to perform a company-specific item search.

#### 2 The "+" and "-" Signs

Click on the "+" sign to expand the list. Click on the "-" sign to contract the list.

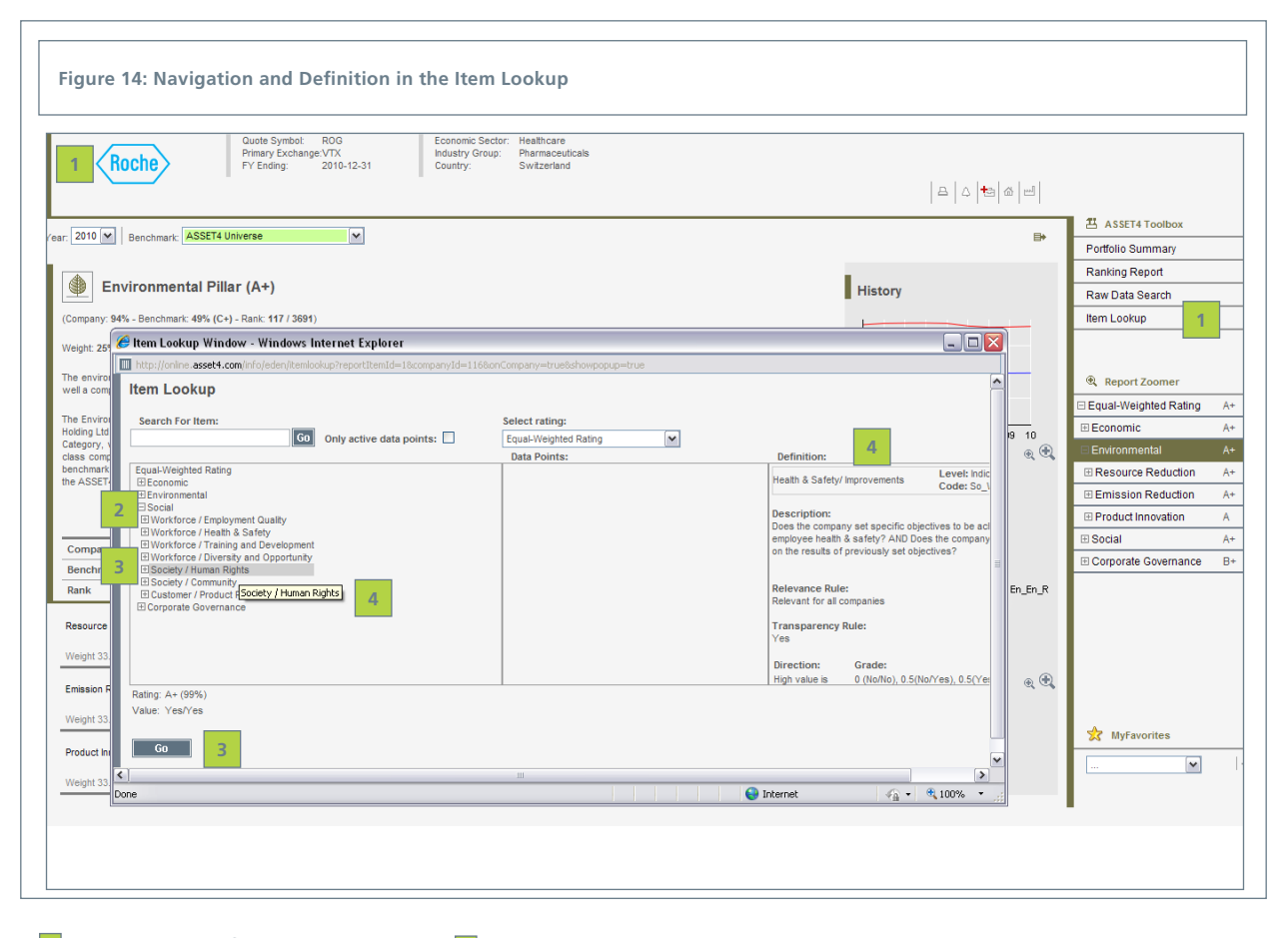

### **3** Selecting a Specific Level

When you click in the box next to any level in the framework, a Go button appears at the bottom right of the screen. Click on that bottom to move directly to that level Company Report.

# 4 Finding a Definition

As you move your mouse over the various framework levels in the left-hand column, each receives a gray highlight. Click anywhere on that highlight to display in the right-hand column the definition of that level.

# 4.1 Item Lookup: Search and Data Points

As the name implies, you can use the Item Lookup screen to search for a specific item within the ASSET4 framework. Simply enter a word, phrase or code (if you are looking for a specific indicator or data point) in the "Search For Item:" box and press "Go." If that item or phrase exists within the levels, data points names or definitions, the results will be displayed in each column. In the first column, all levels containing that item are displayed with a green highlight. In the middle column all of the individual data points matching that item are displayed. Note that data points are only associated with the indicator level. Therefore, if you click on any other level, you will not see data points in the middle column.

If you click on one of the data points shown following your search, its definition will be displayed in the right-hand column. If you click on the gray highlighted name as you rollover one of the levels in the left-hand column, the data points associated with that level are displayed in the middle column and the definition of that level is displayed in the right-hand column. When you click on an item, its rating and/or value is also displayed at the bottom left of the screen.

#### 1 Searching for Items

Enter a word, phrase or code (indicator or data point) in the "Search For Item:" box and press "Go." The results are displayed in each column.

#### 2 Highlighting of Levels

All framework levels containing the search item are displayed with a green highlight.

### 3 Definition

Click on a gray highlighted item name to see its definition in the right-hand column and its value at the bottom left of the screen.

#### 4 Value and Rating

When you are doing the item lookup for a specific company, as you scroll through the left-hand and middle columns and click on an item name, its value and/or rating is displayed here. No values are displayed when doing the item lookup within a portfolio. No ratings are shown for driver data points.

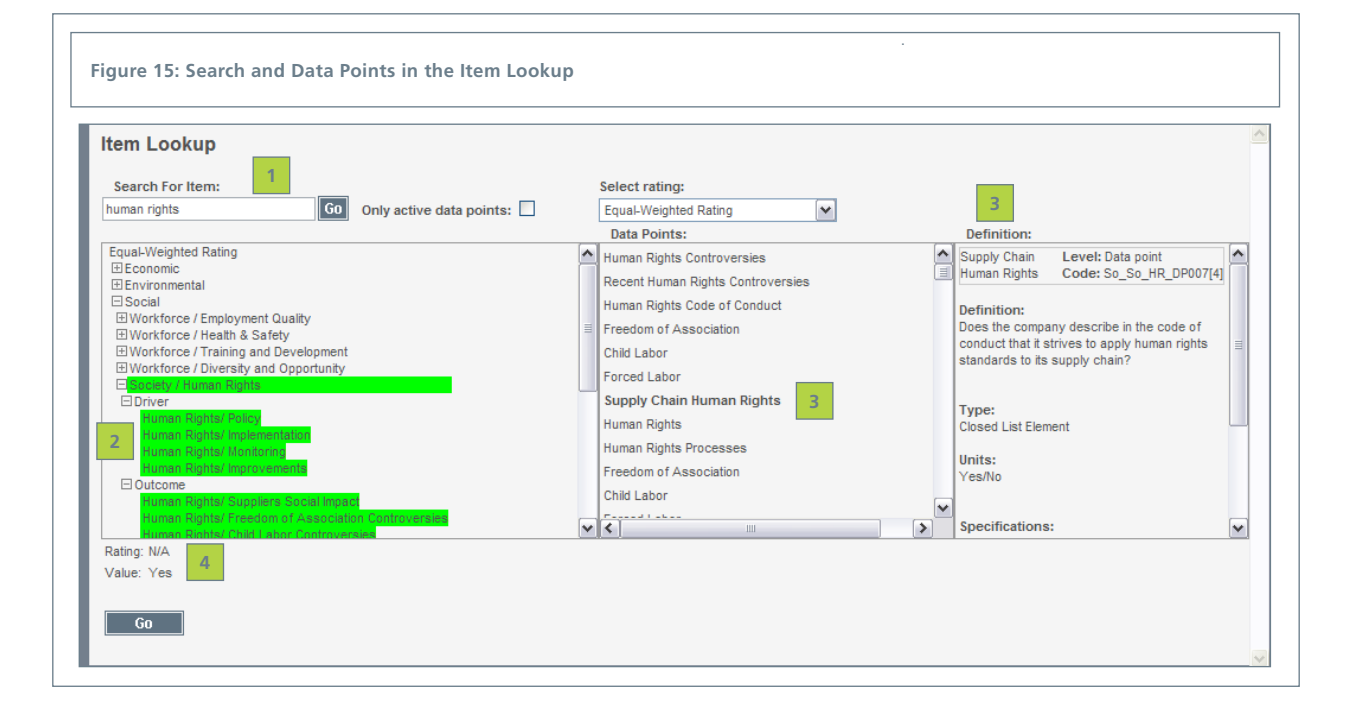

# 5. MyPortfolios

While the Company Report can provide you an in-depth understanding of the performance of each company within the ASSET4 universe, it is also important to be able to track a number of companies at one time. The MyPortfolios capability enables you to create any number of portfolios to monitor and compare against each other.

To begin building a portfolio, click directly on the word "MyPortfolios" in the row of tabs at the top of the *assetmasterProfessional* screen. This action takes you to the screen shown in Figure 16, on which you can begin to create a new portfolio by clicking on the "Add new," which will take you to the screen shown in Figure 17. Note that if a colleague has already created a MyPortfolio, you can import that portfolio directly into your account to use either as is or to modify if necessary.

Once you have defined a MyPortfolio, it will be listed below the MyPortfolios tab when you place the cursor on it. By clicking on a name in the list, you are taken directly to the MyPortfolio Summary Report (shown in Figure 20) for that portfolio.

### 1 MyPortfolios Tab

Click directly on the word "MyPortfolio" to create or import a new portfolio.

### 2 Add New Button

Click on the "Add new" button to go directly to Figure 17 to begin to define your portfolio.

### 3 List of Portfolios

New portfolios are listed here. One is always a default portfolio, which is initially empty.

### 4 Icons

Roll over the icons to see functions: setting the default, deleting, editing, copying and sharing.

### 5 Import

Import existing MyPortfolios to use as is or to modify for your own analysis.

| Welco 1 n Smith                          |                                               | ass                                   | setmasterProfessional                                       |               |                                         | Log out          |
|------------------------------------------|-----------------------------------------------|---------------------------------------|-------------------------------------------------------------|---------------|-----------------------------------------|------------------|
| My Portfolios My Ra<br>No name (default) | atings   My Reports   My                      | Exports   My Alerts   1               | Ny Indicators   My Settings                                 | Company Searc | h                                       | Go               |
|                                          |                                               |                                       |                                                             |               |                                         |                  |
| MyPortfolios                             |                                               |                                       |                                                             |               |                                         |                  |
| This screen allows you to create, e      | edit, delete, import and export portfolios. N | ote that in the system there is alway | ys a default portfolio. You can change or define that here. |               |                                         |                  |
|                                          |                                               |                                       |                                                             |               |                                         |                  |
|                                          |                                               |                                       |                                                             |               |                                         |                  |
| _                                        |                                               |                                       |                                                             |               |                                         | B                |
|                                          |                                               |                                       |                                                             |               |                                         |                  |
| Owner                                    | Name                                          | <b>A</b>                              | Description                                                 |               | Default Rating                          |                  |
| Owner<br>3                               | Name                                          | <b>A</b>                              | Description                                                 |               | Default Rating<br>Equal-Weighted Rating | =    =   E  &  & |
| Owner<br>3                               | Name                                          |                                       | Description                                                 |               | Default Rating<br>Equal-Weighted Rating | *  -  E  10  #   |
| Owner                                    | Name                                          |                                       | Description                                                 |               | Default Rating<br>Equal-Weighted Rating | *  -  E  ©  &    |

# 5.1 MyPortfolios: Defining a Name and Description

By clicking on the "Add new" button on the "MyPortfolios" screen you are taken to the screen shown in Figure 17, on which you can begin to create a new portfolio. To begin the portfolio definition process you must first give it a name, and if you wish, a description to help identify it. You can also select a rating to be used by default with this portfolio. You can either select the Equal-Weighted Rating or any MyRatings that you have defined. Once you have entered these items, click on the "Next" button to upload select companies for the portfolio either using criteria to select from the ASSET4 universe and/or uploading an external containing a list of codes for an existing portfolio.

### 1 Portfolio Name and Description

Enter a name and description of your portfolio on this screen.

### 2 Portfolio Rating

Select the rating (either the Equal-Weighted Rating or any MyRatings you define) to be used with this portfolio by default.

### 3 Next Button

Click on the "Next" button to move directly to Figure 18, where you can select/upload the companies for your portfolio.

|                                                                |                                              |                                         | assetm   | asterProfe   | ssional     |             |     |                                           |
|----------------------------------------------------------------|----------------------------------------------|-----------------------------------------|----------|--------------|-------------|-------------|-----|-------------------------------------------|
| come, John Smith                                               | MyReports                                    | MyExports                               | MyAlerts | MyIndicators | MySettings  | Company Sea | rch | Log o                                     |
|                                                                |                                              |                                         |          |              |             |             |     |                                           |
| Create new por                                                 | tfolio by Jo                                 | hn Smith                                |          |              |             |             |     |                                           |
|                                                                | , , ,                                        |                                         |          |              |             |             |     |                                           |
|                                                                |                                              |                                         |          |              |             |             |     |                                           |
|                                                                |                                              |                                         |          |              |             |             |     |                                           |
|                                                                |                                              |                                         |          |              |             |             |     |                                           |
|                                                                |                                              |                                         |          |              |             |             |     |                                           |
|                                                                |                                              |                                         |          |              |             |             |     | <br><b>•</b>                              |
|                                                                |                                              |                                         |          |              |             |             |     | <br>Ð                                     |
| 1<br>Portfolio Name:                                           | US and European                              | Pharma Portfolio                        |          |              |             |             |     | <br>₽                                     |
| 1<br>Portfolio Name:<br>Portfolio Description:                 | US and European<br>A portfolic               | Pharma Portfolio<br>containing          | g US and | European p   | harmaceutic | al 🙆        |     | <br>₽                                     |
| Portfolio Name:<br>Portfolio Description:                      | US and European<br>A portfolic<br>companies. | Pharma Portfolio<br>containing          | g US and | European p   | harmaceutic | al 🙆        |     | <br>₽                                     |
| Portfolio Name:<br>Portfolio Description:                      | US and European<br>A portfolic<br>companies. | Pharma Portfolio<br>Containing          | g US and | European p   | harmaceutic | al 💉        |     | <br>e e e e e e e e e e e e e e e e e e e |
| Portfolio Name:<br>Portfolio Description:<br>Portfolio Rating: | US and European<br>A portfolic<br>companies. | Pharma Portfolio<br>containing<br>ating | y US and | European p   | harmaceutic | al 🔦        |     | <br>4                                     |

# **5.2 MyPortfolios: Selecting Companies**

There are over 3,000 companies in the ASSET4 universe from which you can build your portfolio. To make your selection you can either import/upload an existing file containing a list of company codes (ISIN, SEDOL, Quote Symbols or ASSET4 Codes) or search through the universe by either name, country, sector/ industry, portfolio, measurement and data point or any combination of these criteria in order to incrementally build a portfolio by adding or removing sets of companies.

In Figure 18, we show the steps required to import an existing CSV file containing a list of company codes or a combination of codes to create a portfolio. Once you have browsed to the external file and imported the companies matching the list are displayed in the "Search results" column. If you wish to add those companies to this portfolio, click on "Include" and they will be placed in the "Portfolio companies" window and the criteria will be listed in the "Applied searches" window.

### 1 External File

Click on the "External file" tab in order to upload an existing portfolio file.

### 2 Browse

Click on "Browse" to locate the file to upload.

### 3 Import

Click on "Import" to upload the file.

#### 4 Search Results

Displays companies matching the codes within your file.

### 5 Include

Click on "Include" to add the selected companies into the portfolio you are defining.

### 6 Messages

If there are any discrepancies with the codes in the file, you will receive a message explaining the problem.

|                                                                                                    | search criteria    |        | Search results 4                                        |
|----------------------------------------------------------------------------------------------------|--------------------|--------|---------------------------------------------------------|
| Name Country Sector / Industry Portfolio Measurement Data por<br>CSV file containing list of company codes (ISIN_SED0). Quete Symbols or A | SSET4 codes)       |        |                                                         |
| File for import: Browse                                                                                                    |                    |        | Abb Linieu     Abb Linieu     Abb Linieu     Abb Linieu |
| Messages                                                                                                    |                    |        | American Express Company                                |
| There are no companies with code "US3696666033"                                                                                            | 3                  |        | AIG American International Group Inc                    |
|                                                                                                    |                    |        | Anglo American PLC                                      |
| 6                                                                                                    |                    |        | Apple Inc                                               |
|                                                                                                    |                    |        |                                                         |
|                                                                                                    |                    |        | Barclays PLC                                            |
|                                                                                                    |                    |        | BASF BASF AG                                            |
|                                                                                                    |                    | 1      | Baxter Baxter International Inc                         |
| 1201                                                                                                    | portmessages       |        | BNP Paribas                                             |
|                                                                                                    |                    |        | Sky British Sky Broadcasting Group PLC                  |
|                                                                                                    |                    |        | Caterpilar Inc                                          |
|                                                                                                    |                    |        | Cisco Systems Inc                                       |
|                                                                                                    |                    | Search | elected 50 of 50                                        |
| Portfolio companies                                                                                                    | Excluded companies |        | Applied searches 5                                      |
|                                                                                                    |                    |        |                                                         |
|                                                                                                    |                    |        |                                                         |
|                                                                                                    |                    |        |                                                         |
|                                                                                                    |                    |        |                                                         |
|                                                                                                    |                    |        |                                                         |

While importing an existing list companies is a great way to get started, you may also wish to build a portfolio directly from the ASSET4 universe using a variety of search criteria. For example, Figure 19, shows the initial step in creating a portfolio containing all the pharmaceutical companies in the ASSET4 universe from the United States and Europe -- defining the search criteria.

Begin by clicking on the Country tab to select the US and Europe and then click on the Sector / Industry tab to select the pharmaceuticals. Once you have defined the criteria, click on "Search" to select the companies matching the criteria and move them into the "Search results" column. If you wish to add those companies to this portfolio, click on "Include" and they will be placed in "Portfolio companies" window and the criteria will be listed in the "Applied searches" window as seen in Figure 21.

### 1 Defining Criteria

Use the tabs to define selection criteria including any combination of name, country, sector/industry, portfolio, measurement and data point.

### 2 Search

Once the criteria is defined, click on "Search," to perform the search.

### 3 Search Results

Displays companies matching the criteria.

### 4 Include

Click on "Include" to add the selected companies into the portfolio you are defining.

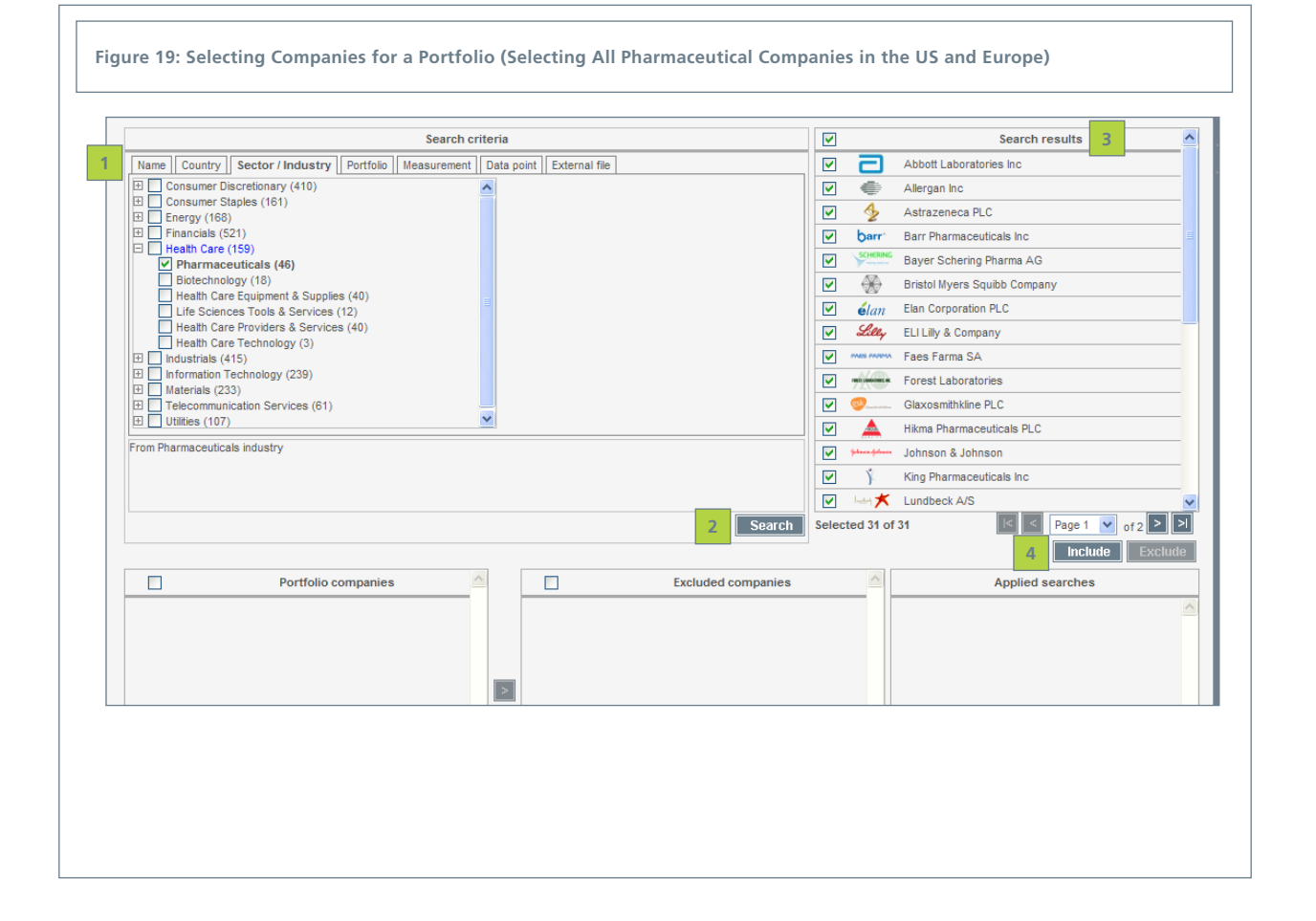

Once you have moved companies into "Portfolio companies" by clicking on "Include," you can either include or exclude additional companies by performing other searches.

One of the interesting features of the MyPortfolio capability is that you can define the criteria in a way that keeps track of the companies you excluded (perhaps you are doing negative screening). To do this type of exclusion, you would first need to define the criteria for the broad range of companies you are interested in, for example, all companies within a country or sector and add them to the "Portfolio companies" like you did above.

Next you would define the criteria to identify the companies that you wish to exclude, such as companies without a Health & Safety Policy for 2007 or who had a low (e.g. < 50% score) in the environmental pillar. Figure 21 below shows an example of defining screening or exclusion criteria.

### 1 Include

Once the "Include" button is clicked the selected companies are moved into the "Portfolio companies" window.

### 2 Portfolio Companies

All companies currently included within the portfolio.

#### 3 Applied Searches

Lists all the searches that have been used to either add companies to or exclude companies from your portfolio.

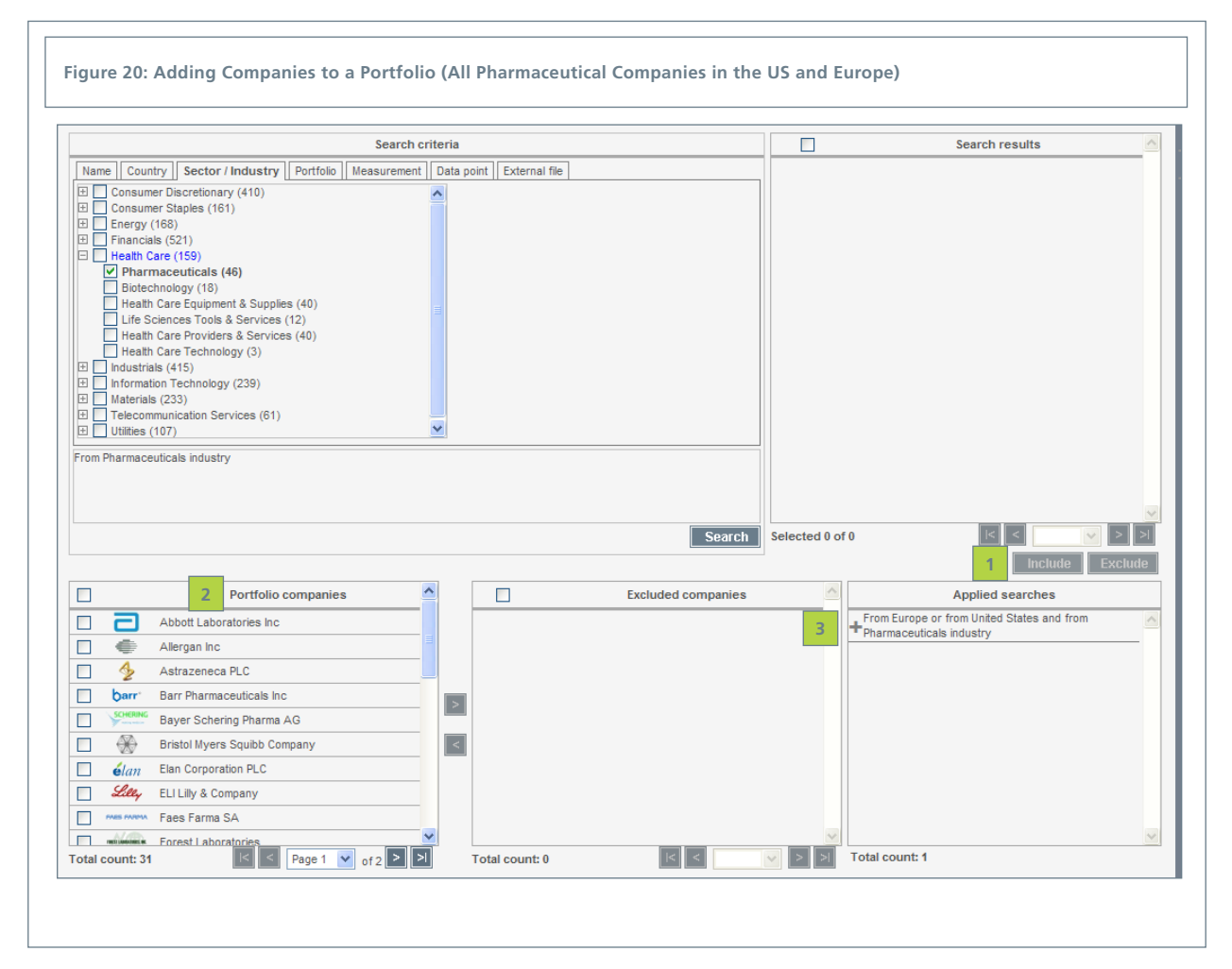

More than likely you will be defining your screening criteria using the "Measurement" tab. On the tab you can select any element from a rating to use as your criteria. In our example, we are using the default Equal-Weighted Rating. When you open the tab, you will see the four pillars of the rating with a "+" next to them. If you want to use the entire pillar to screen simply click on the pillar name. If you wish to zoom deeper, click on the "+" to expand the area. For our example in Figure 21, we have zoomed to the "Health & Safety / Policy" element within the Social pillar. By clicking on the element name, a "Screening criteria" pop-up window appears like the one shown in Figure 21.

In the screening window, you can select the timeframe you want to review (a single year or all years) and then the criteria, operation and value. In our example, we are selecting companies with a Value of "No" for the policy indicator, meaning they do not have a Health & Safety policy. We are planning on excluding those companies from our portfolio.

Note that by selecting the Measurement tab and then one of the indicators, you can define criteria to identify the leaders and laggards for that indicator, and then either include or exclude them from your portfolio. An example of this type of screening criteria is shown in the overlay box in the bottom right corner of Figure 21. It is screening for the top 10 companies in the area of the reduction of greenhouse gas emissions within our selection.

### 1 Measurement Tab

This tab allows you to use any element of any default rating or MyRating as criteria for your selection.

### 2 Rating Structure Tree

The structure of the selected rating will be shown in a tree-like structure with "+" signs next to the levels that can be expanded.

### **3** Screening Criteria

Use this pop-up screen to define the criteria (year(s), criteria, operation and value) you want to use for your selection. Click on "Go" once you have completed the definition and then on "Search" to begin the selection.

#### 4 Screening Criteria -- Top 10

By selecting "Rank" as the criteria and then either top or bottom of the ASSET4 universe or top or bottom of the selected companies, you can create a portfolio including or excluding these leaders or laggards..

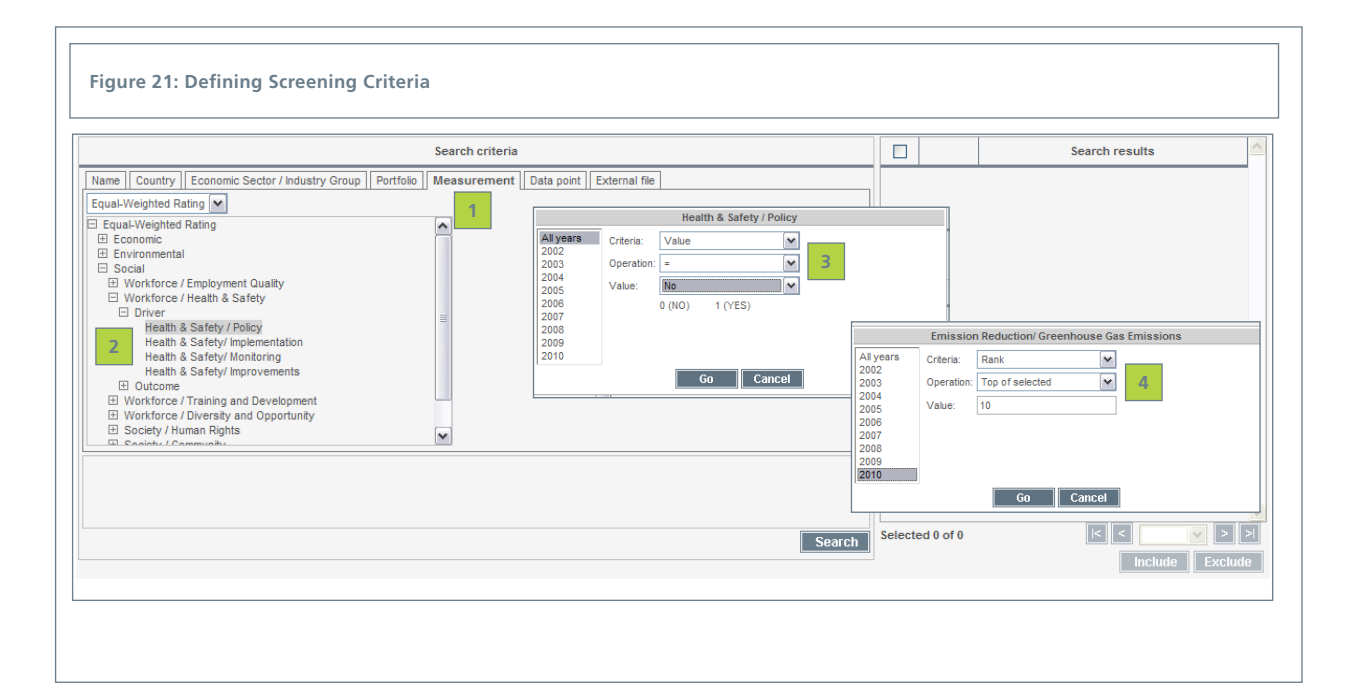

Once you have completed defining your screening criteria and excluding the desired companies from your portfolio, you should see a screen similar to Figure 23, which shows both the "Portfolio companies" and the "Excluded companies," as well as the "Applied searches" that were used to define both.

Once you have finished your selection process, click on "Next" to go to a screen on which to define the weightings for your portfolio. Figure 24 shows an example of this screen.

### 1 Portfolio Companies

All companies currently added to your portfolio.

#### 2 Excluded Companies

The companies that you selected to be excluded from your portfolio.

#### 3 Applied Searches

A list of each of the searches and actions (such as manually excluding companies) that were used to define your current portfolio, both included and excluded companies.

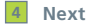

Click on "Next" to begin to define the weights for the portfolio.

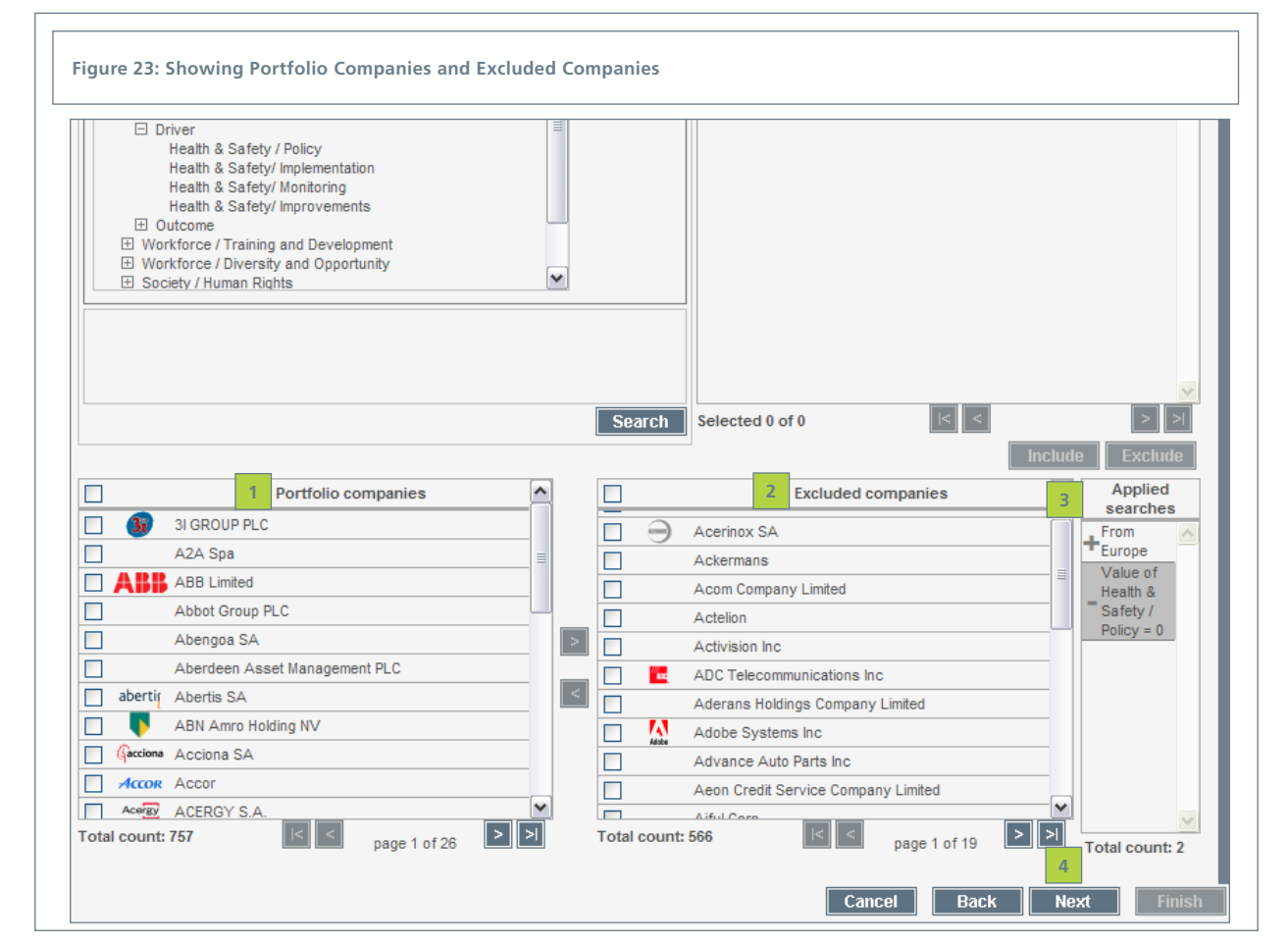

# **5.3 MyPortfolios: Defining Weights**

A portfolio is not simply made up of a list of companies. Usually, each company is weighted differently based on the level of investment in that firm. ASSET4 recognises that fact and allows you to define the weights for each company in the portfolio. The default weighting is equal weighting, but on the screen shown in Figure 23 you can alter the weights as you desire. Note that on this screen you will also see all the companies that you selected to be excluded from your portfolio, which are stored along with your portfolio for future reference.

If you do not wish to enter a weight for every company, you can click on "Equal Weights" or enter the key weights yourself and then click on "Normalize" and the system will normalize all the weights automatically.

Once all the weights are set, complete the definition by clicking on "Finish."

### 1 Weights

The default weighting for each company in the portfolio is equal-weighting. To change these enter new weights in the "New weights" column.

### 2 Equal Weights

Click on this button to define equal weights ...

### 3 Normalize

Enter the key weights and then click on "Normalize" and the system will normalize all the weights within the portfolio.

|          | Portfolio companies                                                                                                    |          | Previous weights | New weights       | ^      |
|----------|----------------------------------------------------------------------------------------------------|----------|------------------|-------------------|--------|
| 0        | 3i Group plc                                                                                                    |          | 0.00             | 9                 | %      |
| Λ        | A-Tec Industries AG                                                                                                    |          | 0.00             | 9                 | %      |
|          | A.G. Barr plc                                                                                                    |          | 0.00             | 0.09              | %      |
| *        | A.P. Moeller-Maersk A/S                                                                                                    |          | 0.00             | 0.09              | %      |
| EAC      | A/S Det Ostasiatiske Kompagni                                                                                                    |          | 0.00             | 0.09              | %      |
| 0        | A2A SpA                                                                                                    |          | 0.00             | 0.09              | %      |
|          | Aareal Bank AG                                                                                                    |          | 0.00             | 0.09              | %      |
| 60       | AB Electrolux                                                                                                    |          | 0.00             | 0.09              | %      |
| <b>√</b> | AB Industrivarden                                                                                                    |          | 0.00             | 0.09              | %      |
|          | 4                                                                                                    |          |                  | Equal Weights Nor | malize |
|          | 4<br>Excluded cr                                                                                                    | ompanies |                  | Equal Weights Nor | malize |
| ×        | 4 Excluded or Advance Auto Parts, Inc.                                                                                                    | ompanies |                  | Equal Weights Nor | malize |
| ON       | Advance Auto Parts, Inc. Advance Auto Parts, Inc. AEON CREDIT SERVICE CO., LTD.                                                                                                    | ompanies |                  | Equal Weights Nor | malize |
| EON      | Advance Auto Parts, Inc.<br>Advance Auto Parts, Inc.<br>AEON CREDIT SERVICE CO., LTD.<br>AEON Mail Co., Ltd.                                                                                                    | ompanies |                  | Equal Weights Not | malize |
| EON      | Advance Auto Parts, Inc. Advance Auto Parts, Inc. AEON CREDIT SERVICE CO., LTD. AEON Mail Co., Ltd. Aeropostale, Inc.                                                                                                    | ompanies |                  | Equal Weights Nor | malize |
| EON      | 4 Excluded or Advance Auto Parts, Inc. AEON CREDIT SERVICE CO., LTD. AEON Mail Co., Ltd. Aeropostale, Inc. Affiliated Managers Group, Inc.                                                                                                   | ompanies |                  | Equal Weights Nor | malize |
| EON<br>E | 4 Excluded or Advance Auto Parts, Inc. AEON CREDIT SERVICE CO., LTD. AEON Mail Co., Ltd. Aeropostale, Inc. Affiliated Managers Group, Inc. AGF Management Limited                                                                            | mpanies  |                  | Equal Weights Nor | 3      |
| EON      | 4 Excluded cr Advance Auto Parts, Inc. AEON CREDIT SERVICE CO., LTD. AEON Mail Co., Ltd. Aeropostale, Inc. Affiliated Managers Group, Inc. AGF Management Limited Agile Property Holdings Limited                                            | mpanies  |                  | Equal Weights Nor | 3      |
| EON<br>M | 4  Excluded c  Advance Auto Parts, Inc.  AEON CREDIT SERVICE CO., LTD.  AEON Mail Co., Ltd.  Aeropostale, Inc.  Affiliated Managers Group, Inc.  AGF Management Limited  Agile Property Holdings Limited  AGRICULTURAL BANK OF CHINA LIMITED | mpanies  |                  | Equal Weights Nor | malize |

### 4 Excluded Companies

All excluded companies are stored along with the portfolio for future reference.

### 5 Finish

After defining all the weights, click on "Finish" to complete your portfolio definition.

# **5.4 MyPortfolio Summary**

After you finish defining your portfolio, you will automatically be returned to the list of portfolios that was seen earlier in Figure 16. If you click on a portfolio name in the list, you will be taken to the MyPortfolio Summary screen shown in Figure 24 for the selected portfolio. You will see this screen only when selecting a portfolio from the list shown in Figure 16. If you select the portfolio from the drop-down menu below the MyPortfolios tab, you will be taken directly to a report showing the default rating report that you selected when you were initially defining the portfolio. An example of that report is shown in Figure 25.

### 1 Title and Description

At the top of the screen the portfolio title and description are listed along with other relevant information.

### 2 Year

Select here the year for which you want to evaluate your portfolio.

|                                        |                                                                                                    |               | assetmasterP                   | rofessional                |               |               |              | Contact Us       | Help       | Log out                        |
|----------------------------------------|----------------------------------------------------------------------------------------------------|---------------|--------------------------------|----------------------------|---------------|---------------|--------------|------------------|------------|--------------------------------|
| Portfo                                 | olios MyRatings MyIndicators MyRep                                                                                         | orts   Myl    | xports   MyAlerts   MyNev      | ws MySettings              | Comp          | any Search    |              |                  |            | G0 ASSE                        |
| ane Soo                                | ciety SE BAACEZ CEZ, a.s.: 04-11-2011 Power                                                                                | Distributor C | EZ Gets Another Fine From Alba | in BK The Bank of New Y    | ork Mellon Co | rporation: 04 | I-11-2011 BN | r Mellon in sett | tlement t  | alks over currency lawsu CLR C |
| <b>Quick</b><br>Title: Qu<br>Default F | K Ref Pharma Portfolio Portfolio R<br>uidk Ref Pharma Portfolio (Created on 31 May 2007 b<br>Rating: Equal-Weighted Rating | eport S       | ummary 1                       | ber of Stocks: 5 Portfolio | Benchmark: AS | SET4 Univers  | e            |                  |            |                                |
| escripti                               | ion: US and European Pharmaceutical Companies                                                                              |               | risce                          | 4                          | penonnan. Ac  | GET + UNIVERS |              | 8                |            |                                |
| 2010                                   | Company Benchmark: ASSET4 Universe                                                                                         |               | Portfolio Benchmark: AS        | SSET4 Universe             | ~             |               |              |                  | <b>H</b> + | Portfolio Summary              |
| 5                                      |                                                                                                    |               | Portfolio compa                | nies                       |               |               |              |                  | c          | Ranking Report                 |
| 2                                      | Company                                                                                                    | Quote         | Country                        | Industry Group             | Weight        | Rating        | Benchmark    | Rank             | 0          | Item Lookup                    |
| 2                                      | Abbott Laboratories                                                                                                    | ABT           | United States of America       | Pharmaceuticals            | 36.36%        | A+ (92.2%)    | C+ (49.8%)   | 354 / 3634       | -          |                                |
| *                                      | Bristol Myers Squibb Co.                                                                                                   | BMY           | United States of America       | Pharmaoeuticals            | 18.18%        | A (88.8%)     | C+ (49.8%)   | 560 / 3634       | -21        | Report Zoomer                  |
|                                        | Johnson & Johnson                                                                                                    | JNJ           | United States of America       | Pharmaoeuticals            | 18.18%        | A+ (94.6%)    | C+ (49.8%)   | 164/3634         | 23         | Equal-Weighted Rating          |
|                                        | Novartis AG                                                                                                    | NOVN          | Switzerland                    | Pharmaceuticals            | 9.09%         | A+ (93.6%)    | C+ (49.8%)   | 247 / 3634       | -24        | Economic                       |
|                                        | Roche Holding Ltd.                                                                                                    | ROG           | Switzerland                    | Pharmaceuticals            | 18.18%        | A+ (93.2%)    | C+ (49.8%)   | 276 / 3634       | -22        | Environmental                  |
| Boche                                  | Portfolio average                                                                                                    |               |                                |                            |               | A+ (92.3%)    |              |                  |            | Social                         |

### **3** Company Benchmark

Select the benchmark to use to evaluate the performance of the individual companies within your portfolio. You can select the ASSET4 universe, or the company's sector or industry.

#### 4 Portfolio Benchmark

As a benchmark for the entire portfolio you can select either the ASSET4 universe or another portfolio defined within your *assetmasterProfessional* system.

### 5 Company Information

The table display various elements regarding each company in the portfolio. This information includes the weight, ratings, benchmark and rank for each company.

# 6 Remove Company From Portfolio

Click on this icon 💼 to remove a company from your portfolio.

### 7 Portfolio Rating and Benchmark

The rating (the Equal-Weighted Rating in this example) for the entire portfolio is displayed here along with the rating for the selected benchmark.

### 8 Report Zoomer

Use the Report Zoomer to view a MyPortfolio Summary report for any level in the framework.

# 5.5 MyPortfolio Summary: Default Rating

The format of the MyPortfolio Summary default rating report should look familiar. Its design and layout matches the Company Report. Like that report, you can define a year and benchmark against which to evaluate your portfolio. Here there is the additional capability to benchmark against another portfolio within your *assetmasterProfessional* system.

It also, like the Company Report, displays a historical view of the performance for the selected level (the Equal-Weighted Rating level in this example) and the components that make up that level (the Pillar breakdown in this example). On this report the performance for each company in the portfolio is shown along with an average performance for the entire portfolio.

### 1 Year and Benchmark

You can define a year and benchmark against which to evaluate your portfolio. You can also benchmark against another portfolio within your *assetmasterProfessional* system.

#### 2 Equal-Weighted Rating

A scrollable tabular display of the historical performance of the portfolio based on the chosen rating against the selected benchmark, as well as an average for the entire portfolio.

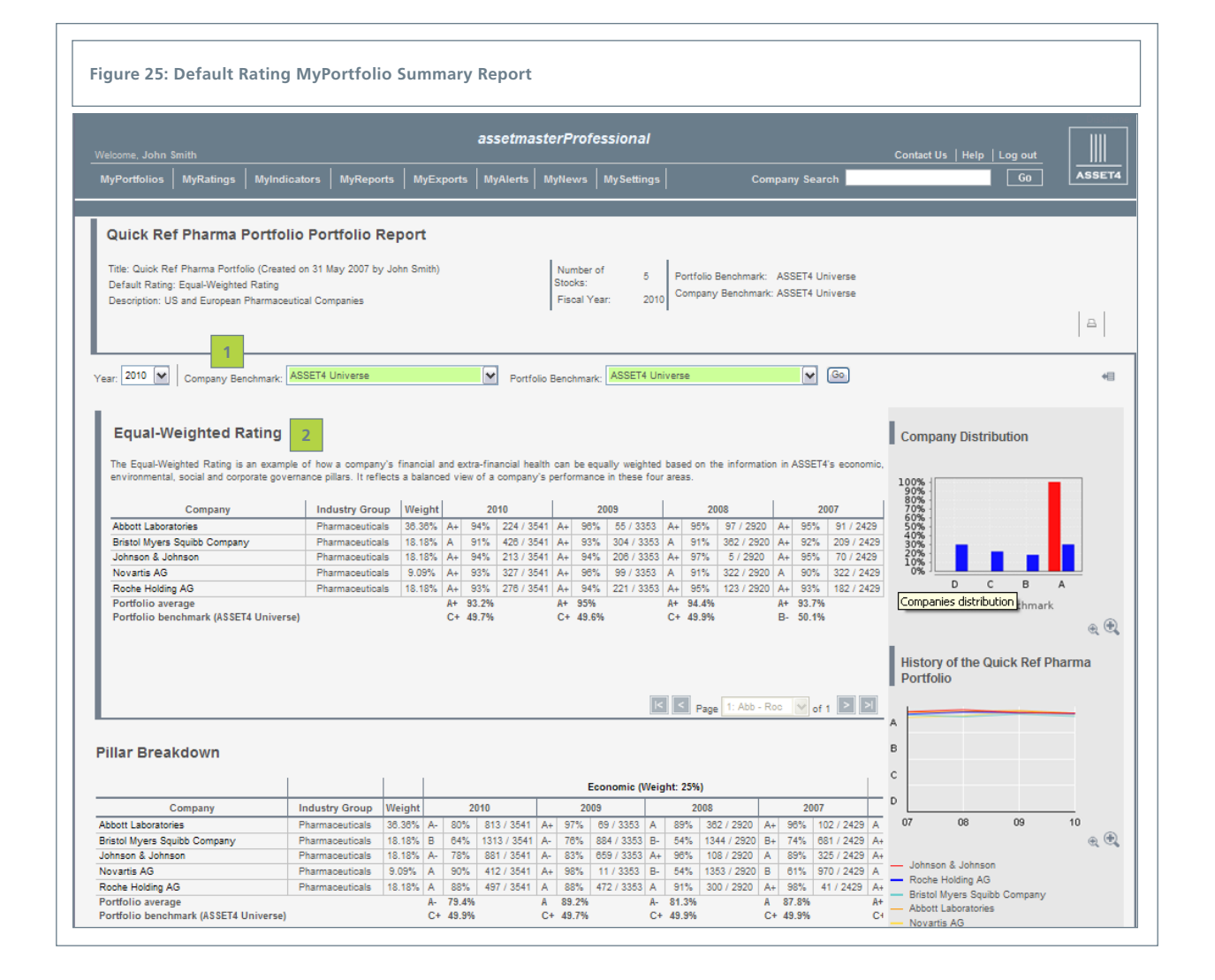

### 1 Pillar Breakdown

Scrollable list showing the ratings, weights and ranking within the selected benchmark over time for each of the four pillars: Economic, Environmental, Social and Corporate Governance.

#### 2 Hide the Menus

Click on this icon to hide or reveal the righthand side menus (ASSET4 Toolbox and Report Zoomer). In this example this icon has been clicked and the menus have been hidden.

### **3** Company Distribution

Depicts the percentage of companies for each grade within the portfolio and benchmark.

### 4 History of "MyPortfolio"

Depicts the value of each company's Equal-Weighted Rating over time.

### 5 Price/Quality

Visual depiction of how your portfolio companies compare to the benchmark in terms of their PE and Equal-Weighted Rating.

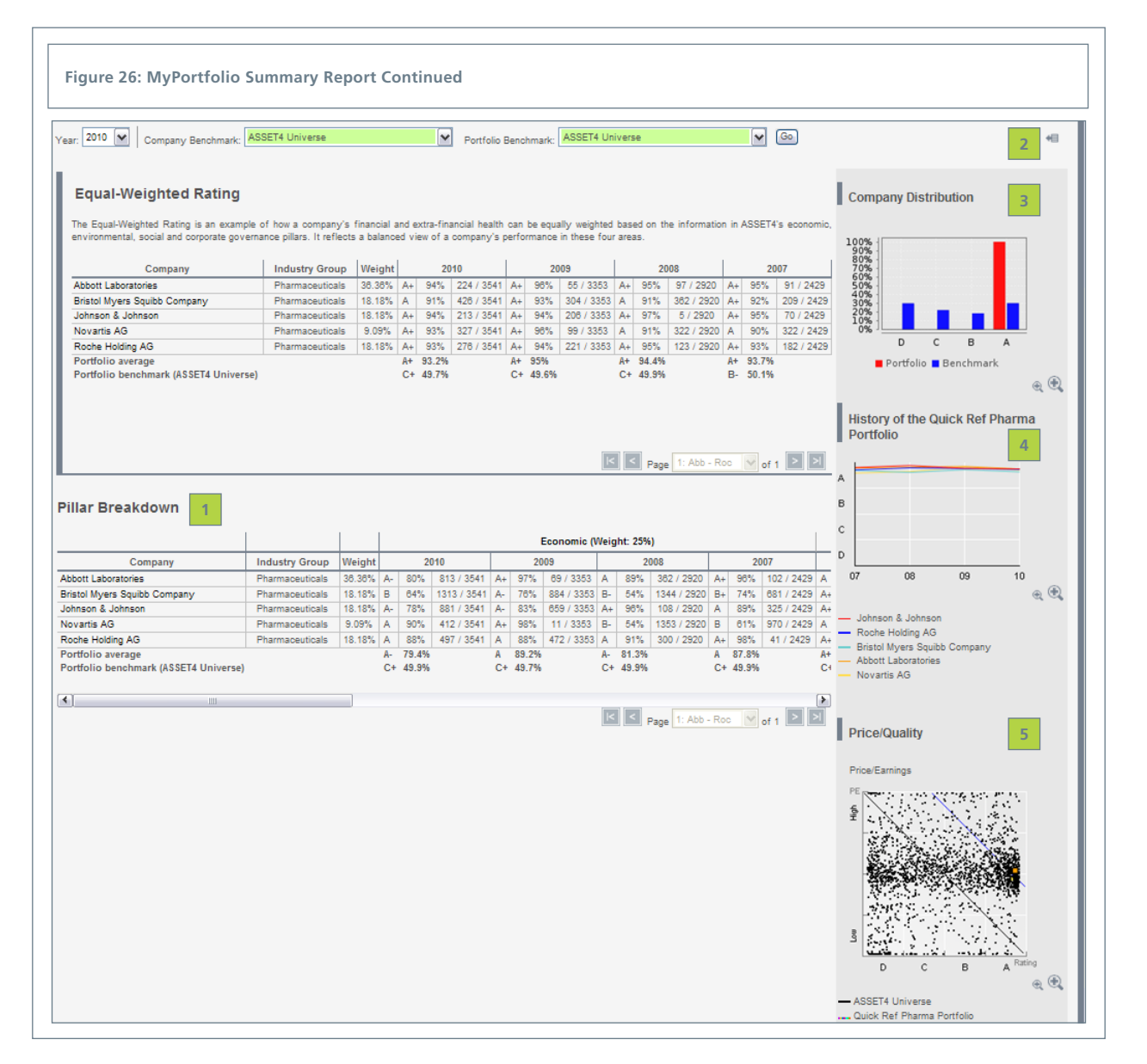

# 6. Sharing

assetmasterProfessional users can share MyPortfolios, MyRatings and MyIndicators with their colleagues who are also using assetmasterProfessional. In addition, the ASSET4 team can share items. Once an item is shared the user to whom it is shared can simply work with it as is, or export it and then import it to enable them to modify as required. Users can also change ownership of an item that they created in order to pass complete control of the item to another user.

Figure 27 shows the double-arrow icon from the item list you click to go to the sharing screen. On this screen you can share the item with individual users or a group of users. If you want to share an item with all your colleagues, share it with the group, since the group will include all users even if individual users change. You also change ownership of a item on this screen by selecting a user from the drop-down menu. The process is exactly the same for MyRatings, MyIndicators and MyPortfolios. Note that any changes the owner makes to a shared item are automatically reflected in the shared users' version.

### 1 Sharing Icon

Click on the double-arrow icon to share a MyPortfolio, MyRating or MyIndicator.

### 2 Sharing Screen

Clicking on the sharing icon takes you to the sharing screen, where you can share an item or change ownership.

### 3 Users

Click on the box next to the user(s) name with whom you want to share the item. If you wish to give access to all users select the group.

# 4 Owner

Select user to change ownership of the item to.

| Johns       Australia       ASX 200       Equal-Weighted Rating         +   -             Sharing       2         The feature allows you to share a MyPortfolio, MyRating or MyRating or MyRat                                                                                                    | wner                  | Name          | 🛦 De        | escription | Default Rating                                                                                                    |        |
|----------------------------------------------------------------------------------------------------|-----------------------|---------------|-------------|------------|----------------------------------------------------------------------------------------------------|--------|
| Sharing 2 The feature also very you to share a MyPortfolo, MyRating or MyIndicator with other users or groups, who can work with them, but cannot edit or delete them. You can also transfer the ownership of an item to another use another use of delete it.  Sharing properties of Portfolio Australia Owner: John Smith A Groups:  Shared André Chanavat Christopher Greenwald Christopher Greenwald Christopher Greenwald Christopher Greenwald Beenr Min Austre Henrik Steffensen Henrik Steffensen Henrik | JohnS                 | Australia     |             | ASX 200    | Equal-Weighted Rating                                                                                                    | •    - |
| Owner:       John Smith       4         Groups:       Users:         Assert4       Users:         Assert4       V         Christopher Greenwald         Clent Service         Henrik Steffensen         Jeff Wild         V       John Smort         Bernik       Jeff Wild         V       John Smort         Output       Min Huber         Output       Min Huber         Output       Roberto Romani                                                                                                    | enabling them to edit | or delete it. | lia         |            |                                                                                                    |        |
| Shared     Name       Shared     Name       ASSET4     André Chanavat       Christopher Greenwald     Christopher Greenwald       Client Service     Elena Philipova       Henrik Steffensen     Jeff Wild       Jeff Wild     John Huber       Min Huber     Min Huber       Roberto Romani     Yetter Pircher                                                                                                    | Owner: John Smit      | ih 💌 4        |             | 3          |                                                                                                    |        |
| ASSET4       Image: Christopher Greenwald         Image: Christopher Greenwald       Image: Christopher Greenwald         Image: Christopher Greenwald       Image: Chritehee         Image: Christoph                                                                                                    | Shared                | Name          | Description | Shared     | Name                                                                                                    |        |
| Image: Christopher Greenwald         Image: Christopher Greenwald         Image: Christopher Greenwald <td< td=""><td></td><td>ACCETA</td><td></td><td></td><td></td><td></td></td<>                                                                                                    |                       | ACCETA        |             |            |                                                                                                    |        |
| Image: Client Service         Image: Client Service         Image: Client Service <td< td=""><td></td><td>ASSE14</td><td></td><td></td><td>André Chanavat</td><td></td></td<>                                                                                                    |                       | ASSE14        |             |            | André Chanavat                                                                                                    |        |
| Elena Philipova         Henrik Sterfensen         Jeff Vild         John Bonner         Keth Green         Min Huber         Peter Pircher         Roberto Romani                                                                                                    |                       | ASSE14        |             |            | André Chanavat<br>Christopher Greenwald                                                                                                    |        |
| Henrik Steffensen         Jeff Vikid         John Bonner         Keith Green         Min Huber         Peter Pircher         Roberto Romani                                                                                                    |                       | ASSE14        |             |            | André Chanavat<br>Christopher Greenwald<br>Client Service                                                                                                    |        |
| Image: Constraint of the system       Jeff Wild         Image: Constraint of the system       John Bonner         Image: Constraint of the system       Keith Green         Image: Constraint of the system       Min Huber         Image: Constraint of the system       Min Huber         Image: Constraint of the system       Roberto Romani                                                                                                    |                       | ASSE14        |             |            | André Chanavat<br>Christopher Greenwald<br>Client Service<br>Elena Philipova                                                                                                    |        |
| ✓       John Bonner         □       Keith Green         □       Min Huber         □       Peter Pircher         ✓       Roberto Romani                                                                                                    |                       | ADDE14        |             |            | André Chanavat<br>Christopher Greenwald<br>Client Service<br>Elena Philipova<br>Henrik Steffensen                                                                                            |        |
| Keth Green         Min Huber         Peter Pircher         Roberto Romani                                                                                                    |                       | ASSE14        |             |            | André Chanavat<br>Christopher Green wald<br>Client Service<br>Elena Philipova<br>Henrik Steffensen<br>Jeff Wild                                                                              |        |
| Image: Minimum of the second second secon                |                       | ASSE14        |             |            | André Chanavat<br>Christopher Green wald<br>Client Service<br>Elena Philipova<br>Henrik Steffensen<br>Jeff Wild<br>John Bonner                                                               |        |
| Peter Pircher       Roberto Romani                                                                                                    |                       | ASSE14        |             |            | André Chanavat<br>Christopher Green wald<br>Client Service<br>Elena Philipova<br>Henrik Steffensen<br>Jeff Wild<br>John Bonner<br>Keth Green                                                 |        |
| Roberto Romani                                                                                                    |                       | ASSE14        |             |            | André Chanavat<br>Christopher Greenwald<br>Client Service<br>Elena Philipova<br>Henrik Steffensen<br>Jeff Wild<br>John Bonner<br>Keith Green<br>Min Huber                                    |        |
|                                                                                                    |                       | ASSE14        |             |            | André Chanavat<br>Christopher Greenwald<br>Client Service<br>Elena Philipova<br>Henrik Steffensen<br>Jeff Wild<br>John Bonner<br>Keith Green<br>Min Huber<br>Peter Pircher                   |        |
|                                                                                                    |                       | ASSE14        |             |            | André Chanavat<br>Christopher Greenwald<br>Client Service<br>Elena Philipova<br>Henrik Steffensen<br>Jeff Wild<br>John Bonner<br>Ketth Green<br>Min Huber<br>Peter Pircher<br>Roberto Romani |        |

# 7. MyNews

With *assetmasterProfessional* users can now create MyNews channels in order to track news on any topic or issue within the *assetmasterProfessional* system. To create a MyNews channel you simply define a name, a description and the topics to be tracked by the channel. Our standard news channels are explained below.

A News item within a channel is a normal raw data item that the ASSET4 analysts have classified as News, therefore like any raw data item it provides the same level of transparency by including a title, text, publication date, the URL of the source, etc.

Note that a News item is always about a company, for example, a News item could be about a company's environmental product innovation, which would be captured either by a general news channel definition looking at environmental news, or a more specific channel definition including the product innovation category within the environmental pillar.

In addition *assetmasterProfessional* now also has a scrolling News Bar, which displays the channel or channels that you have indicated during the channel definition process that you want to show on the bar. Figure 28 shows an example of a MyNews channel, which monitors environmental news.

### 1 MyNews Channel

Displays the news items that meet the criteria that you defined for this channel.

### 2 Sorting of Columns

You can sort the columns by clicking on the name at the top of any column.

3 Go

Click on "Go" to view the specific news item.

### 4 News Bar

Selected MyNews channels are displayed in a scrolling format at the topic of the screen. You can define the news bar settings on the MySettings page.

| igure 28: <i>A</i>               | A MyNews Channel a                 | nd News Bar                                                                                                    |                                                                                                    |                                       |        |                                                         |
|----------------------------------|------------------------------------|----------------------------------------------------------------------------------------------------|----------------------------------------------------------------------------------------------------|---------------------------------------|--------|---------------------------------------------------------|
| Welcome, John Sr<br>MyPortfolios | mith<br>MyRatings   MyReports   My | asset                                                                                                    | masterProfessional<br>ators   MyNews   MySettings   Company Search                                                                                                    |                                       | Log ou |                                                         |
| MyNews C                         | Channel: Environmental r           | news<br>Search Remov                                                                                              | 2                                                                                                    |                                       | ₽      | 본 ASSET4 Toolbox<br>Portfolio Summary<br>Ranking Report |
| Date                             | Company                            | Title                                                                                                    | Taytusi Pata                                                                                                    | Scope                                 | 3 🔨    |                                                         |
| 27-06-2008                       | Applied Materials Inc              | Applied Materials To To Build<br>Masdar A 210MW Solar Module<br>Production Capacity In Abu<br>Dhabi - Space Daily | Masdar Initiative Contracts with Applied Materials by Design World Staff<br>Friday, May 30, 2008 SANTA CLARA, CalifAs part of fis Masdar<br>Initiative, the Abu Dhabi Future Energy Co. is                     | Energy Efficiency<br>Initiatives      | Go     |                                                         |
| 27-06-2008                       | Royal Dutch Shell                  | Liverpool Daily Post                                                                                              | Shell admits blame for near disaster at Stanlow OIL giant Shell has<br>admitted blame for a potentially lethal gas leak at a Merseyside refinery.<br>Explosive isobutane gas mixed with 20 tonnes of lighter f | Spills and Pollution<br>Controversies | Go     |                                                         |
| 27-06-2008                       | Ford Motor Company                 | FORD FOCUS ECONETIC VOTED<br>CAR OF THE YEAR BY<br>WHATGREENCAR- LexisNexis<br>Monitor                            | BRENTWOOD, Essex, 25 June, 2008 – Environmental motoring website<br>Whatgreencar? has awarded its first Green Car of the Year award to<br>the Ford Focus EcOnetic. Whatgreencar.com's lifetime impact rating   | Environmental<br>Awards               | Go     |                                                         |
| 27-06-2008                       | PNC Financial Services Group Inc   | D.C.'s First Design for Platinum-<br>Certified Office Building<br>Unveiled                                        | 800 17th Street/PNC Place, a new 365,000 square foot office building,<br>will be built at the corner of 17th & H Streets, NW, just two blocks from<br>the White House. PNC's regional headquarters and offices | Green Buildings                       | Go     |                                                         |

# 7.1 Standard MyNews Channels

To help you get started tracking news, we have created three standard channels. The "ESG News" channel contains all environmental, social and governance news. The "Controversies" channel contains news related to company controversies from all ASSET4 pillars. The "All News" channels contains all news from the four ASSET4 pillars.

Note that you are not able to modify the criteria used to define these channels. However, you can choose to include or remove any channel from the News Bar by clicking on either of these icons: Imp Imp on the main MyNews channel list as shown in Figure 29. You can also subscribe to be notified by email when new items are added to a channel by clicking on either of these icons: Imp Imp also shown in Figure 29.

While we believe that these three standard channels are a good starting point for beginning to analyse news, you can of course define your own customised channels based any combination of company, country, sector / industry, portfolio, pillars and categories or measurements criteria, as the next page will show.

### 1 Standard News Channels

Included in the system are three standard news channels: ESG News, Controversies and All News.

### 2 Include/Remove from News Bar

Click on the Dup icon to include a channel in the News Bar. Click on the Dup icon to remove a channel from the News Bar.

Include/Remove from Email Subscription Click on the control icon to subscribe to email notifications when new items are added to the channel. Click on the control icon to unsubscribe to email notifications.

| his screen al | llows you to create, edit and delete MyNews cha | annels. Note that to define the time span in which something is considered i | news, go to MySettings |
|---------------|-------------------------------------------------|------------------------------------------------------------------------------|------------------------|
|               |                                                 |                                                                              |                        |
|               |                                                 |                                                                              |                        |
|               |                                                 |                                                                              |                        |
|               |                                                 |                                                                              | ∎ <del>)</del>         |
|               | Name                                            | Description                                                                  | 2 2                    |
|               | ESG News (standard)                             | All Environmental, Social and Governance news.                               |                        |
|               |                                                 | News related to company controversies from all ASSET4 pillars                |                        |
| 1             | Controversies (standard)                        |                                                                              |                        |
| 1             | Controversies (standard)                        | All news from the four ASSET4 pillars                                        | - ISIG BIDK            |

# 7.2 Defining a MyNews Channel

To begin a MyNews channel definition, click on "Add New" on the first MyNews page and then enter a name and description for the channel. On this definition screen as shown in the first screenshot in Figure 30, you can also indicate if you want this channel to be included in the News Bar and if you want to be notified by email when there are additional news items in this channel.

The next step is to define the criteria you want to use to select your news. You can use any combination of company, country, sector / industry, portfolio, pillars and categories or measurements criteria.

For example you could select all environmental and social news about all companies within the Energy sector in Europe; and either in that same channel or another channel, you could include all governance news about companies within one or all of your portfolios. Any combination of options is possible.

Please note that if you select multiple criteria and then click "Add criteria" the selections are connected with an "and" in the logic. When you add one at a time they are treated as being connected with an "or."

The control of the various MyNews-related settings, such as how long an item is considered news and the speed of the News Bar, is done on the MySettings page. An example of the options are shown in Figure 30 and are explained in more detail on page 58.

#### 1 Name and Description

Enter a name and description for your MyNews channel and indicate if the channel should be included in the news bar and if you want to be notified by email when there are additional news items in this channel.

#### 2 Filtering Criteria Tabs

Use any combination of criteria named by the tabs to define what news you are interested in.

### 3 Add Criteria

Click on "Add Criteria" once you have made you selections using the tabs.

### 4 Filtering Criteria List

Displays the list of criteria you have defined.

#### 5 MySettings Options

Define various MyNews options on the MySettings page.

| Name:        | MyNews channel e             | xample                                       |                                                   |                    |   |                                                                                  |
|--------------|------------------------------|----------------------------------------------|---------------------------------------------------|--------------------|---|----------------------------------------------------------------------------------|
| Description: | A news chann<br>and European | nel monitoring all en<br>n energy companies. | vironmental news for US                           |                    |   |                                                                                  |
|              |                              |                                              |                                                   | Filtering criteria |   | Filtering criteria list                                                          |
|              | Include this characteristic  | annel in the News Bar 2                      | Environmental     Social     Corporate Governance |                    | 4 | Environmental<br>from Europe and from<br>Energy sector and from<br>Environmental |
|              |                              |                                              |                                                   |                    |   |                                                                                  |

# 8. MyReports

Within the MyReports tab, two types of reports are provided. One group is called "ASSET4 Supplemental Content," which contains a variety of informational updates, as well as Excel tools that provide additional functionality. The second type of report is one you can create yourself. There are five different reports: a "Company Summary Report," a "Company Strengths/Weaknesses Report," a "Portfolio Report," a "Ranking Report" and a "Company Detailed Data Report".

To access these reports click on the "MyReports" tab at the top of the screen, which brings to a screen similar to the one shown in Figure 31. From here simply click the individual folders within the ASSET4 Supplemental Content section or click on "Add new" to begin to define a new MyReport as shown in Figure 33.

### 1 ASSET4 Supplemental Content

This section includes all the informational updates and tools include in the product

### 2 Icons

The icon in the Supplemental Content section enables you to subscribe or unsubscribe to receive an email alert when there are changes to this content. The icons in the MyReports section enable you to delete, edit, regenerate (once data has changed) or copy a MyReport.

# 4 MyReports

This section displays all MyReports that have already been defined within your system.

### 4 Add New

Click on "Add new" to begin to define a new MyReport.

| Type         Name         Description           IP Folder         Carbon Data and Estimates PDF         Includes company-reported or ASSET4-estimated CO2 emissions<br>in PDF format.         Image: Company in PDF format.           IP Folder         Carbon Data and Estimates Excel         Includes company-reported or ASSET4 universe for 2007 and 2008 in Excel format.         Image: Company in PDF format.           IP Folder         Carbon Data and Estimates Excel         Includes company-reported or ASSET4 universe for 2007 and 2008 in Excel format.         Image: Company in PDF format.           IP Folder         Global Compact Tool         Enables the montoring of company company com                                                                                                    |                           |                                          |                                                                                                    |                                                                                                    |                                                                                                    | 2 |                       |  |
|----------------------------------------------------------------------------------------------------|---------------------------|------------------------------------------|----------------------------------------------------------------------------------------------------|----------------------------------------------------------------------------------------------------|----------------------------------------------------------------------------------------------------|---|-----------------------|--|
| Image: Poder       Carbon Data and Estimates PDF       Includes company-reported or ASSTT4-estimated CO2 emissions in PDF format.         Image: Poder       Carbon Data and Estimates Excel       Includes company-reported or ASSTT4-estimated CO2 emissions in PDF format.       Image: Poder         Image: Poder       Carbon Data and Estimates Excel       Includes company-reported or ASSTT4-estimated CO2 emissions in PDF format.       Image: Poder         Image: Poder       Global Compact Tool       Enables the montoring of company company c                                                                                                    | Туре                      |                                          | Name                                                                                                    |                                                                                                    | Description                                                                                                    |   |                       |  |
| B Fotler       Carbon Data and Estimates Excel       Photudes company-reported or ASSET 4-stimated CO2 amasons values for all companies in the ASSET 4 universe for 2007 and 2008. In Excel format.         B Fotler       Global Compact Tool       Emables the monitoring of company compliance to the UN Global Compact Tool       Contains the monitoring of company compliance to the UN Global Compact Tool       Image: Contains the monitoring of company compliance to the UN Global Compact Tool         MyReports       Contains the monitoring of Company Compliance to the UN Global Compact Tool       Image: Contains the level update to the ASSET4 universe with tabs         Type       Name       Description       Z         Company Summary Report       Reference Guide Example MyReport       Company: Congle inc Year: 2009<br>Rating: Equal-Weighted Rating       I =   E   A         Company Summary Report       Strengths and Weakness Example 1       Company: Cogle inc Year: 2009<br>Rating: Equal-Weighted Rating       I =   E   A         Portfolio Report       Oli and Gas Portfolio Example 1       Year: 2009<br>Rating: Equal-Weighted Rating       I =   E   A         Ranking Report       Example of Ranking Report       Year: 2009<br>Rating: Equal-Weighted Rating       I =   E   A         Company Detailed Data Report       Oli and Gas Portfolio Example 1       Year: 2009<br>Rating: Equal-Weighted Rating       I =   E   A         Ranking Report       Example of Ranking Report       Year: 2009<br>Rating: Equal-Weighted Rating       I                                                                                                    | 1 Folder                  |                                          | Carbon Data and Estimates PDF                                                                                                    | Includes co<br>values for all                                                                                                    | mpany-reported or ASSET4-estimated CO2 emissions<br>I companies in the ASSET4 universe for 2007 and 2008<br>in PDF format.       |   |                       |  |
| B Folder       Global Compact Tool       Enables the monitoring of company compliance to the UN Global Compact Tool Company Forcells including links to recent controversial news actors include to the Phinciples.       Image: Company Compliance including links to recent controversial news actors including links to recent controversial news actors including links to recent controvers and the second links actors actors | E Folder                  |                                          | Carbon Data and Estimates Excel values for all companies in the ASSET4-estimated CO2 e<br>values for all companies in the ASSET4 universe for 2<br>2008 in Excel |                                                                                                    | mpany-reported or ASSET4-estimated CO2 emissions<br>r all companies in the ASSET4 universe for 2007 and<br>2008.in Excel format. |   |                       |  |
| MyReports       Contains the latest update to the ASSET4 universe with tabs         Type       Name       Description       2         Company Summary Report       Reference Guide Example MyReport       Company: ABB Limted<br>Year: 2009<br>Rating: Equal-Weighted Rating         -    @  A           Company<br>Strengths AVeaknesses Report       Strengths and Weakness Example 1       Company: Google Inc<br>Year: 2009<br>Rating: Equal-Weighted Rating         -    @  A           Portfolio Report       Oil and Gas Portfolio Example 1       Year: 2009<br>Rating: Climate Change         -    @  A           Rathing Report       Example of Ranking Report       Year: 2009<br>Rating: Climate Change         -    @  A           Company Detailed Data Report       Sample Detailed Data Report       Year: 2009<br>Rating: Equal-Weighted Rating<br>Portfolio. European 018 Gas         -    @  A           Company Detailed Data Report       Sample Detailed Data Report       Company: JDS Unphase Corp.<br>Year: 2006<br>Rating: Equal-Weighted Rating<br>Partfolio. European Ot Rating Detailed Data Report         -    @  A                                                                                                    |                           |                                          | Global Compact Tool                                                                                                    | Enables the monitoring of company compliance to the UN Global<br>Compact Principles including links to recent controversial news<br>stories linked to the Principles. |                                                                                                    |   |                       |  |
| MyReports           Type         Name         Description         2           Company Summary Report         Reference Guide Example MyReport         Company: ABB Limited<br>Year: 2009          -  @  Al<br>Rating: Equal-Weighted Rating          -  @  Al           Company Summary Report         Company: Strengths and Weakness Example 1         Company: Google Inc<br>Year: 2009          -  @  Al           Strengths/Weaknesses Report         Oil and Gas Portfolic Example 1         Rating: Equal-Weighted Rating<br>Rating: Equal-Weighted Rating          -  @  Al           Portfolic Report         Oil and Gas Portfolic Example 1         Year: 2009<br>Rating: Equal-Weighted Rating<br>Portfolic: European 018 Gas          -  @  Al           Rating: Report         Example of Ranking Report         Year: 2009<br>Rating: Equal-Weighted Rating<br>Portfolic: European 018 Gas          -  @  Al           Company Detailed Data Report         Sample Detailed Data Report         Year: 2009<br>Rating: Equal-Weighted Rating<br>Portfolic: European 018 Gas          -  @  Al           Company Detailed Data Report         Sample Detailed Data Report         Company: JDS Unphase Corp.<br>Year: 2005<br>Rating: Equal-Weighted Rating<br>Patial Sever Dothy indicators          -  @  Al                                                                                                    |                           |                                          |                                                                                                    | Contains                                                                                                    | the latest update to the ASSET4 universe with tabs                                                                               |   |                       |  |
| Type         Name         Description         2           Company Summary Report         Reference Guide Example MyReport         Company: ABB Limited<br>Year: 2009<br>Rating: Equal-Weighted Rating           -    @   A            Company<br>Strengths And Weaknesse Example 1         Company: Google Inc<br>Year: 2009<br>Rating: Equal-Weighted Rating           -    @   A            Portfolio Report         Oil and Gas Portfolio Example 1         Year: 2009<br>Rating: Equal-Weighted Rating           -    @   A            Ranking Report         Oil and Gas Portfolio Example 1         Year: 2009<br>Rating: Equal-Weighted Rating<br>Portfolio: European 018 Gas           -    @   A            Ranking Report         Example of Ranking Report         Year: 2009<br>Rating: Climate Change           -    @   A            Company Detailed Data Report         Sample Detailed Data Report         Year: 2008<br>Rating: Equal-Weighted Rating<br>Portfolio: European 018 Gas           -    @   A            Company Detailed Data Report         Sample Detailed Data Report         Year: 2008<br>Rating: Equal-Weighted Rating<br>Portfolio: European 018 Gas           -    @   A                                                                                                    | MyReports                 |                                          |                                                                                                    |                                                                                                    |                                                                                                    |   |                       |  |
| Company Summary Report         Reference Guide Example MyReport         Company: ABB Limited<br>Year: 2009         Company           Company Summary Report         Reference Guide Example MyReport         Company: Coogle Inc<br>Year: 2009          -  @  A           Company Strengths and Weakness Example 1         Company: Google Inc<br>Year: 2009         [-  @  A           Portfolio Report         Oil and Gas Portfolio Example 1         Rating: Equal-Weighted Rating<br>Portfolio: European 018 Gas          -  @  A           Rating: Report         Example of Raking Report         Year: 2009<br>Rating: Climate Change          -  @  A           Company Detailed Data Report         Sample Detailed Data Report         Year: 2009<br>Rating: Equal-Weighted Rating<br>Portfolio: European 018 Gas          -  @  A           Company Detailed Data Report         Sample Detailed Data Report         Year: 2009<br>Rating: Equal-Weighted Rating<br>Portfolio: European 018 Gas          -  @  A           Company Detailed Data Report         Sample Detailed Data Report         Company: JDS Uniphase Corp.<br>Year: 2005<br>Rating: Equal-Weighted Rating<br>Patial Severi Doily indicators          -  @  A                                                                                                    | Туре                      |                                          | Name                                                                                                    |                                                                                                    | Description                                                                                                    |   | 2                     |  |
| Company<br>Strengths Weaknesses Report         Strengths and Weaknesse Example 1         Company: Google Inc<br>Year: 2009<br>Rating: Equal-Weighted Rating         I – IIEI A           Portfolio Report         Oil and Gas Portfolio Example 1         Year: 2009<br>Rating: Equal-Weighted Rating<br>Portfolio: European 018 Gas         I – IIEI A           Rankling Report         Example of Ranking Report         Year: 2008<br>Rating: Cimate Change         I – IIEI A           Company Detailed Data Report         Sample Detailed Data Report         Year: 2008<br>Rating: Cimate Change         I – IIEI A           Company Detailed Data Report         Sample Detailed Data Report         Year: 2008<br>Rating: Equal-Weighted Rating<br>Portfolio: European 018 Gas         I – IIEI A           Company Detailed Data Report         Sample Detailed Data Report         Year: 2008<br>Rating: Equal-Weighted Rating<br>Portar: 2006         I – IIEI A                                                                                                    | Company Summ              | ary Report                               | Reference Guide Example MyReport                                                                                                    |                                                                                                    | Company: ABB Limited<br>Year: 2009<br>Rating: Equal-Weighted Rating                                                              |   | -  E'  A              |  |
| Portfolio Report         Oil and Gas Portfolio Example 1         Year: 2009<br>Rating: Equal-Weighted Rating<br>Portfolio: European 018 Gas         I -    @   @             Ranking Report         Example of Ranking Report         Year: 2008<br>Rating: Climate Change         I -    @   @             Company Detailed Data Report         Sample Detailed Data Report         Company_USU Uniphase Corp.<br>Year: 2008<br>Rating: Equal-Weighted Rating<br>Details level: Only indicators         I -    @   @                                                                                                    | Compa<br>Strengths/Weakne | ny<br>esses Report                       | Strengths and Weakness Example 1                                                                                                    |                                                                                                    | Company: Google Inc<br>Year: 2009<br>Rating: Equal-Weighted Rating                                                               |   | -  5 <sup>°</sup>   & |  |
| Ranking Report     Year: 2008<br>Rating: Climate Change     I =   ©  A         Company Detailed Data Report     Sample Detailed Data Report     Company_Detailed Data Report       Company_Detailed Data Report     Sample Detailed Data Report     I =   ©  A                                                                                                    | Portfolio R               | eport                                    | Oil and Gas Portfolio Example 1                                                                                                    |                                                                                                    | Year: 2009<br>Rating: Equal-Weighted Rating<br>Portfolio: European Oil & Gas                                                     |   | -  B <sup>4</sup>   A |  |
| Company Detailed Data Report Sample Detailed Data Report Company: JDS Uniphase Corp.<br>Year: 2006<br>Rating: Equal-Weighted Rating<br>Details level: Only indicators                                                                                                    | Ranking R                 | lanking Report Example of Ranking Report |                                                                                                    |                                                                                                    | Year: 2008<br>Rating: Climate Change                                                                                             |   | -  E'  A              |  |
|                                                                                                    | Company Detailed          | Data Report                              | Sample Detailed Data Report                                                                                                    |                                                                                                    | Company: JDS Uniphase Corp.<br>Year: 2006<br>Rating: Equal-Weighted Rating<br>Details level: Only indicators                     |   | -  E'  A              |  |

# 8.1 Supplemental Content

The ASSET4 Supplemental Content contains additional information and tools that can help support your work with *assetmasterProfessional*. The content includes: Upload Information, Carbon Data and Estimates, Global Compact Tool, Water Management Assessment (Pharma). Negative Screening Tool.

To download the content, click on the plus sign next to the folder of the item you are interested in, then click on the download icon, which brings up a dialogue box like the one shown in Figure 32. In Figure 32, we also show an small segment of the Negative Screening Tool, which allows you to screen the entire ASSET4 universe of companies in regard to issues such as armaments, nuclear power, tobacco, genetically modified organisms, stem cell research and animal testing.

A description of each of the elements provided in Supplemental Content is included in Appendix A.2.

#### 1 Folder

Click on the plus sign next to "Folder" to show the timeline of when files were uploaded and to download a copy.

### 2 Download Icon

Click on the icon to download the file.

### 3 File Download

Dialogue box allows you to download the file where you desire.

#### 4 Negative Screening Tool

Simple-to-use tool to screen companies in areas such as armaments, nuclear power, tobacco, genetically modified organisms, stem cell research and animal testing.

| SSET4 Supplement                                                                                                    | al Content                                                                                                    |                                                                                                    |                                                                                                    |                                                                                                    |                                                                                                    |                                                                                                    |                                                                                                    |                                                                                                    |                                                                                                    |                                                                                                    |                                                                                                    |
|----------------------------------------------------------------------------------------------------|----------------------------------------------------------------------------------------------------|----------------------------------------------------------------------------------------------------|----------------------------------------------------------------------------------------------------|----------------------------------------------------------------------------------------------------|----------------------------------------------------------------------------------------------------|----------------------------------------------------------------------------------------------------|----------------------------------------------------------------------------------------------------|----------------------------------------------------------------------------------------------------|----------------------------------------------------------------------------------------------------|----------------------------------------------------------------------------------------------------|----------------------------------------------------------------------------------------------------|
| Туре                                                                                                    |                                                                                                    | Name                                                                                                    |                                                                                                    |                                                                                                    | Desci                                                                                                    | ription                                                                                                    |                                                                                                    |                                                                                                    |                                                                                                    |                                                                                                    |                                                                                                    |
| 🗄 Folder                                                                                                    | Cart                                                                                                    | oon Data and Estimates PDF                                                                                                    |                                                                                                    | Includes of values for                                                                                                    | company-reported or A<br>all companies in the AS<br>in PDF                                                                                                    | SSET4-estim<br>SET4 univers                                                                                  | ated CO2 er<br>se for 2007                                                                             | missions<br>and 2008                                                                                               |                                                                                                    |                                                                                                    |                                                                                                    |
| 1 Folder                                                                                                    | Carb                                                                                                    | on Data and Estimates Excel                                                                                                    | File [                                                                                                    | Jownload                                                                                                    |                                                                                                    |                                                                                                    |                                                                                                    | ns<br>d                                                                                                    |                                                                                                    |                                                                                                    |                                                                                                    |
| 1 Folder                                                                                                    |                                                                                                    | Global Compact Tool                                                                                                    | Do                                                                                                    | you want to open o                                                                                                    | r save this file?<br>ative_Screening_values                                                                                                    | .zip                                                                                                    |                                                                                                    | al<br>s                                                                                                    |                                                                                                    |                                                                                                    |                                                                                                    |
| E Folder                                                                                                    | ASS                                                                                                    | ET4 Company Upload Update                                                                                                    |                                                                                                    | From: online                                                                                                    | ip ⊢iie, 514KB<br>e.asset4.com                                                                                                    |                                                                                                    |                                                                                                    | first                                                                                                    |                                                                                                    |                                                                                                    |                                                                                                    |
| 1 Folder                                                                                                    | Water Ma                                                                                                    | nagement Assessment (Pharma)                                                                                                    |                                                                                                    | 3                                                                                                    | Open Sa                                                                                                    | ve                                                                                                    | Cancel                                                                                                 | ns<br>pr                                                                                                    |                                                                                                    |                                                                                                    |                                                                                                    |
| 1 🖯 Folder                                                                                                    | Negati                                                                                                    | ve Screening Tool Values Only                                                                                                    |                                                                                                    | While files from the<br>harm your comput                                                                                                    | e Internet can be useful<br>er. If you do not trust th                                                                                                    | l, some files c<br>e source, do r                                                                            | an potential<br>not open or                                                                            | y al<br>co,                                                                                                    |                                                                                                    |                                                                                                    |                                                                                                    |
|                                                                                                    |                                                                                                    |                                                                                                    |                                                                                                    | save uns me. wind                                                                                                    | at a trib flak !                                                                                                    |                                                                                                    |                                                                                                    | ľ                                                                                                    |                                                                                                    |                                                                                                    |                                                                                                    |
|                                                                                                    | Negati                                                                                                    | ve Screening Tool Values Only                                                                                                    |                                                                                                    | Publication<br>Description                                                                                                    | date: 06-10-2009<br>I: Excel-based applicati                                                                                                    | on                                                                                                    |                                                                                                    |                                                                                                    |                                                                                                    | 4                                                                                                    | 2                                                                                                    |
| A B                                                                                                    | C D                                                                                                    | ve Screening Tool Values Only                                                                                                    | F                                                                                                    | Publication<br>Description                                                                                                    | date: 06-10-2009<br>: Excel-based applicati                                                                                                    | on                                                                                                    | L                                                                                                    | К                                                                                                    | L                                                                                                    | M                                                                                                    | <b>2</b>                                                                                               |
| A   B                                                                                                    | C D                                                                                                    | ve Screening Tool Values Only                                                                                                    | F                                                                                                    | Publication<br>Description                                                                                                    | date: 06-10-2009<br>: Excel-based applicati                                                                                                    | on<br>I<br>Yes                                                                                               | j                                                                                                    | K<br>Yes                                                                                                    | L                                                                                                    | M<br>Yes                                                                                                    | 2<br>N                                                                                                 |
| A 0                                                                                                    | C D<br>Company Name ISIN Code                                                                                                    | ve Screening Tool Values Only<br>E<br>cit2s Industry                                                                                                    | F<br>Overall<br>Score                                                                                                    | 0<br>URL                                                                                                    | date: 06-10-2009<br>: Excel-based applicati<br>H<br>Publication Date                                                                                                    | 0N<br>I<br>Yes<br>Armament                                                                                   | J<br>Armament<br>Revenue                                                                               | K<br>Yes<br>Nuclear                                                                                                | L<br>Nuclear<br>Production                                                                               | M<br>Yes<br>Gambling                                                                                                    | 2<br>N<br>Gambling<br>Revenue                                                                          |
| A B<br>                                                                                                    | C D<br>Company Name ISIN Code<br>Obcervv4402                                                                                                    | ve Screening Tool Values Only<br>E<br>GICS Industry<br>Cspital Modusts                                                                                                    | F<br>Overall<br>Score                                                                                                    | o<br>URL                                                                                                    | date: 06-10-2009<br>: Excel-based applicati<br>H<br>Publication Date                                                                                                    | 0N<br>I<br>Yes<br>Armament<br>0                                                                              | J<br>Armament<br>Revenue<br>NE                                                                         | K<br>Yes<br>Nuclear                                                                                                | Nuclear<br>Production                                                                                    | M<br>Yes<br>Gambling                                                                                                    | Cambling<br>Revenue                                                                                    |
| A B ASSET 14 Code                                                                                                    | C D<br>Company Name ISIN Code<br>descen voueso<br>construction                                                                                                    | ve Screening Tool Values Only<br>E<br>GCS Industry<br>Catch Industry<br>Catchild Condumentes                                                                                                    | F<br>Overall<br>Score                                                                                                    | 0<br>una<br>dip.//sck/ore 3n.com/3MCorter                                                                                                    | date: 06-10-2009<br>: Excel-based application<br>H<br>Publication Date<br>:<br>(2008-05-31                                                                                                    | 0N<br>Yes<br>Armament<br>0                                                                                   | J<br>Armament<br>Revenue<br>N.F                                                                        | K<br>Yes<br>Nuctear<br>0<br>0                                                                                      | L<br>Nuclear<br>Production<br>N.F                                                                        | M<br>Yes<br>Gambling<br>0<br>0                                                                                                    | Cambling<br>Revenue<br>NF<br>NF                                                                        |
| A B<br>ASSE 14 Code<br>A 00055 24 Orosp PLC<br>A4 00055 24 Company<br>A 01584 A 1TC Industrie                                                                                                    | C D<br>Company Name ISIN Code<br>000001 VV4499<br>0585791010<br>1 AO ATODOATECS                                                                                                    | e Screening Tool Values Only<br>E<br>GICS Industry<br>Capital Monets<br>Valutinal Conferences &<br>Construction Subjection                                                                                                    | F<br>Overall<br>Score                                                                                                    | 0 una.                                                                                                    | date: 06-10-2009<br>: Excel-based application<br>H<br>Publication Date<br>:<br>:<br>:<br>:<br>:<br>:<br>:<br>:<br>:<br>:<br>:<br>:<br>:                                                                                                    | I<br>Yes<br>Armament<br>0<br>-1<br>-2                                                                        | J<br>Armament<br>Revenue<br>NF<br>NF                                                                   | K<br>Yes<br>Nuclear<br>0<br>0                                                                                      | L<br>Nuclear<br>Production<br>NF<br>NF                                                                   | M<br>Yes<br>Gambling<br>0<br>0                                                                                                    | Cambling<br>Revenue<br>N.F<br>N.F                                                                      |
| A         B           ASSE 14 Code         A           4         A4.00797         30 Group PLC           A4.00595         30 Group PLC         A4.00596           A5.01584         A.1E5 Holdertie         A4.01584                                                                                                    | C D<br>Company Name ISIN Code<br>Object YV4409<br>USB9579/1010<br>s AQ ATIODONTC9<br>IT001233417                                                                                                    | e Screening Tool Values Only<br>E<br>GICS Industry<br>Capital Motivats<br>Valutati Conginerates<br>Construction & Engineering<br>Multi-Dates                                                                                                    | F<br>Overall<br>Score                                                                                                    | O     Units The Average     Publication     Description     O     Units     Epr/Rekdows 3m.com/3MConten     M                                                                                                    | date: 06-10-2009<br>: Excel-based applicati<br>H<br>Publication Date<br>2008-05-31<br>2008-05-31                                                                                                    | 00                                                                                                    | J<br>Armament<br>Revenue<br>NF<br>NF<br>NF                                                             | K<br>Yes<br>Nuclear<br>0<br>0<br>0                                                                                 | L<br>Huclear<br>Production<br>NF<br>NF<br>NF                                                             | M<br>Yes<br>Gambling<br>0<br>0<br>0                                                                                                    | Cambling<br>Revenue<br>NF<br>NF<br>NF                                                                  |
| A         B           A         ASSET 44 Code           44         Ad-00797         3 Orsosp PLC           Ad-0055         AM Company           Ad-0055         AM Company           Ad-0055         AM Company           Ad-0055         AM Company           Ad-0055         AM Company           Ad-0055         AM Company           Ad-0055         AM Company                                                                                                    | C D<br>Company Name Istik Code<br>OBCCENYV4459<br>USBS57V1010<br>IS AQ AT0000ATE3<br>IT00123347<br>C ECEOCE46816                                                                                                    | e Screening Tool Values Only<br>E<br>cic's Industry<br>Caled Motests<br>Valutatie Conferences<br>Contraction & Explorence<br>Mith 2 Margang France                                                                                                    | F<br>Overall<br>Score                                                                                                    | O Description                                                                                                    | date: 06-10-2009<br>EXCel-based application<br>H<br>Publication Date<br>2006-05-31<br>2008-05-31                                                                                                    | 001                                                                                                    | J<br>Armament<br>Revenue<br>NF<br>NF<br>NF<br>NF                                                       | K<br>Yes<br>Nuclear<br>0<br>0<br>0<br>0                                                                            | L<br>Huclear<br>Production<br>NF<br>NF<br>NF<br>NF                                                       | M<br>Yes<br>Cambling<br>0<br>0<br>0<br>0<br>0                                                                                                    | N<br>Gambling<br>Revenue<br>NF<br>NF<br>NF<br>NF                                                       |
| A D<br>ASSE 14 Code<br>A 00050 AV<br>A 00590 PAC<br>A 00590 PAC<br>A 00590 AV<br>A 01954 A TCE Inauto<br>A 01954 A A TCE Inauto<br>A 01954 A A A A A A A A A A A A A A A A A A A                                                                                                    | C D<br>Company Name Istill Code<br>Objective View<br>State Code<br>Objective View<br>State Code<br>Objective View<br>State Code<br>Objective View<br>Code<br>Objective View<br>Code<br>Code<br>Objective View<br>Code<br>Code<br>Code<br>Code<br>Code<br>Code<br>Code<br>Code                                                                                                    | e Screening Tool Values Only  Cates Industry  Cates Industry  Cates Industry  Cates Industry  Cates Industry  Cates Industry  District Screening  Anti-States  Descreening  Excited Science  Descreening  Excited Science  Excited Science  Excited  | F<br>Overall<br>Score                                                                                                    | O                                                                                                    | date: 06-10-2009<br>i: Excel-based application<br>M<br>Publication Date<br>2006-05-31<br>2006-03-31<br>2008-10-01 [2007-03-31]                                                                                                    | 00<br>1<br>Yes<br>Armament<br>0<br>-1<br>-2<br>0<br>0<br>0<br>0<br>0<br>0<br>0<br>0<br>0<br>0<br>0<br>0<br>0 | J<br>Armament<br>Revenue<br>NF<br>NF<br>NF<br>NF                                                       | K<br>Ves<br>Nuclear<br>0<br>0<br>0<br>0<br>0<br>0<br>0<br>0<br>0<br>0<br>0                                         | L<br>Huclear<br>Production<br>NF<br>NF<br>NF<br>NF                                                       | м<br>Yes<br>Сановіния<br>0<br>0<br>0<br>0<br>0<br>0<br>0<br>0                                                                                                    | Cambling<br>Revenue<br>NF<br>NF<br>NF<br>NF<br>NF<br>NF                                                |
| A         B           Autor         ASSET 1 Code           4         A4.00797         3 0rogany.Ac           A4.01584         A4.01584         Ac           A4.01584         A24.55a         A24.55a           A4.01584         A22.55a         A26.55a           A4.01584         A26.55a         A26.55a           A4.01584         A26.55a         A26.55a           A4.01584         A26.55a         A26.55a           A4.01584         A26.55a         A26.55a           A4.01584         A26.55a         A26.55a           A4.01584         A26.57a         A26.57a                                                                                                    | C         D           Company Hame         ISIN Code           Company Hame         ISIN Code           ISIN Code         ISIN Code           ISIN Code         ISIN Code           ISIN Code         ISIN Code           ISIN Code         ISIN Code           ISIN Code         ISIN Code           ISIN Code         ISIN Code           ISIN Code         ISIN Code           ISIN Code         ISIN Code           ISIN Code         ISIN Code           ISIN Code         ISIN Code           ISIN Code         ISIN Code           ISIN Code                                                                                                    | e Screening Tool Values Only  Cuto Industry  Cuto Industry  Cuto Industry  Cuto Industry  Cutotical Condumentes  Controlled Storage France  Party Equipment  Entry Equipment & Envices  Cutotical Condument & Envices  Cutotical Condument  Cutotical Condument  Cutotical Condument  Cu | F<br>Overall<br>Score                                                                                                    | O     Use Control Control     Control     Contro     Control     Control     Control     Control     Control  | date: 06-10-2009<br>Excel-based application<br>Publication Date<br>2009-55-31<br>2006-63-31<br>-<br>-<br>-<br>                                                                                                    | 00<br>1<br>Yes<br>Armament<br>0<br>-1<br>-2<br>0<br>0<br>0<br>0<br>0<br>0<br>0<br>0<br>0<br>0<br>0<br>0<br>0 | J<br>Armament<br>Revenue<br>NF<br>NF<br>NF<br>NF                                                       | К<br>Yes<br>Nuclear<br>0<br>0<br>0<br>0<br>0<br>0<br>0<br>0<br>0<br>0<br>0<br>0<br>0<br>0<br>0<br>0<br>0<br>0<br>0 | L<br>Huctear<br>Production<br>NF<br>NF<br>NF<br>NF<br>NF                                                 | M           Yes           Gambling           0           0           0           0           0           0           0           0           0           0           0                                                                                                    | Cambling<br>Revenue<br>NF<br>NF<br>NF<br>NF<br>NF<br>NF<br>NF                                          |
| A         B           ASSET4 Code         Ad. 20797         3 Group P.C.           Ad. 0055         20 Group P.C.         Ad. 2005         M Company           Ad. 01584         ATE To Rudrite         Ad. 2005         M Company           Ad. 0050         Ad. 2005         Ad. 2005         Ad. 2005           Ad. 2005         Ad. 2005         Ad. 2016         Ad. 2016           Ad. 2005         Ad. 2018         Ad. 2018         Ad. 2018           Ad. 2006         Adam Elimited         Ad. 2019         Add. 2018           Ad. 2019         Add. 1.abrord         Ad. 2019         Add. 1.abrord                                                                                                    | C D<br>Company Name Italii Code<br>Company Name Italii Code<br>September Vvidede<br>September Vvidede<br>Control 2007 (Control 2007)<br>P. R. C. September 2009<br>P. R. C. September 2009<br>P. R. September 2009<br>P. R. September 2009<br>P. September 2009<br>P. September 2009<br>P.  | e Screening Tool Values Only E GCS Industry Caded Motivity And Attins Thris & Mediage France Behrice Baument Demy: Essiment & Screece Premocraticat Premocraticat Premocraticat Screece Destrict Screece Premocraticat Premocraticat Premocratic | F<br>Overall<br>Score                                                                                                    | O     O     O     O     Unit     Description     O     Unit     Description     O     Unit     Description     O     Unit     Description     D     D   | date: 06-10-2009<br>I: Excel-based applicati<br>I: Excel-based applicati<br>Publication Date<br>2006-05-31<br>2006-10-01 (2007-05-31<br>2006-10-01 (2007-05-31<br>2006-10-01 (2007-05-31<br>2006-10-01 (2007-05-31<br>2006-10-01 (2007-05-31<br>2006-10-01 (2007-05-31<br>2006-10-01 (2007-05-31<br>2006-10-01 (2007-05-31<br>2006-10-01 (2007-05-31<br>2006-10-01 (2007-05-31<br>2006-10-01 (2007-05-31<br>2006-10-01 (2007-05-31<br>2006-10-01 (2007-05-31<br>2006-10-01 (2007-05-31)<br>2006-10-01 (2007-05-31)<br>2006-10-0100-1000-1000-1000-1000-1000-10                                                                                                    | 00                                                                                                    | J<br>Armament<br>Revenue<br>NF<br>NF<br>NF<br>NF<br>NF<br>NF                                           | к<br>Уез<br>Nuclear<br>0<br>0<br>0<br>0<br>0<br>0<br>0<br>0<br>0<br>0<br>0<br>0<br>0<br>0<br>0<br>0<br>0<br>0<br>0 | L<br>Nuclear<br>Production<br>NF<br>NF<br>NF<br>NF<br>NF                                                 | M           Yes           Gambling           0           0           0           0           0           0           0           0           0           0           0           0                                                                                                    | Cambling<br>Revenue<br>N.F<br>N.F<br>N.F<br>N.F<br>N.F<br>N.F<br>N.F<br>N.F<br>N.F<br>N.F              |
| A         B           ASSE 14 Code         A           A         00797         30 0roup PLC           A         00797         30 0roup PLC           A         00787         30 0roup PLC           A         00787         30 0roup PLC           A         00780         A.TEC Industre           A         01980         A2A Spa           A         01980         A2D Spa           A         01980         A2D Spa           A         01980         A2D Spa           A         01980         ABE Literidu           A         01980         ABE Literidu           A         01980         ABE Literidu           A         01980         ABE Literidu           A         01980         ABE Literidu           A         01980         ABE Literidu           A         02090         ABE Literidu           A         02090         ABE Literidu                                                                                                    | C D<br>Company Name Still Code<br>OBSCEPT VIOLEO<br>4 AO<br>4 AO                                                                                                    | e Screening Tool Values Only E GCS Industry Caded Moniets Caded Moniets Caded Moniets Caded Moniets Caded Moniets Destroid Experience Destroid Experience Destroid Exp | F           Overall           Score           0           -2           0           -1           0           -2.1           0           -3           0           -3           0                                                                                                    | O     Description     O     Usil     United to index of the order of the order | date: 06-10-2009<br>i: Excel-based application<br>Publication bate<br>-<br>-<br>-<br>-<br>-<br>-<br>-<br>-<br>-<br>-<br>-<br>-<br>-                                                                                                    | 00<br>1<br>Yes<br>Armament<br>0<br>0<br>0<br>0<br>0<br>0<br>0<br>0<br>0<br>0<br>0<br>0<br>0                  | J<br>Armament<br>Revenue<br>NF<br>NF<br>NF<br>NF<br>NF<br>NF<br>NF                                     | K<br>Ves<br>Nuclear<br>0<br>0<br>0<br>0<br>0<br>0<br>0<br>0<br>0<br>0<br>0<br>0<br>0<br>0<br>0<br>0<br>0<br>0<br>0 | L<br>Nuclear<br>Production<br>NF<br>NF<br>NF<br>NF<br>NF<br>NF                                           | M           Yes           0           0           0           0           0           0           0           0           0           0           0           0           0           0           0           0           0           0           0           0           0           0           0           0           0           0        | Cambling<br>Revenue<br>NF<br>NF<br>NF<br>NF<br>NF<br>NF<br>NF<br>NF<br>NF<br>NF<br>NF                  |
| A         B           A         B           A         0.0757           A         0.0955           A         0.0956           A         0.0956                                                                                                    | C D<br>Company Name Stall Code<br>Objects VV4400<br>USBS79V1010<br>a A0 A70000AFC3<br>OC0022347<br>C C000022347<br>C C000022347<br>C C000000AFC3<br>S S010500416<br>Fib Company                                                                                                    | e Screening Tool Values Only  Control Values Only  Coded Motors  Coded Motors  Coded Contents  Coded Contents  Thrifs & Margage France  Detricts & Surgices  Premocedidat  Premocedidat  Control.content Services  Control.content Services  Content Services  Control.content Services  Control.content Services  Content Services  Content Services  Content Services  Content Services  Content Services  Content Services  Content Services  Content Services  Content Services  Content Services  Content Services  Content Services  Content Service | F           Overall           Score           0           -3           0           -2           0           -3           0           -3           0           -3           0           -3           0           -3           0           -3           0           -3           0           -3           0           -3           0           -3           0           -3           0           -3           0           -3           0           -3           0           -3           0           -3           0           -3           0           -3                                                                                                    | O     Use (Internet in the state of the state of the | date: 08-10-2009 date: 08-10-2009 Excel-based applicati  Publication Date  2008-05-31 2008-05-31 2008-10-01 2007-03-31 2008-10-01 2007-03-31 2008-10-01 2007-03-31 2008-10-01 2007-03-31 2008-10-01 2007-03-31 2008-10-01 2007-03-31 2008-10-01 2007-03-31 2008-10-01 2007-03-31 2008-10-01 2007-03-31 2008-10-01 2007-03-31 2008-10-01 2007-03-31 2008-10-01 2007-03-31 2008-10-01 2007-03-31 2008-10-01 2007-03-31 2008-10-01 2008-10-01 2008-1008-10 2008-1008-10 2008-1008-10 2008-1008-10 2008-1008-10 2008-1008-10 2008-1008-10 2008-1008-10 2008-10 2                                                                                                    | 00<br>1<br>Yes<br>Armament<br>0<br>0<br>-1<br>0<br>0<br>0<br>0<br>0<br>0<br>0<br>0<br>0<br>0<br>0<br>0<br>0  | J<br>Armament<br>Revenue<br>NF<br>NF<br>NF<br>NF<br>NF<br>NF<br>NF<br>NF<br>NF<br>NF<br>NF<br>NF<br>NF | K<br>Yes<br>Nuclear<br>0<br>0<br>0<br>0<br>0<br>0<br>0<br>0<br>0<br>0<br>0<br>0<br>0<br>0<br>0<br>0<br>0<br>0<br>0 | L<br>Huclear<br>Production<br>NF<br>NF<br>NF<br>NF<br>NF<br>NF<br>NF<br>NF<br>NF<br>NF                   | м<br>Yes<br>Cembling<br>0<br>0<br>0<br>0<br>0<br>0<br>0<br>0<br>0<br>0<br>0<br>0<br>0                                                                                                    | N<br>Gambling<br>Revenue<br>NF<br>NF<br>NF<br>NF<br>NF<br>NF<br>NF<br>NF<br>NF<br>NF<br>NF<br>NF<br>NF |
| A         B           Instant         AssEt 14 Code           4         Ad.0005         Ad.0005           4         Ad.0005         Ad.0005           4         Ad.0005 <td< td=""><td>C D<br/>Company Name 15/11 Code<br/>Option Views<br/>15/11 Code<br/>000091 Views<br/>100123347<br/>0 C000224700<br/>100123347<br/>0 C000240116<br/>P.R.C G000917255<br/>25010000455<br/>10000912755<br/>25010000415<br/>10000912755</td><td>e Screening Tool Values Only  E  GICS Industry  Capital Workst  Addition  Controlling Control and  Mark Attion  Thrifts &amp; Mongaperhance  Extropic Equipment &amp; Envices  Phemisseutide Consumer Services  Oberstices  Phemisseutide Consumer Services  Construction &amp; Envices  Construction &amp; Envices  C</td><td>F<br/>Overall<br/>Score<br/></td><td>O     O     O     Unit     Description     O     Unit     Description     O     Unit     Description     O     Unit     Description     O     Unit     Description     O     Unit</td><td>date: 06-10-2009<br/>i. Excel-based application<br/>M<br/>Publication Date<br/>-<br/>-<br/>2006-05-31<br/>-<br/>2006-05-31<br/>-<br/>-<br/>-<br/>2006-05-31<br/>-<br/>-<br/>-<br/>-<br/>-<br/>-<br/>-<br/>-<br/>-<br/>-<br/>-<br/>-<br/>-</td><td>00<br/>1<br/>Ves<br/>Armsment<br/>0<br/>0<br/>0<br/>0<br/>0<br/>0<br/>0<br/>0<br/>0<br/>0<br/>0<br/>0<br/>0</td><td>J<br/>Armament<br/>Revenue<br/>NF<br/>NF<br/>NF<br/>NF<br/>NF<br/>NF<br/>NF<br/>NF<br/>NF<br/>NF<br/>NF<br/>NF<br/>NF</td><td>К<br/>Уез<br/>Nuclear<br/>0<br/>0<br/>0<br/>0<br/>0<br/>0<br/>0<br/>0<br/>0<br/>0<br/>0<br/>0<br/>0<br/>0<br/>0<br/>0<br/>0<br/>0<br/>0</td><td>L<br/>Huclear<br/>Production<br/>NF<br/>NF<br/>NF<br/>NF<br/>NF<br/>NF<br/>NF<br/>NF<br/>NF<br/>NF</td><td>M           Yes           Gambling           0           0           0           0           0           0           0           0           0           0           0           0           0           0           0           0           0           0           0           0           0           0           0           0           0</td><td>N<br/>Gambiling<br/>Revenue<br/>NE<br/>NE<br/>NE<br/>NE<br/>NE<br/>NE<br/>NE<br/>NE<br/>NE<br/>NE<br/>NE<br/>NE</td></td<> | C D<br>Company Name 15/11 Code<br>Option Views<br>15/11 Code<br>000091 Views<br>100123347<br>0 C000224700<br>100123347<br>0 C000240116<br>P.R.C G000917255<br>25010000455<br>10000912755<br>25010000415<br>10000912755                                                                                                    | e Screening Tool Values Only  E  GICS Industry  Capital Workst  Addition  Controlling Control and  Mark Attion  Thrifts & Mongaperhance  Extropic Equipment & Envices  Phemisseutide Consumer Services  Oberstices  Phemisseutide Consumer Services  Construction & Envices  Construction & Envices  C | F<br>Overall<br>Score<br>                                                                                                    | O     O     O     Unit     Description     O     Unit     Description     O     Unit     Description     O     Unit     Description     O     Unit     Description     O     Unit                                                                                                    | date: 06-10-2009<br>i. Excel-based application<br>M<br>Publication Date<br>-<br>-<br>2006-05-31<br>-<br>2006-05-31<br>-<br>-<br>-<br>2006-05-31<br>-<br>-<br>-<br>-<br>-<br>-<br>-<br>-<br>-<br>-<br>-<br>-<br>-                                                                                                    | 00<br>1<br>Ves<br>Armsment<br>0<br>0<br>0<br>0<br>0<br>0<br>0<br>0<br>0<br>0<br>0<br>0<br>0                  | J<br>Armament<br>Revenue<br>NF<br>NF<br>NF<br>NF<br>NF<br>NF<br>NF<br>NF<br>NF<br>NF<br>NF<br>NF<br>NF | К<br>Уез<br>Nuclear<br>0<br>0<br>0<br>0<br>0<br>0<br>0<br>0<br>0<br>0<br>0<br>0<br>0<br>0<br>0<br>0<br>0<br>0<br>0 | L<br>Huclear<br>Production<br>NF<br>NF<br>NF<br>NF<br>NF<br>NF<br>NF<br>NF<br>NF<br>NF                   | M           Yes           Gambling           0           0           0           0           0           0           0           0           0           0           0           0           0           0           0           0           0           0           0           0           0           0           0           0           0 | N<br>Gambiling<br>Revenue<br>NE<br>NE<br>NE<br>NE<br>NE<br>NE<br>NE<br>NE<br>NE<br>NE<br>NE<br>NE      |
| A         B           Image: A state 14 Code         A state 14 Code           A 0035         30 company.           A 00355         34 company.           A 00356         Ant Code           A 00356         Ant Code           A 00356         Ant Code           A 00356         Ant Code           A 00356         Ant Code           A 00356         Ant Code           A 00356         Ant Code           A 00356         Ant Code           A 00356         Ant Code           A 00356         Ant Code           A 00356         Ant Code           A 00356         Ant Code           A 00352         Ant Code                                                                                                    | C         D           Company Hame         ISIN Code           Company Hame         ISIN Code           Company Hame         ISIN Code           Company Hame         ISIN Code           Company Hame         ISIN Code           Company Hame         ISIN Code           Company Hame         ISIN Code           Company Hame         ISIN Code           P AC         GB0009102311           Company Hame         ISIN Code           P AC         GB000910231           Company Hame         ISIN Code           Views Linted         ALX00004853           Company Hame         ISIN Code           Manuary ED         Company Hame                                                                                                    | e Screening Tool Values Only  Cardia Montes  Cardia Montes  Cardia Montes  Cardia Montes  Cardia Montes  District of Compare Frances  Exercise Cardiance & Envices  Controlucion & Envices  Controlucion & Envices  Controluci | F           Overall           Score           -2           -3           -2           -2           -2           -3           -2           -3           -2           0           -3           0           -3           0           -3           0           -3           0           -3           0           -3           0           -3           0           -3           0           -3           0           -3           0           -3           0           -3           0           -3           0           -3                                                                                                    | O     Use     Use | date: 06-10-2009<br>EXCel-based application<br>Publication Date<br>2008-05-31<br>2008-05-31<br>2008-05-31<br>2008-05-31<br>2008-05-31<br>2008-05-31<br>2008-05-31<br>2008-05-32<br>2008-05-32<br>2009-05-32<br>2008-05-32<br>2008-05- | 00<br>1<br>Yes<br>Armament<br>0<br>0<br>0<br>0<br>0<br>0<br>0<br>0<br>0<br>0<br>0<br>0<br>0                  | J<br>Armament<br>Revenue<br>NE<br>NE<br>NE<br>NE<br>NE<br>NE<br>NE<br>NE<br>NE<br>NE<br>NE<br>NE<br>NE | К<br>Ves<br>Nuclear<br>0<br>0<br>0<br>0<br>0<br>0<br>0<br>0<br>0<br>0<br>0<br>0<br>0<br>0<br>0<br>0<br>0<br>0<br>0 | L<br>Nuclear<br>Production<br>NE<br>NE<br>NE<br>NE<br>NE<br>NE<br>NE<br>NE<br>NE<br>NE<br>NE<br>NE<br>NE | м<br>Yes<br>Gambling<br>0<br>0<br>0<br>0<br>0<br>0<br>0<br>0<br>0<br>0<br>0<br>0<br>0                                                                                                    | N<br>Gambling<br>Revenue<br>NF<br>NF<br>NF<br>NF<br>NF<br>NF<br>NF<br>NF<br>NF<br>NF<br>NF<br>NF<br>NF |
| A         B           Instant         AssEt 14 Code           4         Ad.00797         3 Group PLC           4         Ad.00797         3 Group PLC           4         0.1564         A.TEC Industry           Ad.0056         Art Clinical         Ad.00797           Ad.0056         Art Clinical         Ad.00797           Ad.0056         Ad.00797         Ad.00797           Ad.0056         Ad.00797         Ad.00797           Ad.0056         Ad.00797         Ad.00797           Ad.0056         Ad.00797         Ad.00797           Ad.0056         AdeD Code         Ad.00797           Ad.0050         AdeD Code         AdeD Code           Ad.0050         AdeD Code         AdeD Code           Ad.0050         AdeD Code         AdeD Code           Ad.0050         AdeD Code         AdeD Code           Ad.0050         AdeD Code         AdeD Code           Ad.0050         AdeD Code         AdeD Code           Ad.0050         AdeD Code         AdeD Code           Ad.0050         AdeD Code         AdeD Code           Ad.0050         AdeD Code         AdeD Code           Ad.0050         AdeD Code                                                                                                    | C D<br>Company Name Italii Code<br>Option Visage<br>September Visage<br>September Visage<br>September Visage<br>Company Name Italii Code<br>September Visage<br>PALC Geoegeneration<br>PALC Geoegeneration<br>PALC Geoegen | e Screening Tool Values Only E GICS Industry Cadad Mexicts Outputs Conferences Conduction & Explorence Exercise Society Multi-Attions Thrins & Monogenerates Conduction & Explorence Detricted Society Permaceutidats Diversited Consumer Society Permaceutidats Diversited Consumer Society Conduction & Explorence Permaceutidats Diversited Consumer Society Conduction & Explorence Permaceutidats Diversited Consumer Society Conduction & Explorence Permaceutidats Diversited Consumer Society Conduction & Explorence Permaceutidats Diversited Consumer Society Conduction & Explorence Conduction & Explorence Conduction & Explorence Conduction & Explorence Conduction & Explorence Conduction & Explorence Conduction & Explorence Conduction & Explorence Conduction & Conduction Conduction & Conduction Conduction Conduction & Conduction Conduction Conduction Conduction Conduction Conduction Conduction Conduction Conduction Conduction Conduction Conduction Conduction Conduction Conduction Conduction Conduction Conduction | F           Overall           Score           -3           -2           0           -3           0           -3           0           -3           0           -3           0           -3           0           -3           0           -3           0           -3           0           -3           0           -3           0           -3           0           -3           0           -3           0           -3           0           -3           0           -3           0           -3           0           -3           0           -3           0           -3           0           -3           0           -3           0           -3           -3           -3 | O     O     Unit     Description     O     Unit     Description     O     Unit     Description     O     Unit     Description     O     Unit     Description     O     Unit     Description                                                                                                    | date: 06-10-2009<br>i: Excel-based application<br>M<br>Publication Date<br>-<br>-<br>-<br>-<br>-<br>-<br>-<br>-<br>-<br>-<br>-<br>-<br>-                                                                                                    | 00<br>1<br>Yes<br>Armement<br>-<br>-<br>-<br>-<br>-<br>-<br>-<br>-<br>-<br>-<br>-<br>-<br>-                  | J<br>Armament<br>Revenue<br>NE<br>NE<br>NE<br>NE<br>NE<br>NE<br>NE<br>NE<br>NE<br>NE<br>NE<br>NE<br>NE | к<br>Yes<br>Nuctear<br>0<br>0<br>0<br>0<br>0<br>0<br>0<br>0<br>0<br>0<br>0<br>0<br>0<br>0<br>0<br>0<br>0<br>0<br>0 | L<br>Huckear<br>Production<br>NF<br>NF<br>NF<br>NF<br>NF<br>NF<br>NF<br>NF<br>NF<br>NF<br>NF             | M<br>Yes<br>Cambing<br>0<br>0<br>0<br>0<br>0<br>0<br>0<br>0<br>0<br>0<br>0<br>0<br>0<br>0<br>0<br>0<br>0<br>0<br>0                                                                                                    | N<br>Gambling<br>Revenue<br>NF<br>NF<br>NF<br>NF<br>NF<br>NF<br>NF<br>NF<br>NF<br>NF<br>NF<br>NF<br>NF |

# 8.2 Defining a MyReport

On the MyReports definition screen, you must enter a name for the report and then choose which type of report you want to produce. To move to the next step, click on "Next," which takes you to a screen similar to the one shown in Figure 34.

In Figure 33, we have entered a name and selected a report type of "Company Summary Report."

### 1 Report Name

Each MyReport must have a unique name. Enter it here.

### 2 Report Type

Select which of the four types of reports you want to generate.

### 3 Next

Click on "Next" to select the specific elements for your report.

| MyReports            |                       |                                     |                                                                                         |    |
|----------------------|-----------------------|-------------------------------------|-----------------------------------------------------------------------------------------|----|
| Specify the name and | d type of the report. |                                     |                                                                                         |    |
|                      |                       |                                     |                                                                                         |    |
|                      |                       |                                     |                                                                                         |    |
|                      |                       |                                     |                                                                                         |    |
| 1<br>Papart namo:    |                       |                                     |                                                                                         |    |
| Report name.         | Reference Guide E     | хатріе мунерогі                     |                                                                                         |    |
| 2                    | Select                | Туре                                | Description                                                                             |    |
|                      | •                     | Company Summary Report              | Specify the company, year and benchmark for the Company<br>Summary Report.              |    |
| Report type:         | 0                     | Company Strengths/Weaknesses Report | Specify the company, year and benchmark for the Company<br>Strengths/Weaknesses Report. |    |
|                      | 0                     | Portfolio Report                    | Specify the portfolio, year and benchmark for the Portfolio<br>Report.                  |    |
|                      | 0                     | Ranking Report                      | Specify the year and benchmark for Ranking Report.                                      |    |
|                      |                       |                                     | 3                                                                                       |    |
|                      |                       |                                     | Cancel Next Finis                                                                       | sh |
|                      |                       |                                     |                                                                                         |    |

On the screen shown in Figure 34, you can select the company you want to generate the for, as well as the define and benchmark to be used.

For the two company reports, the screen is exactly the same as shown in Figure 34. For the Portfolio Report, you select the portfolio you are interested in, as well as the year and benchmark. While for the Ranking report, you select the year and benchmark.

Once you have made your selections, click on "Finish" to complete the definition process and be taken back to the list of MyReports as shown in Figure 31, where you can click on the MyReport name or type to view the report.

### 1 Company List

Use the scroll bar to find the company on which you want to generate a report.

# 2 Year

Select the year to be covered by the report.

### 3 Benchmark

Select a benchmark with which to compare the company.

### 4 Finish

Click on "Finish" to complete the definition process and be taken back to the list of MyReports as shown in Figure 30, where you can click on the MyReport name or type to view the report.

| Selected       O     3I Group PLC       O     3M Company       O     A-TEC Industries Agency       O     A2A Spa       O     ABB Limited                                                                                                    |   |
|----------------------------------------------------------------------------------------------------|---|
| Image: State State |   |
| O     3M Company       O     A-TEC Industries Agency       O     A2A Spa       O     ABB Limited                                                                                                    |   |
| A-TEC Industries Agency       A2A Spa       ABB Limited                                                                                                    |   |
| A2A Spa       ABB Limited                                                                                                    |   |
| ABB Limited                                                                                                    |   |
|                                                                                                    |   |
| O Abbot Group PLC                                                                                                    |   |
| Abbott Laboratories Inc                                                                                                    |   |
|                                                                                                    |   |
|                                                                                                    | × |
| Year: 2006 🔽 2                                                                                                    |   |
| Abbott Laboratories Inc                                                                                                    |   |

# 8.3 MyReports: Company Strengths/Weaknesses Report

The "Company Report" that you can generate through the MyReports capability is basically a PDF version of the Equal-Weighted Rating Company report that you see in the system.

However, the "Company Strengths/Weaknesses Report," offers you additional insights not directly available through the system reports. It displays a report summarising the best and worst performing pillars and categories for the company you are viewing. An example of the "Best Performing Pillar" section of this report is shown in Figure 35.

### 1 Written Description

A description of the performance of the best performing pillar for the company for the selected year as compared to the previous year and the benchmark. Similar descriptions are included in the report for the worst performing pillar and the best and worst performing categories.

### 2 Graphs

Breakdown and history graphs for the best performing pillar. Similar graphs are included in the report for the worst performing pillar and the best and worst performing categories.

### **3** Ranking: Best and Worst

A table showing how the selected company compares in this pillar to the top-five and bottom-five performing companies within the benchmark.

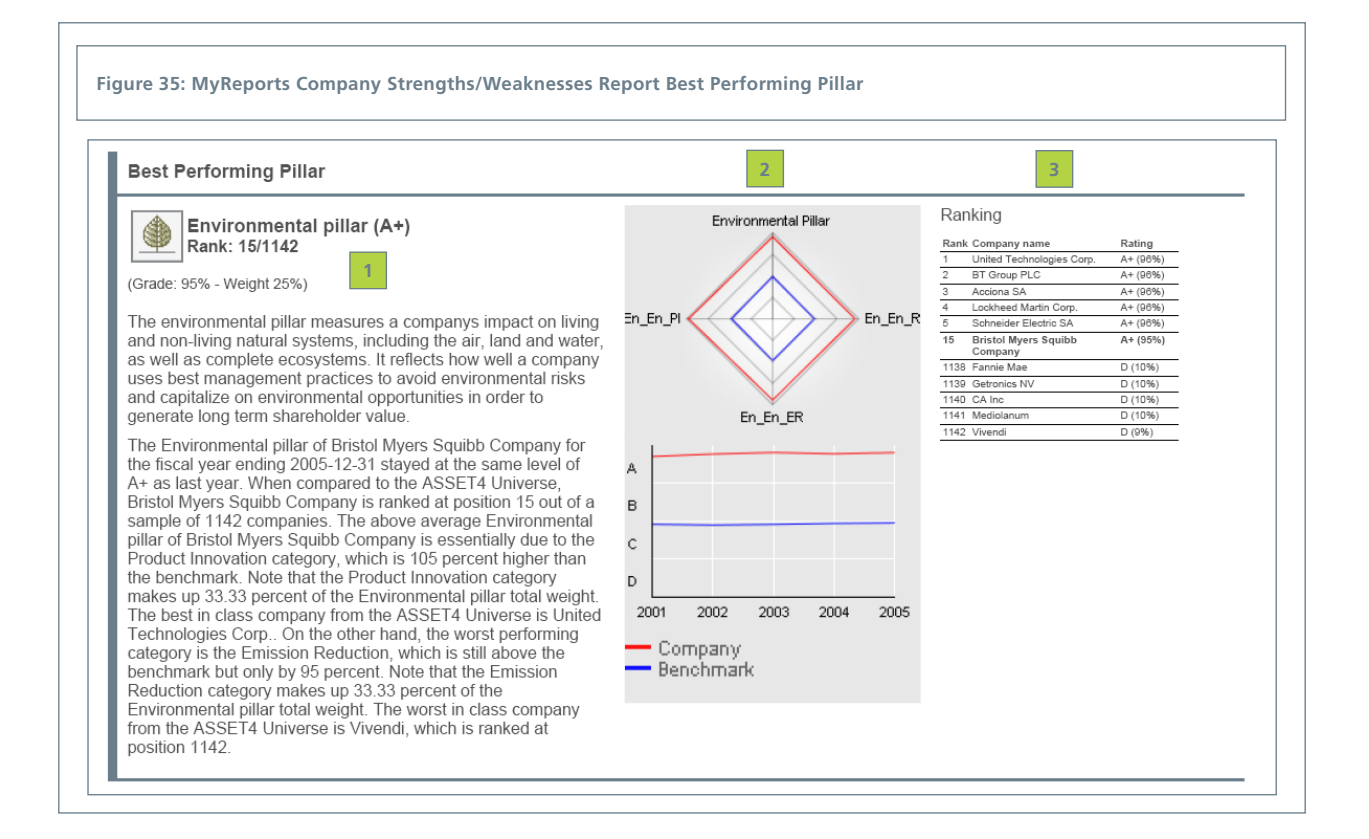

# 8.4 MyReports: Portfolio Report

If you select "Portfolio Report," the system generates a portfolio report with three sections: Portfolio Summary, Portfolio Pillar Breakdown and Areas of Improvements.

The "Portfolio Summary" section contains both a tabular and graphical depiction of the portfolio's performance in comparison to the benchmark. The table from this section of the report is shown in Figure 36. This section also contains two graphs not shown in the figure. One is a Portfolio Trend graph showing the historical performance of the portfolio from an Equal-Weighted Rating perspective. The other is a Price/Quality graph showing how the portfolio compares to the benchmark in regard to its Equal-Weighted Rating and PE ratio.

# 1 Portfolio Summary

A snapshot of the weight, rating, grade, benchmark rank, portfolio rank and pillar breakdown for each company within the portfolio.

### 2 Portfolio Rating

The portfolio rating is an average rating for all companies within the portfolio. The benchmark rating is also shown at the bottom of the table.

## 3 Year and Benchmark

The year and benchmark used for the report is displayed here.

| ASSET4 A<br>Bahnhofst<br>Phone: +4                                    | G<br>trasse 2 ° P.O Box 126 ° 6301 Zug<br>1 41 729 30 40 Fax: +41 41 729 30                                | ) ° Switzerland<br>) 50                                                  |                                                                                                    |                                     |                                                    |                                                                          |                                                   |
|-----------------------------------------------------------------------|----------------------------------------------------------------------------------------------------|--------------------------------------------------------------------------|----------------------------------------------------------------------------------------------------|-------------------------------------|----------------------------------------------------|--------------------------------------------------------------------------|---------------------------------------------------|
| Report pre                                                            | epared on: Jul 4, 2007                                                                                     |                                                                          |                                                                                                    |                                     |                                                    | L                                                                        | ASSET4                                            |
| Portfol 1 Sectio                                                      | io Report<br>ns 1: Portfolio Summa                                                                         | ıry                                                                      | 2 Portfolio F                                                                                                    | ating<br><sub>Grade</sub>           | Cc<br>Portfolio Ber<br>(A)<br>987%                 | Fiscal<br>ompany Benchm<br>nchmark: ASSET<br><b>Range (A</b><br>Range (1 | Year: 2003<br>ark: Secto<br>4 Universe<br>+ to D- |
|                                                                       |                                                                                                    |                                                                          |                                                                                                    |                                     |                                                    |                                                                          |                                                   |
| Symbol                                                                | Company Name                                                                                               | Industry                                                                 | Weight Ratir                                                                                                    | g Grade                             | Benchmark<br>Rank                                  | Portfolio Rank                                                           | Breakdo                                           |
| Symbol                                                                | Company Name<br>Novartis AG                                                                                | Industry<br>Pharmaceuticals                                              | Weight Ratir<br>16.76% A                                                                                                   | g Grade                             | Benchmark<br>Rank<br>9/90                          | Portfolio Rank                                                           | Breakdo                                           |
| Symbol<br>to novartis<br>@ Datai-Hern Sydle                           | Company Name Novartis AG Bristol Myers Squibb Company                                                      | Industry Pharmaceuticals Pharmaceuticals                                 | Weight Ratir<br>16.76% A<br>27.93% A+                                                                                      | g Grade<br>90%<br>92%               | Benchmark<br>Rank<br>9/90<br>7/90                  | Portfolio Rank                                                           | Breakdo                                           |
| Symbol<br>& NOVARTIS<br>@ Desci Mon Spile<br>felseen-felseen          | Company Name<br>Novartis AG<br>Bristol Myers Squibb Company<br>Johnson & Johnson                           | Industry Pharmaceuticals Pharmaceuticals Pharmaceuticals                 | Weight Ratir           16.76%         A           27.93%         A+           33.51%         A+                            | g Grade<br>90%<br>92%<br>93%        | Benchmark<br>Rank<br>9/90<br>7/90<br>6/90          | Portfolio Rank 3 2 1                                                     | Breakdo                                           |
| Symbol<br>© NOVARTIS<br>© DEBORMENTS<br>follower sjohners<br>follower | Company Name<br>Novartis AG<br>Bristol Myers Squibb Company<br>Johnson & Johnson<br>Roche Holdings Limited | Industry Pharmaceuticals Pharmaceuticals Pharmaceuticals Pharmaceuticals | Weight Ratir           16.76%         A           27.93%         A+           33.51%         A+           11.17%         A | g Grade<br>90%<br>92%<br>93%<br>89% | Benchmark<br>Rank<br>9/90<br>7/90<br>6/90<br>11/90 | Portfolio Rank 3 2 1 4                                                   | Breakdo                                           |

The "Portfolio Pillar Breakdown" section of the Printable Portfolio Report contains a graphical and written description of the portfolio's performance for each of the four pillars, as well as a tabular and written description of the best and worst performing companies within the portfolio. An example of this "Best and Worst in Class" element of the report is shown in Figure 37.

Γ

# 1 Best in Class

A table showing the three best performing companies within the portfolio for each pillar.

# 2 Worst in Class

A table showing the three worst performing companies within the portfolio for each pillar.

### 3 Written Description

A summary description of how the best and worst companies for each pillar compared to the entire portfolio and the key category influencing that result.

|            |                                                                                                    | 1                                                                                                    | 1                                                                                                    | 1                                                                                                    |
|------------|----------------------------------------------------------------------------------------------------|----------------------------------------------------------------------------------------------------|----------------------------------------------------------------------------------------------------|----------------------------------------------------------------------------------------------------|
|            | Economic Pillar                                                                                                    | Environmental Pillar                                                                                                    | Social Pillar                                                                                                    | Corporate Governance Pillar                                                                                                    |
| Class      | Roche Holdings Limited                                                                                                    | Roche Holdings Limited                                                                                                    | Roche Holdings Limited                                                                                                    | Johnson & Johnson                                                                                                    |
| t in 0     | Novartis AG                                                                                                    | Bristol Myers Squibb Com                                                                                                    | Johnson & Johnson                                                                                                    | Bristol Myers Squibb Com                                                                                                    |
| Bes        | Johnson & Johnson                                                                                                    | Johnson & Johnson                                                                                                    | Bristol Myers Squibb Com                                                                                                    | Novartis AG                                                                                                    |
| Class      | Bristol Myers Squibb Com                                                                                                    | Novartis AG                                                                                                    | Novartis AG                                                                                                    | Abbott Laboratories Inc                                                                                                    |
| Vorst in ( | Abbott Laboratories Inc                                                                                                    | Abbott Laboratories Inc                                                                                                    | Abbott Laboratories Inc                                                                                                    | Roche Holdings Limited                                                                                                    |
| 3          | The company with the best<br>Economic pillar rating in the<br>portfolio for the fiscal year 2005<br>is Roche Holdings Limited.<br>When compared to the portfolio<br>average, Roche Holdings<br>Limited is 23% higher. The<br>above average rating is<br>essentially due to the Revenue<br>/ Client Loyalty category, which<br>is 27% higher than the portfolio<br>average. The company with the<br>worst Economic pillar rating in<br>the portfolio for the fiscal year<br>2005 is Abbott Laboratories Inc.<br>When compared to the portfolio<br>average, Abbott Laboratories<br>Inc is 32% lower. The below<br>average rating is essentially<br>due to the Margins /<br>Performance category, which is<br>22% lower than the portfolio<br>average. | The company with the best<br>Environmental pillar rating in<br>the portfolio for the fiscal year<br>2005 is Roche Holdings<br>Limited. When compared to the<br>portfolio average, Roche<br>Holdings Limited is 10% higher.<br>The above average rating is<br>essentially due to the Product<br>Innovation category, which is<br>12% higher than the portfolio<br>average. The company with the<br>worst Environmental pillar<br>rating in the portfolio for the<br>fiscal year 2005 is Abbott<br>Laboratories Inc. When<br>compared to the portfolio<br>average, Abbott Laboratories<br>Inc is 29% lower. The below<br>average rating is essentially<br>due to the Resource Reduction<br>category, which is 44% lower<br>than the portfolio average. | The company with the best<br>Social pillar rating in the<br>portfolio for the fiscal year 2005<br>is Roche Holdings Limited.<br>When compared to the portfolio<br>average, Roche Holdings<br>Limited is 10% higher. The<br>above average rating is<br>essentially due to the Society /<br>Human Rights category, which<br>is 26% higher than the portfolio<br>average. The company with the<br>worst Social pillar rating in the<br>portfolio for the fiscal year 2005<br>is Abbott Laboratories Inc.<br>When compared to the portfolio<br>average, Abbott Laboratories<br>Inc is 25% lower. The below<br>average rating is essentially<br>due to the Workforce /<br>Employment Quality category,<br>which is 51% lower than the<br>portfolio average. | The company with the best<br>Corporate Governance pillar<br>rating in the portfolio for the<br>fiscal year 2005 is Johnson &<br>Johnson. When compared to<br>the portfolio average, Johnson<br>& Johnson is 19% higher. The<br>above average rating is<br>essentially due to the<br>Integration/ Vision and Strategy<br>category, which is 6% higher<br>than the portfolio average. The<br>company with the worst<br>Corporate Governance pillar<br>rating in the portfolio for the<br>fiscal year 2005 is Roche<br>Holdings Limited. When<br>compared to the portfolio<br>average, Roche Holdings<br>Limited is 29% lower. The<br>below average rating is<br>essentially due to the Board of<br>Directors/ Board Functions |

The "Areas of Improvements" section of the Printable Portfolio Report contains a table highlighting the areas of improvement for each company by looking at the lowest five scores for each company in the portfolio for the selected year. An example of this "Areas of Improvements" section of the report is shown in Figure 38.

### 1 Areas of Improvements

Shows the five categories with the lowest scores for each company and whether the score was for an outcome or driver indicator.

### 2 Specific Issues

Lists the specific outcome or driver issues in which the company scored poorly.

| Section 3: Areas of I                                | mprovements                     |                                                                                                    |                                                                                             |
|------------------------------------------------------|---------------------------------|----------------------------------------------------------------------------------------------------|---------------------------------------------------------------------------------------------|
| he table below highlights the are<br>scal year 2005. | eas of improvements for         | each company by looking at the lowest five scores for e                                                                                                    | ach company in the portfolio for                                                            |
|                                                      | Company Name                    | Areas of Improvements                                                                                                    | Specific Issues                                                                             |
| <b>U</b> NOVARTIS                                    | Novartis AG                     | Margins / Performance/ *Outcome<br>Shareholders / Shareholder Rights/ *Outcome<br>Board of Directors/ Compensation Policy/ *Outcome<br>Revenue / Client Loyalty/ *Outcome<br>Workforce / Employment Quality/ *Outcome                             | Transparency<br>Exposure<br>Exposure<br>Transparency<br>Momentum                            |
| 🛞 Bristol-Myers Squibb                               | Bristol Myers Squibb<br>Company | Margins / Performance/ *Driver<br>Revenue / Client Loyalty/ *Outcome<br>Shareholders / Shareholder Rights/ *Outcome<br>Society / Community/ *Outcome<br>Workforce / Employment Quality/ *Outcome                                                  | Performance/ Policy<br>Transparency<br>Exposure<br>Exposure<br>Transparency                 |
| Johnson-Johnson                                      | Johnson & Johnson               | Profitability / Shareholder Loyalty/ *Outcome<br>Shareholders / Shareholder Rights/ *Outcome<br>Margins / Performance/ *Outcome<br>Revenue / Client Loyalty/ *Outcome<br>Society / Human Rights/ *Outcome                                         | Momentum<br>Transparency<br>Momentum<br>Transparency<br>Momentum                            |
| Roche                                                | Roche Holdings<br>Limited       | Board of Directors/ Board Functions/ *Outcome<br>Shareholders / Shareholder Rights/ *Outcome<br>Board of Directors/ Compensation Policy/ *Driver<br>Profitability / Shareholder Loyalty/ *Outcome<br>Board of Directors/ Board Structure/ *Driver | Exposure<br>Performance<br>Compensation Policy/ Mon<br>Exposure<br>Board Structure/ Monitor |
| - Abbott                                             | Abbott Laboratories<br>Inc      | Margins / Performance/ *Driver<br>Workforce / Employment Quality/ *Driver<br>Society / Human Rights/ *Outcome<br>Shareholders / Shareholder Rights/ *Driver                                                                                       | Performance/ Policy<br>Employment Quality/ Poli<br>Momentum<br>Shareholder Rights/ Impl     |

# 9. Ranking Report

While the "Ranking Report" within MyReports, provides you a the ranking of companies within a selected benchmark for a selected year, there is an additional way to generate ranking reports--using the Ranking Report menu option on the right side of the screen.

The Ranking Report is a simple way to review how the companies in a selected benchmark perform in a specific report level. Whenever you are in a report, such as the Equal-Weighted Rating or one of the pillars or categories, you have two options to view a Ranking Report. You can click directly in the tabular displays of performance that show the "rank" of a company within a level to view the report for that level. Or you can click on "Ranking Report" in the ASSET4 Toolbox and be immediately taken to the Ranking Report that shows how all the companies in the benchmark rank for that level.

Once you are in the Ranking Report, you can of course change the benchmark category, specific benchmark and year. You can also use the Report Zoomer to select any level within the ASSET4 framework to see a ranking of all companies in your selected benchmark for that level.

### 1 Year

Each Ranking Report shows the ranking for a specific year. Use this pull-down menu to select the year you are interested in.

# 2 Benchmark Category

Companies are ranked within a benchmark, use this pull-down menu to select one of the categories shown below.

# 3 Benchmark

Use this pull-down menu to select the specific benchmark from the selected category.

### 4 Report Zoomer

Select any level within the ASSET4 framework to view a ranking report for the benchmark within that level.

| Rankin   | ig Report (2010)                                                  |          |   |                        |
|----------|-------------------------------------------------------------------|----------|---|------------------------|
| Compan   | ies in Economic Sector(Healthcare) ranked by Environmental Pillar |          |   |                        |
|          |                                                                   |          |   |                        |
|          |                                                                   |          |   |                        |
| 1        | 2 3                                                               |          |   |                        |
|          |                                                                   |          |   | ASSET4 Toolbox         |
| ar: 2010 | Benchmark category: Economic Sector  Benchmark: Healthcare        | B        | • | Portfolio Summary      |
|          | Region                                                            |          |   | Ranking Report         |
| Rank     | Company Name Primary Stock Exchange                               | Rating   |   | Item Lookup            |
| 1        | Economic Sector<br>OLYMPUS CORPORATION Business Sector            | 95% (A+) | 1 |                        |
| 2        | Astrazeneca PLC Industry                                          | 94% (A+) |   |                        |
| 3        | Johnson & Johnson                                                 | 94% (A+) |   | Report Zoomer          |
| 4        | Medtronic, Inc.                                                   | 94% (A+) |   | Equal-Weighted Rating  |
| 5        | Merck Kgaa                                                        | 94% (A+) |   | Economic               |
| 6        | Roche Holding AG                                                  | 94% (A+) |   | Environmental 4        |
| 7        | Fresenius SE                                                      | 93% (A+) |   | Resource Reduction     |
| 8        | Kyowa Hakko Kirin Company Limited                                 | 93% (A+) |   | Emission Reduction     |
| 9        | Merck & Company Inc                                               | 93% (A+) |   | Product Innovation     |
| 10       | TERUMO CORPORATION                                                | 93% (A+) |   | E Social               |
| 11       | Bristol Myers Squibb Company                                      | 93% (A+) |   | E Corporate Covernance |
| 12       | Hospira Inc                                                       | 93% (A+) |   | I Corporate Governance |
| 13       | Agfa-Gevaert NV                                                   | 92% (A+) |   |                        |
| 14       | Baxter International Inc                                          | 92% (A+) |   |                        |
| 15       | Bayer AG                                                          | 92% (A+) |   |                        |
| 16       | Novo Nordisk A/S                                                  | 92% (A+) |   |                        |
|          | FLU illy & Company                                                | 9194 (Δ) |   |                        |

# **10. MyRatings**

MyRatings allows you to select from the full range of standard and user-defined indicators within the system to create your own ratings to analyse a single company, a portfolio, an industry or the entire ASSET4 universe. Click on the MyRatings tab at the top of the window to be taken to a screen similar to Figure 40. With the MyRatings feature, you can define an individual rating evaluating any subset or combination of the default framework, which contains 280+ indicators and 750+ data points. For example, you could focus on only two issues, such as human rights and emission reduction and create a MyRating designed to make an assessment for each issue individually, as well as a combination of both issues. Once you had defined a MyRating you can use it to perform evaluations on any companies within the ASSET4 universe.

### 1 MyRatings Tab

Placing your cursor on the MyRatings tab, displays a drop-down list of ratings including the standard Equal-Weighted Rating. Choose one of these to use for your analysis or click on the MyRatings tab itself to be taken to a list of ratings shown in Figure 40, to define a new MyRating or edit an existing one.

### 2 Add New Button

Click on the "Add new" button to go directly to Figure 41 to begin to define your rating.

| me. John Smith                                                                                                    |                                                                                     | assetm                                                                                                    | nasterProfessional                                                                                                    |                                                                                                    | Contact Us   Help   Log o                                                                                                    | ut                            |
|----------------------------------------------------------------------------------------------------|-------------------------------------------------------------------------------------|----------------------------------------------------------------------------------------------------|----------------------------------------------------------------------------------------------------|----------------------------------------------------------------------------------------------------|----------------------------------------------------------------------------------------------------|-------------------------------|
| ortfolios MyRating                                                                                                    | s MyIndicators M                                                                    | lyReports   MyExports   MyAlerts   MyNews   M                                                                                                    | MySettings Company                                                                                                    | y Search                                                                                                    | Ga                                                                                                    |                               |
| ke to Twitter to 1                                                                                                    | er over 700 Tencent                                                                 | Holdings Ltd: 07-11-2011 Accusations Of Unfair Compe                                                                                                    | titive Practices Follow 8306 Mitsubishi UFJ Financial Group Inc.: 07-11-2                                                                                                    | 011 First U.S. class-actio                                                                                                    | n overdraft fee case settle                                                                                                    | s - BAC Bank of America       |
|                                                                                                    |                                                                                     |                                                                                                    |                                                                                                    |                                                                                                    |                                                                                                    |                               |
| /Ratings                                                                                                    |                                                                                     |                                                                                                    |                                                                                                    |                                                                                                    |                                                                                                    |                               |
| s feature allows you to se                                                                                                    | lect from the full range of s                                                       | tandard and user-defined indicators within the system to crea                                                                                                    | ate your own ratings to analyse a single company, a portfolio, an industry or the er                                                                                                    | tire ASSET4 universe. Or                                                                                                    | this screen you can create.                                                                                                    |                               |
| , delete, import and exp                                                                                                    | ort user-defined ratings.                                                           |                                                                                                    |                                                                                                    |                                                                                                    |                                                                                                    |                               |
|                                                                                                    |                                                                                     |                                                                                                    |                                                                                                    |                                                                                                    |                                                                                                    |                               |
|                                                                                                    |                                                                                     |                                                                                                    |                                                                                                    |                                                                                                    |                                                                                                    |                               |
|                                                                                                    |                                                                                     |                                                                                                    |                                                                                                    |                                                                                                    |                                                                                                    |                               |
|                                                                                                    |                                                                                     |                                                                                                    |                                                                                                    |                                                                                                    |                                                                                                    | ASSET4 Toolbox                |
| 3                                                                                                    |                                                                                     | 4                                                                                                    |                                                                                                    | 5                                                                                                    | 6                                                                                                    | Portfolio Summary             |
|                                                                                                    |                                                                                     |                                                                                                    |                                                                                                    |                                                                                                    |                                                                                                    |                               |
| Oumor                                                                                                    | Code                                                                                | Namo                                                                                                    | A Description                                                                                                    | Status                                                                                                    | A                                                                                                    | Ranking Report                |
| Owner                                                                                                    | Code                                                                                | Name                                                                                                    | Description                                                                                                    | Status                                                                                                    |                                                                                                    | Ranking Report<br>Item Lookup |
| Owner<br>ASSET4                                                                                                    | Code                                                                                | Name EESG                                                                                                    | Description The EESG Rating is an example of how a company's f                                                                                                    | Status<br>OK_STORED                                                                                                    | -  E  12                                                                                                    | Ranking Report<br>Item Lookup |
| Owner<br>ASSET4<br>ASSET4                                                                                                    | Code<br>EESG<br>ESGC_SB                                                             | EESG ESGC Sectors Based                                                                                                    | Description The EESG Rating is an example of how a company's f Equal Weighted Rating for environment, social, cor                                                                                                    | Status           OK_STORED           OK_STORED                                                                                                    | -  ₿  ₽                                                                                                    | Ranking Report                |
| Owner<br>ASSET4<br>ASSET4                                                                                                    | Code<br>EESG<br>ESGC_SB                                                             | Name EESG                                                                                                    | Description     The EESG Rating is an example of how a company's f     Equal Weighted Rating for environment, social, cor                                                                                                    | Status OK_STORED OK_STORED                                                                                                    |                                                                                                    | Ranking Report                |
| Owner<br>ASSET4<br>ASSET4<br>ASSET4                                                                                                    | Code<br>EESG<br>ESGC_SB<br>ESGC_A4U                                                 | Name         A           EESG         ESGC Sectors Based           ESOC         ESOC                                                                                                    | Description     The EESC Rating is an example of how a company's f     Equal Weighted Rating for environment, social, cor     Equal Weighted Rating for environment, social, cor                                                                                                    | Status           OK_STORED           OK_STORED           OK_STORED                                                                                                    | -  𝔅  𝔅          -  𝔅  𝔅                                                                                                    | Ranking Report                |
| Owner<br>ASSET4<br>ASSET4<br>ASSET4<br>ASSET4<br>ASSET4                                                                                                    | Code<br>EESG<br>ESGC_SB<br>ESGC_A4U<br>ESG                                          | Hame A<br>EESG<br>ESGC Sectors Based<br>ESGC<br>ESG<br>ESG                                                                                                    | Description     The EESC Rating is an example of how a company's f     Equal Weighted Rating for environment, social, cor     Equal Weighted Rating for environment, social, cor     Equal Weighted Rating for environment, social, cor                                                                                                    | Status           OK_STORED           OK_STORED           OK_STORED           OK_STORED                                                                                                    | -  ©  0                        -  ©  0                                                                                                    | Ranking Report                |
| Owner<br>ASSET4<br>ASSET4<br>ASSET4<br>ASSET4<br>ASSET4                                                                                                    | Code<br>EESG<br>ESGC_SB<br>ESGC_A4U<br>ESG                                          | Hame A<br>EESG<br>ESGC Sectors Based<br>ESGC<br>ESG<br>ESG                                                                                                    | Description     The EESG Rating is an example of how a company's f     Equal Weighted Rating for environment, social, cor     Equal Weighted Rating for environment, social, cor     Equal Weighted Rating for environment, social, cor                                                                                                    | Status           OK_STORED           OK_STORED           OK_STORED           OK_STORED           OK_STORED                                                                                                    | -  𝔅  𝔅                        -  𝔅  𝔅                        -  𝔅  𝔅                                                                                              | Ranking Report                |
| Owner<br>ASSET4<br>ASSET4<br>ASSET4<br>ASSET4<br>ASSET4<br>A4RecalcRatings                                                                                                    | Code<br>EESG<br>ESGC_SB<br>ESGC_A4U<br>ESG<br>ETHICAL                               | Name         A           EESG         ESGC           ESG         ESGC           ESG         ESGC           Negative Screening MyRating         ESGC                                                                                             | Description     The EESO Rating is an example of how a company's f     Equal Weighted Rating for environment social, cor     Equal Weighted Rating for environment, social, cor     Equal Weighted Rating for environment, social, cor     Negative Screening MyRating based on the following                                                            | Status           OK_STORED           OK_STORED           OK_STORED           OK_STORED           OK_STORED           OK_STORED                                                                                                    | -  𝔅  𝔅                        -  𝔅  𝔅                                                                                                    | Ranking Report                |
| Owner           ASSET4           ASSET4           ASSET4           ASSET4           ASSET4           ASSET4           ASSET4           ASSET4           ASSET4           ASSET4           ASSET4 | Code<br>EESG<br>ESGC_SB<br>ESGC_A4U<br>ESG<br>ETHICAL<br>Risk_Report                | Name         A           EESG         ESGC           ESG         ESGC           ESG         ESG           Negative Screening MyRating         Risk Report                                                                                       | Description     The EESO Rating is an example of how a company's f     Equal Weighted Rating for environment, social, cor     Equal Weighted Rating for environment, social, cor     Equal Weighted Rating for environment, social, cor     Regative Screening MyRating based on the following     Created for Customer H                                | Status           OK_STORED           OK_STORED           OK_STORED           OK_STORED           OK_STORED           OK_STORED           OK_STORED           OK_STORED                                                                                 | -  ∅  0                        -  ∅  0                        -  ∅  0                        -  ∅  0                        -  ∅  0                        -  ∅  0 | Ranking Report                |
| Owner ASSET4 ASSET4 ASSET4 ASSET4 ASSET4 ASSET4 A4RecalcRatings A4RecalcRatings ohristopher                                                                                                    | Code<br>EESG<br>ESGC_SB<br>ESGC_A4U<br>ESG<br>ETHICAL<br>Risk_Report<br>SEG01       | Name         A           EESG         ESGC           ESG         ESGC           ESG         ESGC           Risk Report         Segmentation 1                                                                                                   | Description     The EESC Rating is an example of how a company's f     Equal Weighted Rating for environment, social, cor     Equal Weighted Rating for environment, social, cor     Equal Weighted Rating for environment, social, cor     Regative Screening MyRating based on the following     Created for Customer H     Segmentation My Indicato 1 | Status           OK_STORED           OK_STORED           OK_STORED           OK_STORED           OK_STORED           OK_STORED           OK_STORED           OK_STORED           OK_STORED           OK_STORED           OK_STORED                     | -                                                                                                    | Ranking Report                |
| Owner ASSET4 ASSET4 ASSET4 ASSET4 ASSET4 AARecalcRatings christopher AARecalcRatings                                                                                                    | Code<br>EESG<br>ESGC_SB<br>ESGC_A4U<br>ESG<br>ETHICAL<br>RINK_Report<br>SEG01<br>UN | Name         A           EESG         EESG           ESGC Sectors Based         EESG           EESG         EESG           Negative Screening MyRating         Risk Report           Segmentation 1         UN Global Compact Ration Principles | Description     The EESC Rating is an example of how a company's f     Equal Weighted Rating for environment, social, cor     Equal Weighted Rating for environment, social, cor     Equal Weighted Rating for environment, social, cor     Negative Screening MyRating based on the following     Created for Customer H     Segmentation My Indicato 1 | Status           OK_STORED           OK_STORED           OK_STORED           OK_STORED           OK_STORED           OK_STORED           OK_STORED           OK_STORED           OK_STORED           OK_STORED           OK_STORED           OK_STORED | -                                                                                                    | Ranking Report                |
| Owner<br>ASSET4<br>ASSET4                                                                                                    | Code<br>EESG<br>ESGC_SB                                                             | EESG ESGC Sectors Based                                                                                                    | Description The EESG Rating is an example of how a company's f Equal Weighted Rating for environment, social, cor                                                                                                    | Status OK_STORED OK_STORED                                                                                                    | -  𝔅  𝒫                                                                                                    | Ranking Rep<br>Item Lookup    |
| Owner<br>ASSET4<br>ASSET4<br>ASSET4<br>ASSET4<br>ASSET4<br>A4RecalcRatings                                                                                                    | Code<br>EESG<br>ESGC_SB<br>ESGC_A4U<br>ESG<br>ETHICAL                               | Hame A<br>EESG<br>ESGC Sectors Based<br>ESGC<br>ESG<br>ESG<br>Negative Screening MyRating                                                                                                    | Description     The EESG Rating is an example of how a company's f     Equal Weighted Rating for environment, social, cor     Equal Weighted Rating for environment, social, cor     Equal Weighted Rating for environment, social, cor     Negative Screening MyRating based on the following                                                           | Status           OK_STORED           OK_STORED           OK_STORED           OK_STORED           OK_STORED           OK_STORED                                                                                                    | -  𝔅  𝔅                        -  𝔅  𝔅                        -  𝔅  𝔅                        -  𝔅  𝔅                        -  𝔅  𝔅                                | Ranking Report                |
| Owner ASSET4 ASSET4 ASSET4 ASSET4 ASSET4 ASSET4 A4RecalcRatings A4RecalcRatings                                                                                                    | Code<br>EESG<br>ESGC_SB<br>ESGC_A4U<br>ESG<br>ETHICAL<br>Risk_Report                | Name       EESG       ESGC       ESGC       ESG       ESG       Negative Screening MyRating       Risk Report                                                                                                    | Description     The EESC Rating is an example of how a company's f     Equal Weighted Rating for environment, social, cor     Equal Weighted Rating for environment, social, cor     Equal Weighted Rating for environment, social, cor     Negative Screening MyRating based on the following     Created for Customer H                                | Status           OK_STORED           OK_STORED           OK_STORED           OK_STORED           OK_STORED           OK_STORED           OK_STORED                                                                                                    | -  ⊠  0          -  ⊠  0          -  ⊠  0                                                                                                    | Ranking Report                |
| Owner       ASSET4       ASSET4       ASSET4       ASSET4       ASSET4       ASSET4       ASSET4       ASSET4       ASSET4       ASSET4       ASSET4       ASSET4                                | Code<br>EESG<br>ESGC_SB<br>ESGC_A4U<br>ESG<br>ETHICAL<br>Risk_Report                | Name         A           EESG         EESG           ESGC Sectors Based         ESGC           ESG         ESG           Sectors Based         ESGC           ESG         ESG           Risk Report         Risk Report                         | Description     The EESS Rating is an example of how a company's f     Equal Weighted Rating for environment, social, cor     Equal Weighted Rating for environment, social, cor     Equal Weighted Rating for environment, social, cor     Regative Screening MyRating based on the following     Created for Customer H                                | Status           OK_STORED           OK_STORED           OK_STORED           OK_STORED           OK_STORED           OK_STORED           OK_STORED                                                                                                    | -  ∅  0                        -  ∅  0                        -  ∅  0                        -  ∅  0                        -  ∅  0                        -  ∅  0 | Ranking Report                |
| Owner<br>ASSET4<br>ASSET4<br>ASSET4<br>ASSET4<br>ASSET4<br>A4RecalcRatings<br>A4RecalcRatings                                                                                                    | Code<br>EESG<br>ESGC_SB<br>ESGC_A4U<br>ESG<br>ETHICAL<br>Risk_Report                | Hame       EESG       EESG Sectors Based       EESG       EESG       EESG       EESG       Negative Screening MyRating       Risk Report                                                                                                    | Description     The EESG Rating is an example of how a company's f     Equal Weighted Rating for environment, social, cor     Equal Weighted Rating for environment, social, cor     Equal Weighted Rating for environment, social, cor     Negative Screening MyRating based on the following     Created for Customer H                                | Status           OK_STORED           OK_STORED           OK_STORED           OK_STORED           OK_STORED           OK_STORED                                                                                                    | -  ∞  ∞                        -  ∞  ∞                        -  ∞  ∞                        -  ∞  ∞                        -  ∞  ∞                                | Ranking Report                |
| Owner       ASSET4       ASSET4       ASSET4       ASSET4       ASSET4       ARRealdRatings       A4RecaldRatings       ahristopher                                                              | Code<br>EESG<br>ESGC_S8<br>ESGC_A4U<br>ESG<br>ETHICAL<br>Risk_Report<br>SEG01       | Name         A           EESG         EESG           ESGC         ESGC           ESG         ESG           Negative Screening MyRating         Risk Report           Segmentation 1         Segmentation 1                                      | Description     The EESC Rating is an example of how a company's f     Equal Weighted Rating for environment, social, cor     Equal Weighted Rating for environment, social, cor     Equal Weighted Rating for environment, social, cor     Negative Screening MyRating based on the following     Created for Customer H     Segmentation My Indicato 1 | Status           OK_STORED           OK_STORED           OK_STORED           OK_STORED           OK_STORED           OK_STORED           OK_STORED           OK_STORED           OK_STORED           OK_STORED           OK_STORED                     |                                                                                                    | Ranking Report                |
| Owner ASSET4 ASSET4 ASSET4 ASSET4 ASSET4 AARecalcRatings AARecalcRatings AARecalcRatings AARecalcRatings                                                                                         | Code<br>EESG<br>ESGC_SB<br>ESGC_A4U<br>ESG<br>ETHICAL<br>Risk_Report<br>SEG01<br>UN | Name         A           EESG         EESG           ESGC         Sectors Based           ESGC         EESG           Negative Screening MyRating         Risk Report           Segmentation 1         UN Global Compact Rating Principles      | Description     The EESC Rating is an example of how a company's f     Equal Weighted Rating for environment, social, cor     Equal Weighted Rating for environment, social, cor     Equal Weighted Rating for environment, social, cor     Negative Sceening MyRating based on the following     Created for Customer H     Segmentation My Indicato 1  | Sutus           OK_STORED           OK_STORED           OK_STORED           OK_STORED           OK_STORED           OK_STORED           OK_STORED           OK_STORED           OK_STORED           OK_STORED           OK_STORED           OK_STORED  |                                                                                                    | Ranking Report                |

### 3 Owner

# 5 Status

6 Icons

Indicates who owns the MyRating. Only the owner can modify or share a rating.

#### 4 List of Ratings

As you build ratings, they are listed here showing their owner, code, name, description and status.

Displays the status, either "Pending", "Calculating" or "Ok\_Stored".

Use the icons to delete, edit or export a rating

### 7 Import Ratings

Users can share MyRatings. Once a rating has been exported by one user, other users of the system can import it and then use it for their own analysis. Enter its specific name and location or browse to it.

# **10.1 MyRatings: Name and Description**

### 1 Name

Enter the name of your rating.

### 2 Description

Enter a description to help identify the rating.

### 3 Benchmark

Select the benchmark for this rating, either the universe, economic sector or portfolio.

### 4 Normalization Method

Use the pull-down menu to select one of four normalization methods: percentile rank, Z-score, Shift and scale or None. Please see the ASSET4 Rating Engine How-To and Methodology Guide for a description of each method

### 5 Weights and Email

Use the check boxes to indicate if the sum of the weights should equal 100% and if an email should be sent after the rating is calculated

### 6 Next

Once you have entered a name and description and made you other selections, click on "Next" to begin to define the elements of your rating.

| elcome John Smith                                                          | asselinaster Professionar                                                                                                    | tlis Help Logout                     |
|----------------------------------------------------------------------------|----------------------------------------------------------------------------------------------------|--------------------------------------|
| NyPortfolios MyRating                                                      | s MyIndicators MyReports MyExports MyAlerts MyNews MySettings Company Search                                                                                                    |                                      |
| Co.: 07-11-2011 Madoff                                                     | ex-clients file \$19 billion suit against JP 005930 Samsung Electronics Co., Ltd.: 07-11-2011 EU Commission probes Samsung, Apple over pa                                                                                           | atents - HSBA HSBC Holdings plc: 07- |
| MyRatings<br>On this screen you can def<br>send after rating's calculation | ne the general characteristics of your rating: name, description, benchmark and normalization method, as well as if weight sum should be equal to 100% or if email<br>n. Note that it will always be shown under the MyRatings tab. | should be                            |
|                                                                            |                                                                                                    | 名 ASSET4 Toolbox                     |
|                                                                            |                                                                                                    | Portfolio Summary                    |
| Create New MyR                                                             | ating (Step 1 of 2)                                                                                                    | Ranking Report                       |
| -                                                                          |                                                                                                    | Item Lookup                          |
|                                                                            |                                                                                                    |                                      |
| Name: 1                                                                    | Ref Manual Rating Example ?                                                                                                    |                                      |
| Name: 1<br>Description: 2                                                  | Ref Manual Rating Example ?<br>A rating looking at human rights and emission reduction.                                                                                                    |                                      |
| Name: 1<br>Description: 2<br>Benchmark: 3                                  | Ref Manual Rating Example ?<br>A rating looking at human rights and emission reduction.                                                                                                    |                                      |
| Name: 1<br>Description: 2<br>Benchmark: 3<br>Normalization method(*        | Ref Manual Rating Example ?<br>A rating looking at human rights and emission reduction.                                                                                                    |                                      |
| Name: 1<br>Description: 2<br>Benchmark: 3<br>Normalization method(*        | Ref Manual Rating Example ?<br>A rating looking at human rights and emission reduction.<br>Economical sectors ?<br>Percentie rank ?<br>Weights sum 100% ?                                                                           |                                      |
| Name: 1<br>Description: 2<br>Benchmark: 3<br>Normalization method(*<br>5   | Ref Manual Rating Example   ?   A rating looking at human rights and emission reduction.                                                                                                    |                                      |

# **10.2 MyRatings: Items Setup**

Once the name and description of the MyRating are entered, the next step is to define the structure of the rating you wish to create. It is important to define this structure before you begin to select the specific indicators that you want to include within the rating.

By clicking on the name of your rating in the left-hand column, you will see a screen similar to Figure 42. After you have entered a code (required), a name (required) and a description (optional), then click on the "Add level" button to begin to build a basic structure for your rating as shown in Figure 43.

### 1 Select Item

Click on the name of your rating which is highlighted in red in order to define a code for the rating and to begin to add indicators or levels.

### 2 Code and Name

Enter a unique alphanumeric code and name to identify your rating.

| On this screen as you build the scructure of your rating enter the necessary codes, titles, descriptions and weights for each level.                                                                                                    | Ref Manual Rating Example                        |                                                              |                                                                |
|----------------------------------------------------------------------------------------------------|--------------------------------------------------|--------------------------------------------------------------|----------------------------------------------------------------|
| Create New MyRating (Step 2 of 2) Select Item:   Select Item: Settings:     Ref Manual Rating Example     1     Level 1:   Code:   2   RFR01   2   Ref Manual Rating Example   1     Description:   2   Ref Manual Rating Example   2   Ref Manual Rating Example   2   Ref Manual Rating Example   2   Ref Manual Rating Example   2   Ref Manual Rating Example   2   Ref Manual Rating Example   2   Ref Manual Rating Example   2   Ref Manual Rating Example   2   Ref Manual Rating Example   2   Ref Manual Rating Example   2   Ref Manual Rating Example   2   8   2   8   4   8   4   8   8   8   8   8   8   8   8   8   8   8   8   8   8   8   8   8   8   8   8   8   8   8   8   8   8   8   8   8   8   8   8  < | On this screen as you build the scructure of you | r rating enter the necessary codes, titles, desc             | riptions and weights for each level.                           |
| Create New MyRating (Step 2 of 2)  Select Item:  Ref Manual Rating Example  I  Level 1: User rating Code: RFR01 Ref Manual Rating Example Description:  A rating looking at human rights and emission reduction.  For calculating the rating node use: Building actions:  Ket devel Add indicators  5 6                                                                                                    |                                                  |                                                              |                                                                |
| Create New MyRating (Step 2 of 2)  Select Item:  Settings:  Level 1: User rating Code: RFR01 Ref Manual Rating Example Description:  A rating looking at human rights and emission reduction.  For calculating the rating node use: Building actions: Values of the children nodes ? 4  Atdd level Atdd indicators 5 6                                                                                                    |                                                  |                                                              |                                                                |
| Select Item:       Settings:         Ref Manual Rating Example       1         Level 1:       User rating         Code:       RFR01         Name:       2         Ref Manual Rating Example       ?         Description:       A rating looking at human rights and emission reduction.         For calculating the rating node use:       Values of the children nodes region         Building actions:       Atdd level Add indicators         5       6                                                                                                    |                                                  |                                                              | I                                                              |
| Create New MyRating (Step 2 of 2)  Select Item:  Ref Manual Rating Example  Level 1: Level 1: Level 1: Level 1: Level 1: Level 2 Ref Manual Rating Example Description: A rating looking at human rights and emission reduction.  For calculating the rating node use: Building actions: Add level Add indicators 5 6                                                                                                    |                                                  |                                                              |                                                                |
| Select Item:       Settings:         Ref Manual Rating Example       1       Level 1:       User rating         Code:       2       RFR01       ?         Name:       Description:       A rating looking at human rights and emission reduction.       ?         For calculating the rating node use:       Values of the children nodes ?       4         Building actions:       A ddd level       Add indicators         5       6                                                                                                    | Create New MyRating (Step 2                      | of 2)                                                        |                                                                |
| Ref Manual Rating Example       1         Level 1:       User rating         Code:       RFR01         Name:       2         Description:       A rating looking at human rights and emission reduction.         For calculating the rating node use:       Values of the children nodes ?         Building actions:       5         5       6                                                                                                    | Select Item:                                     | Settings:                                                    |                                                                |
| Code: RFR01 ? 3<br>Name: Ref Manual Rating Example ? 3<br>Description: A rating looking at human rights and emission reduction. A rating looking at human rights and emission reduction.<br>For calculating the rating node use: Values of the children nodes ? 4<br>Building actions: Add level Add indicators<br>5 6                                                                                                    | Ref Manual Rating Example                        | Level 1:                                                     | User rating                                                    |
| Name:       Ref Manual Rating Example       ?         Description:       A rating looking at human rights and emission reduction.         For calculating the rating node use:       Values of the children nodes ?         Building actions:       Add level Add indicators         5       6                                                                                                    |                                                  | Code:                                                        | RFR01 ?                                                        |
| Description:       A rating looking at human rights and emission reduction.         For calculating the rating node use:       Values of the children nodes v?         Building actions:       Add level Add indicators         5       6                                                                                                    |                                                  | Name:                                                        | Ref Manual Rating Example ?                                    |
| For calculating the rating<br>node use:<br>Building actions:<br>5<br>6                                                                                                    |                                                  | Description:                                                 | A rating looking at human rights and emission reduction. 🛆     |
| For calculating the rating node use:<br>Building actions: Add Ievel Add Indicators                                                                                                    |                                                  |                                                              |                                                                |
| For calculating the rating node use: Building actions: Add level Add indicators 5 6                                                                                                    |                                                  |                                                              |                                                                |
| Node use:    Building actions:    5                                                                                                    |                                                  |                                                              |                                                                |
| Building actions: Add level Add indicators                                                                                                    |                                                  | For calculating the rating                                   | Values of the obliders and a Ref. a                            |
| 5 6                                                                                                    |                                                  | For calculating the rating node use:                         | Values of the children nodes 💌 ? 4                             |
|                                                                                                    |                                                  | For calculating the rating<br>node use:<br>Building actions: | Values of the children nodes 💙 ? 4<br>Add level Add indicators |
|                                                                                                    |                                                  | For calculating the rating<br>node use:<br>Building actions: | Values of the children nodes v? 4                              |

### 3 ? (Help)

Click on any question mark to bring up Help for this page.

# **4** For Calculating the Rating Node Use:

Use the pull-down menu to select either the values or scores of the children nodes for calculating this rating node.

### 5 Add Level

Click here to add a levels to your rating. You can think of these levels as similar to the pillars and categories in the standard predefined framework.

### 6 Add Indicators

Click here to be taken to the screen pictured in Figure 44 on which you can select indicators to include in your rating. Once you have defined a top-level code for your rating as we did in Figure 41, you can begin adding subordinate levels with the "Add level" button. If you wish to add two levels to your rating it is important to be positioned on the top-level (in our example the "Ref Manual Rating Example" level) when clicking on the "Add level" button.

In our example we have created two levels: "Emission Reduction" and "Human Rights." Each have a simple code of ER01 and HR01 respectively. Note that you can define as deep a level structure as you desire by continuing to add levels within levels. As you make entries in the Settings window, click on "Validate" to enter and verify the changes in the system. After having defined the levels you require, you can begin to select indicators for each level by clicking on the level in the left-hand column and then clicking on the "Add new" button, which will take you to a screen similar to Figure 44.

### 1 Select Item

This column displays each level within the rating as you build it. When adding new levels or indicators, you must click on the specific level you want to work with.

### 2 Code and Name

As you build your rating structure for each level you must provide an alphanumeric code and name.

### 3 Add Level

Click here to add levels to your rating similar to the pillars and categories in the standard pre-defined framework.

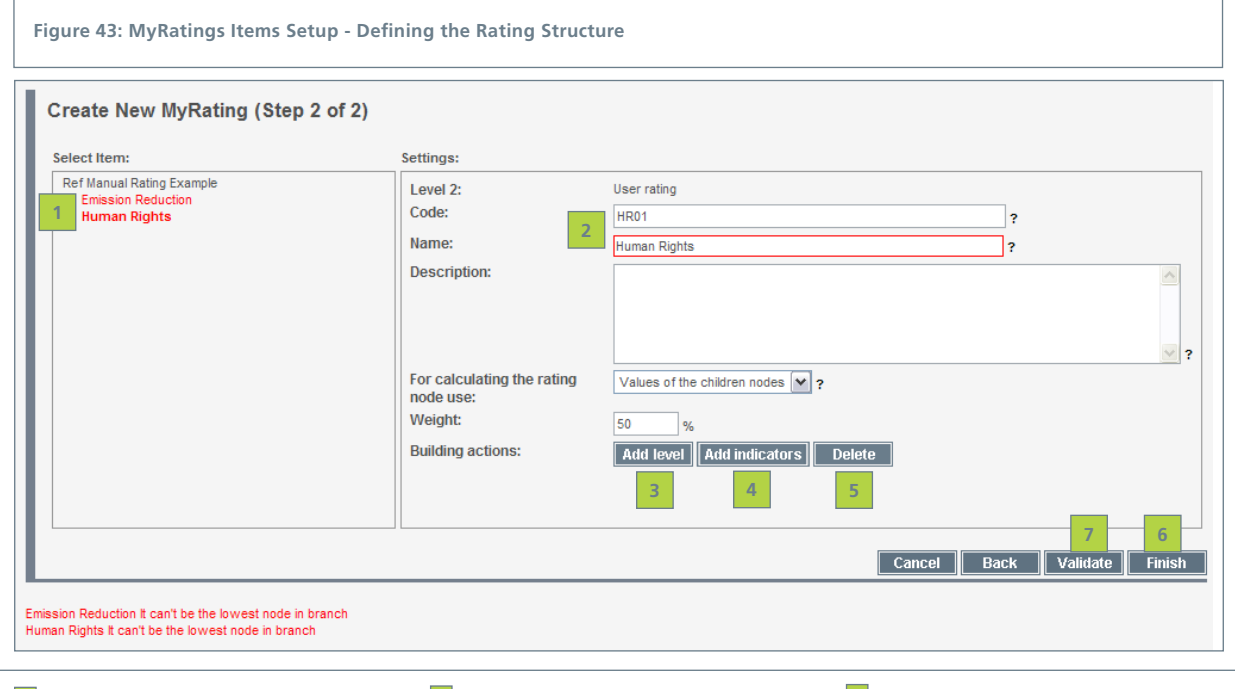

## 4 Add Indicators

### 6 Validate

Click here to be taken to the screen pictured in Figure 44 on which you can select indicators to include in your rating. As you make entries in the Settings window, click on "Validate" to enter and verify the changes in the system.

### 7 Finish

Once you have completed defining your rating (adding all necessary levels and indicators) click on "Finish" to save the rating in the system.

### 5 Delete

Click to delete selected levels from your rating.

On the definition screen pictured in Figure 44, you have the ability to zoom in and out of the ASSET4 framework and your other previously defined MyRatings and MyIndicators, to identify and select indicators to include in one of the levels of your rating. By clicking on the "+" and "-" signs, you can open or close the framework structure. Once you are on the driver or outcome level, click on either word to display in the middle column the indicators for that level. When you find the indicator you are looking for, select it by placing a checkmark in the box next to it. The checkmark means that it will be a part of your rating. Once you have chosen all the indicators for this level of your rating, click on "Next" to move to the next step in the MyRating setup.

To find out exactly what an indicator is and how it is compiled, click on its name and you will see the text in the Definition column change giving you a detailed description of that indicator. Once selected, the indicator name remains bold until another level is selected.

#### 1 ASSET4 Items Lookup

Enter a term you want to search the system for to help build your rating and click on "Go."

### 2 Zoom In and Out

Use the "+" and "-" to expand and contract the ASSET4 framework and previously defined MyRatings and MyIndicators to find the indicators you want to include in your rating.

### 3 Indicators

Click on a driver or outcome in the first column, to see the indicators for that category in this column. Click on the indicator name to see a definition. Click on the box to select that indicator for your rating.

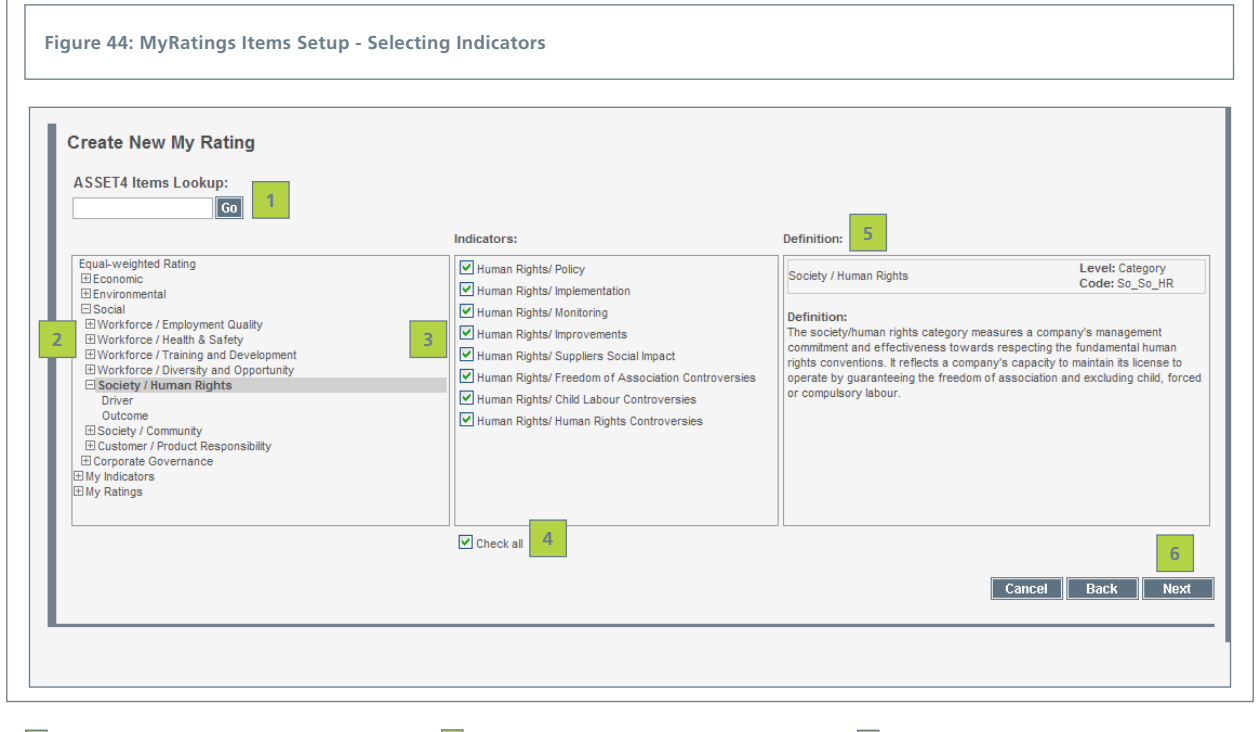

### 4 Check All

Click here to include all the indicators shown in the middle column in your rating.

5 Definition

When you click on the name of an indicator, its definition appears here.

### 6 Next

Click on "Next" to move to the next step of the MyRating definition setup.

Now that you have selected the indicators for your rating, you need to identify them by entering a unique code and defining their weights. When you are on this screen (shown in Figure 45) for the first time following the selection of indicators shown in Figure 44, you will see highlighted in red the words "New rating," as well as either or both "Outcome" and "Driver." Note that every time you begin to add indicators to a level of your rating, the system automatically adds a "New rating" level and depending on the type of indicators you select, it will also add a Driver and Outcome level as well. These are default names that you can change by clicking on each word to bring up the settings window to enter a code, title, description and weight for each of these levels. All the indicators that you selected will maintain their standard information, though you can change the weighting of any indicator.

### 1 Select Item

A list of items selected on the previous screen to include in the rating. The red highlighted names, such as "New rating," "Driver" or "Outcome," indicate that you must enter identifying settings for that level. Click on the name to enter the settings for that level. Use the "+" and "-" signs to expand or contract the list.

### 2 Settings

Enter a code, name, description, children node calculation selection and weight for the highlighted element in the first column.

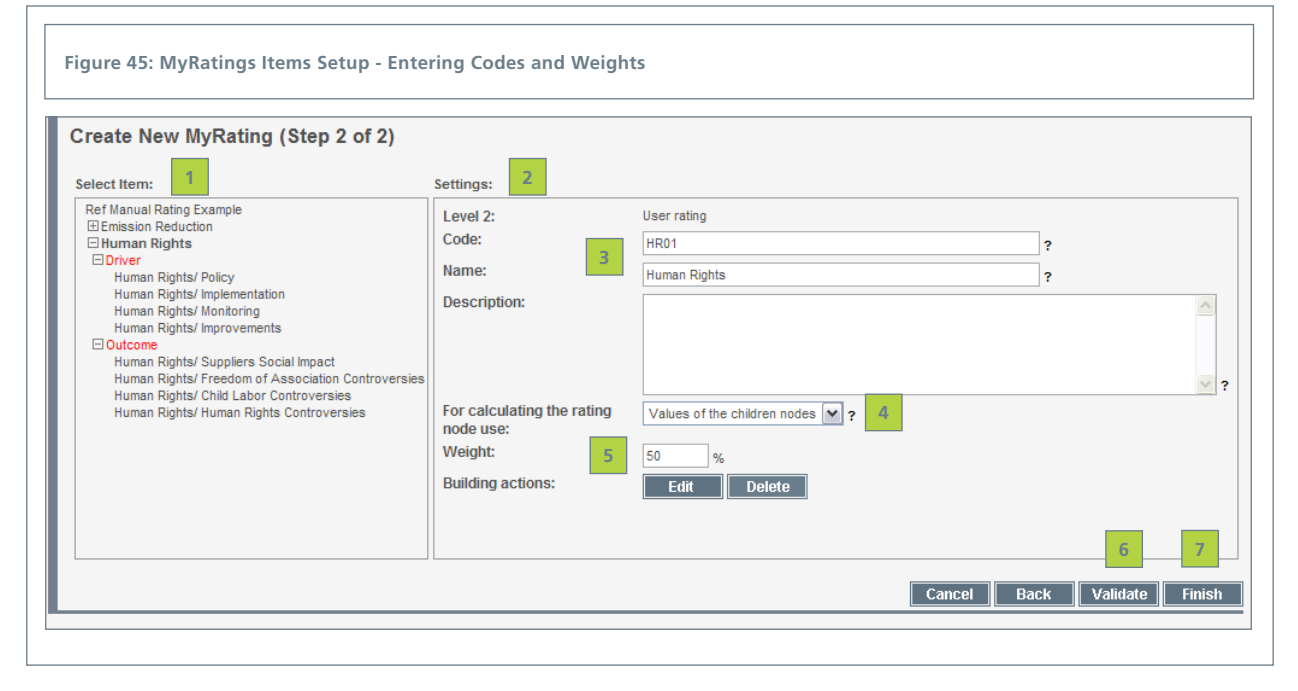

### 3 Code and Name

For each level of the rating structure you must provide an alphanumeric code and name.

**4** For Calculating the Rating Node Use: Use the pull-down menu to select either the values or scores of the children nodes for calculating this rating node.

### 5 Weight

For every level within a rating, you can define its weight. Note that if you are defining the settings for an outcome level set of indicators, you can define an overall weight, as well as a specific weighting for transparency, performance, momentum and exposure. The system automatically normalizes the weights for each level.

#### 6 Validate

Click on "Validate" once you have defined all the codes and weights to have the system validate your rating to ensure that all codes and weights are entered properly.

### 7 Finish

Click on "Finish" to save the rating and begin using it to perform analysis.

# **10.3 MyRatings: Using a MyRating**

Once you have completed defining a rating, you can use it to analyse the performance of an individual company or an entire portfolio. You can also rank the companies within the ASSET4 universe, a sector, an industry or a portfolio in based on your rating.

Once the rating is finished calculating it will be shown in the MyRating menu at the bottom of the right-hand column on all the report screens.

To use your rating simply click on its name in the MyRatings list in the right-hand column or in MyRatings tab when you are on a MyPortfolio, Company Report or Ranking Report. The screen will then be automatically updated to display the results based on your rating for the portfolio or company.

### 1 MyRatings List

A list of the saved MyRatings. Select the rating you would like to apply. Select the "Equal-Weighted Rating" to view the standard rating.

### 2 Tabular Data

Once the MyRating is selected all tabular reporting data is now based on the selected MyRating criteria.

### 3 Graphs

Once the MyRating is selected all graphs are now based on the selected MyRating criteria.

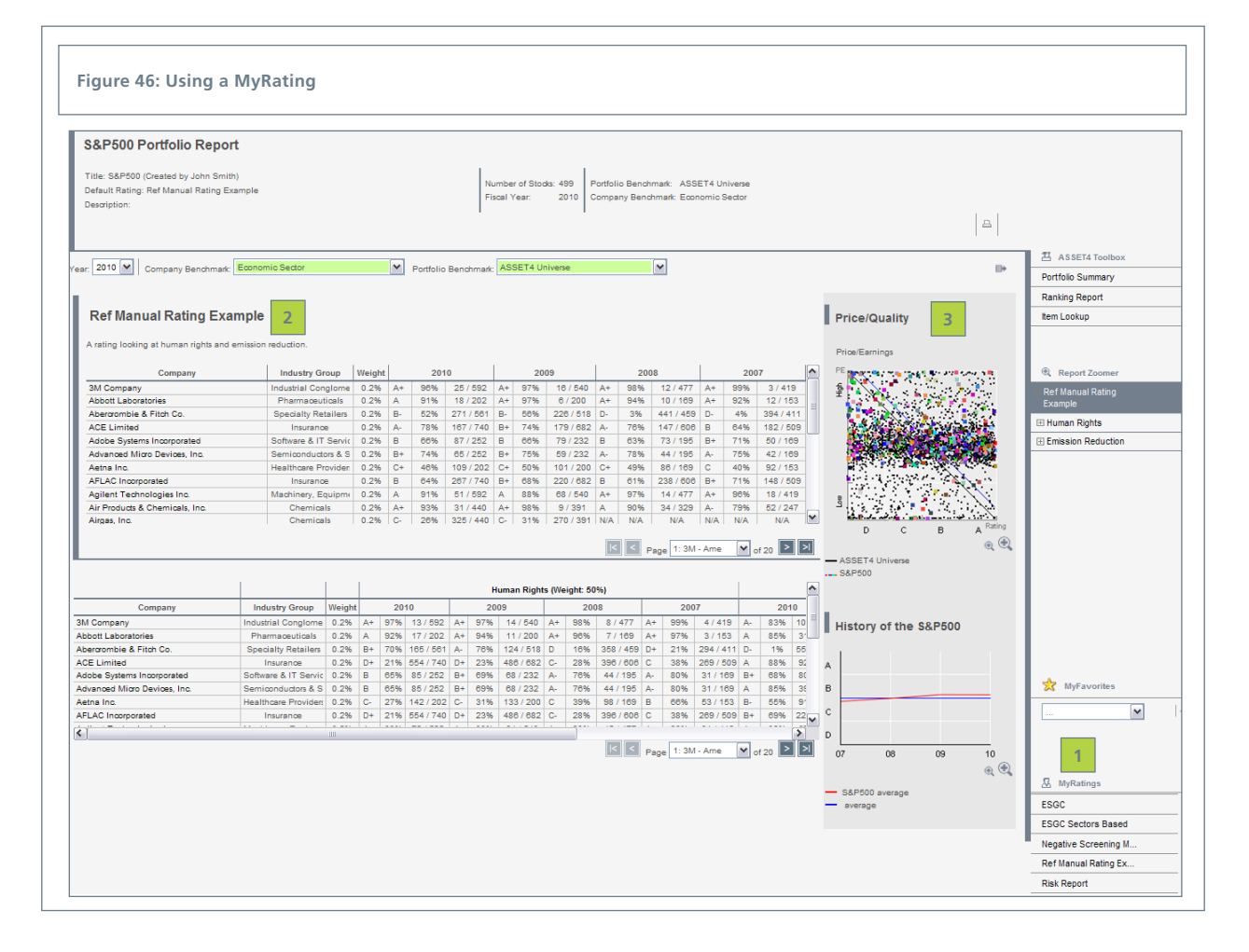

# **11. MyExports**

As you use the system, you may also wish to integrate portions of the ASSET4 information directly into your analysis. You can accomplish this integration through the MyExports capability. By clicking on the MyExports tab at the top of the screen, you are taken to the screen shown in Figure 47. On this screen you can define the name and format of the file in which you want the selected information stored for easiest integration into your existing processes.

1 Report Name

Enter a name for the file to which you want to export the data.

# 2 Report Description

Enter a description to identify your export.

| Figure 47: N                                                    | laming the MyExport Report                                                                                                    |            |
|-----------------------------------------------------------------|----------------------------------------------------------------------------------------------------|------------|
| MyExports<br>Specify the name, o                                | description and format of the export report. Check the box if you want to be notified by e-mail when the report is ready.                                                                                                    |            |
| Export Name:<br>Export Description:<br>2<br>3<br>Export format: | Ref Manual MyExport Example         Export all data points relating to lost days from the health and safety area.         Image: Second Second | D≯<br>Aish |

# **Email Notification When Export is Ready** Click here if you want to be sent an email when the export is complete and the file is created.

### 5 Export Format

The exported data can be output in two formats: an Excel format (xls) or an XML format. Choose which format you want here.

### 6 Next

Once you have entered a name and description and made you other selections, click on "Next" to begin to select the information for your export.

# 4 Compress to ZIP

Click here to create a ZIP version of the file..

### 7 Finish

Only use "Finish" on this screen, if you are only changing a description or export format.

# **11.1 MyExports: Company Selection**

Once you have defined the name and format for the export file, the next step is to select the companies for which you want to export the data. The screen shown in Figure 48 provides a number of filters to help you quickly select the relevant companies for your export.

### 1 Choose Year(s) for Export

You can export data for one or more years. Hold down the Ctrl key to select multiple years.

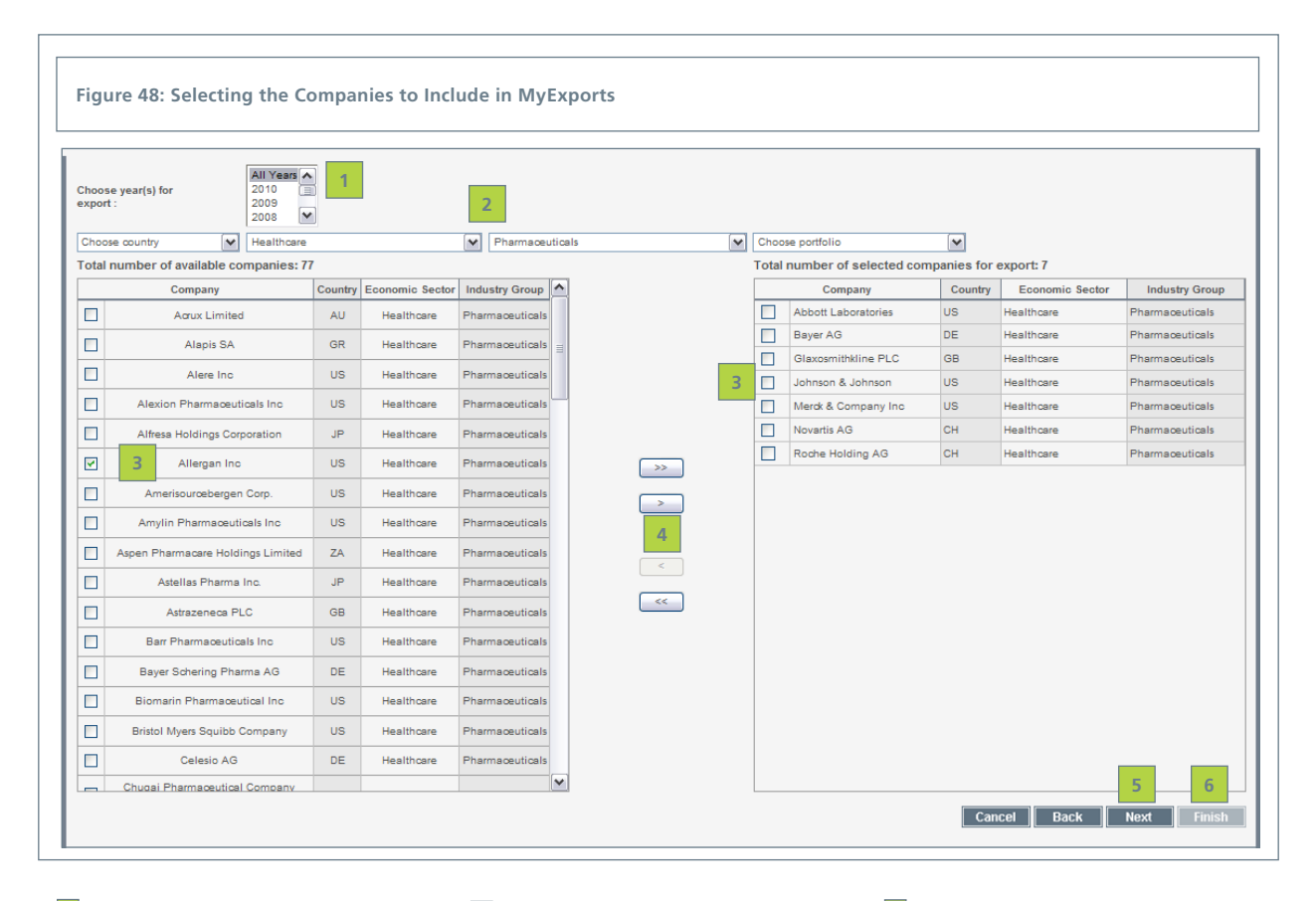

# 2 Filters

Use the pull-down menus for country, sector, industry and portfolio to define a subset of companies. Note that there is an "and" relationship between the filters.

### **3** Check the Companies

Use the check boxes next to each company in either column to select those companies to move between columns.

### 4 Arrows Buttons

Use the arrow buttons to move companies between columns in order to make your selection of companies. Use the ">"and "<" buttons to move only the checked companies. Use the ">>" and "<<" buttons to move all companies in either column.

### 5 Next

After selecting the companies, click on Next to define what data to export.

### 6 Finish

Click on the Finish button on this screen if you wish to export all the ASSET4 data for each company you selected.

# **11.2 MyExports: Data Selection**

While you may wish to export all the data ASSET4 has on your selected companies, you can also select any level or even any data point to export. Use the screen shown in Figure 49 to refine your selection. The first column allows you to expand and contract the entire framework including pillars, categories, driver/outcome dimensions and indicators. If you want any of these specific levels, simply check the box next to its name. Click on the name to see a definition of that level in the right-hand column. Once you are at the indicator level in the left-hand column, the data points appear in the middle column, which you may also select with a check to include in your export.

### 1 Search for item

Enter a term to search the system to help define your export selection and click on "Go."

### 2 Select Rating

You can export data from the default Equal-Weighted Rating framework or from a MyRating framework that you have defined.

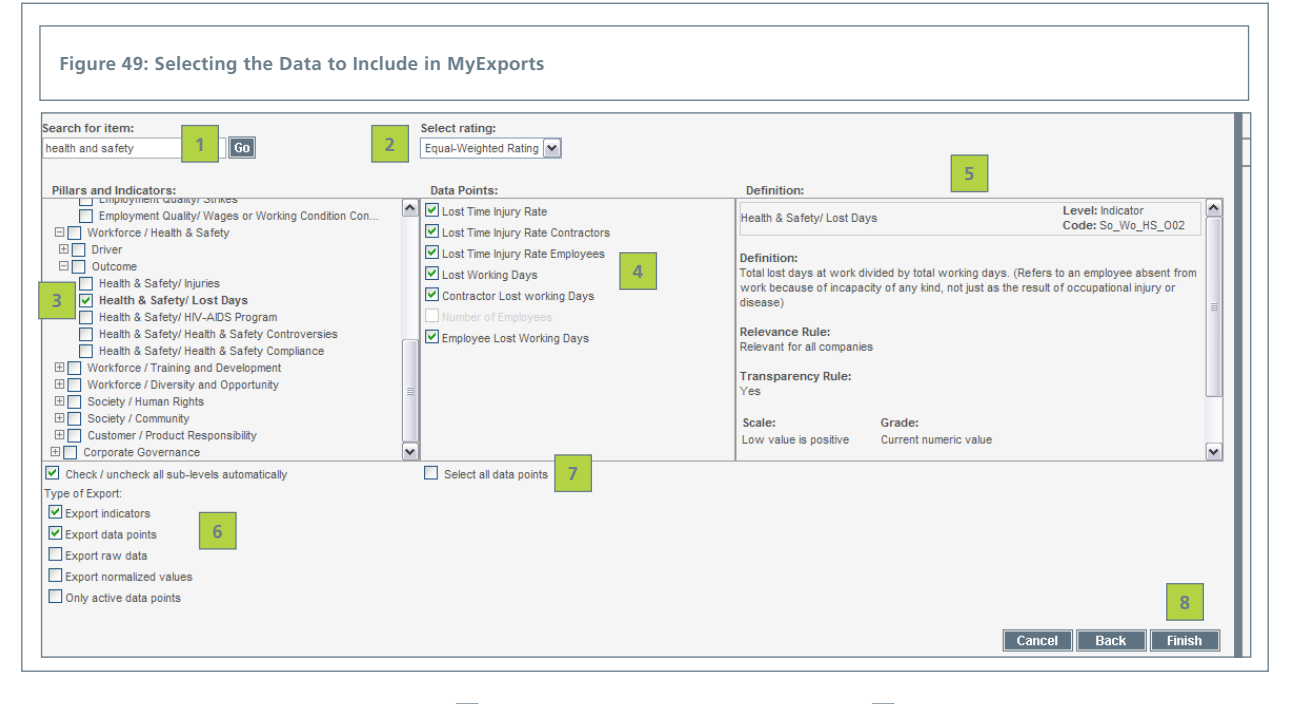

#### 3 Select Level

Use the "+" and "-" to expand and contract the ASSET4 framework to find the level or levels you want to include in your export data. Check the box next to the data level you want to include in your data export. Click on a gray highlighted level name to see its definition in the right-hand column.

### 4 Data Points

Select the data points you want to export by checking the box next to their name. Click on the gray highlight to see the data point definition in the right-hand column.

# 5 Definition

As you move through the framework in the first and second columns and click on level names, the definitions of those levels appear here.

#### 6 Type of Export

Choose to export only indicators or only data points or the default which is both. Raw data and normalized values are also export options.

#### 7 Select All Data Points

Check this box if you want to select all the data points appearing in the middle column.

#### 8 Finish

Click on the Finish button to export the data.

# **11.3 MyExports: Output**

Figure 50 shows a small portion of the export output that *assetmasterProfessional* can produce. There are two output formats: Excel or XML, which you can integrate directly into your existing processes.

| Fig | gure 50: Excel Outp | ut From a MyExport         | 5                                                                                                    |                   |                    |                |                                      |
|-----|---------------------|----------------------------|----------------------------------------------------------------------------------------------------|-------------------|--------------------|----------------|--------------------------------------|
| 18  | Indicator code      | Indicator name             | Indicator definition                                                                                                    | Indicator<br>Unit | Indicator<br>value | Datapoint code | Datapoint name                       |
| 10  | So_Wo_HS_002        | Health & Safety/ Lost Days | Total lost days at work divided by total<br>working days.<br>(Refers to an employee absent from work<br>because of incapacity of any kind, not just<br>as the result of occupational injury or<br>disease)<br>(Permitted leaves of absence, such as,<br>holidays, study, maternity/paternity and<br>compassionate leave are excluded)<br>(1 employee * 50 weeks * 40 hours = 2000<br>hours; 1 day = 8 hours) | From 0            | N/F                | So_Wo_HS_DP033 | Lost Time Injury Rate                |
| 20  | So_Wo_HS_002        | Health & Safety/ Lost Days | Total lost days at work divided by total<br>working days.<br>(Refers to an employee absent from work<br>because of incapacity of any kind, not just<br>as the result of occupational injury or<br>disease)<br>(Permitted leaves of absence, such as,<br>holidays, study, maternity/paternity and<br>compassionate leave are excluded)<br>(1 employee *50 weeks * 40 hours = 2000<br>hours; 1 day = 8 hours)  | From 0            | N/F                | So_Wo_HS_DP033 | Lost Time Injury Rate                |
| 21  | So_Wo_HS_002        | Health & Safety/ Lost Days | Total lost days at work divided by total<br>working days.<br>(Refers to an employee absent from work<br>because of incapacity of any kind, not just<br>as the result of occupational injury or<br>disease)<br>(Permitted leaves of absence, such as,<br>holidays, study, maternity/paternity and<br>compassionate leave are excluded)<br>(1 employee 150 weeks * 40 hours = 2000<br>hours; 1 day = 8 hours)  | From 0            | N/F                | So_Wo_HS_DP034 | Lost Time Injury Rate<br>Contractors |
| 22  | So_Wo_HS_002        | Health & Safety/ Lost Days | Total lost days at work divided by total<br>working days.<br>(Refers to an employee absent from work<br>because of incapacity of any kind, not just<br>as the result of occupational injury or<br>disease)<br>(Permitted leaves of absence, such as,<br>holidays, study, maternitytpaternity and<br>compassionate leave are excluded)<br>(1 employee "50 weeks" 40 hours = 2000<br>hours; 1 day = 8 hours)   | From 0            | N/F                | So_Wo_HS_DP034 | Lost Time Injury Rate<br>Contractors |

# **12. MyIndicators**

The ASSET4 default framework contains 280+ indicators and 750+ data points. In order to monitor the performance of a company on a specific issue, an indicator must be defined for that issue. While the 280+ indicators cover a wide range of topics, with the MyIndicators feature, you can define your own indicators from any one specific data point or combination of data points within the system.

# Due to the complexity of user requirements, defining a MyIndicator can also be rather complex. Please note that ASSET4 Client Services is available to assist you in defining MyIndicators.

On the initial MyIndicators screen you can either add a new MyIndicator or delete, edit or copy one that already exists.

### 1 MyIndicators Tab

Placing your cursor on the MyIndicators tab, displays a drop-down list of any indicators you have already defined. Choose one of these to edit or copy or click on the MyIndicators tab itself to be taken to a list of indicators, shown in Figure 51, to define a new MyIndicator or edit or copy an existing one.

| come. John Smith           |                                 | assetmasterProfes                                                   | ssional                                            |           | ontact Us   Help   Lon out |                   |
|----------------------------|---------------------------------|---------------------------------------------------------------------|----------------------------------------------------|-----------|----------------------------|-------------------|
| Portfolios MyRatir         | gs MyIndicators M               | yReports MyExports MyAlerts MyNews MySetting                        | gs Company Sear                                    | rch       | G0                         |                   |
|                            | 1                               |                                                                     |                                                    |           |                            |                   |
| lyIndicators               |                                 |                                                                     |                                                    |           |                            |                   |
| n this selection you can a | coess and edit existing indicat | ors. You can also create new indicators as well as modify ASSET4 in | dicators.                                          |           |                            |                   |
|                            |                                 |                                                                     |                                                    |           |                            |                   |
|                            |                                 |                                                                     |                                                    |           |                            |                   |
|                            |                                 |                                                                     |                                                    |           |                            | ASSET4 Toolbox    |
| 3                          |                                 |                                                                     |                                                    |           | 4                          | Portfolio Summary |
| Owner                      | Code                            | Name                                                                | Description                                        | Status    |                            | Ranking Report    |
| Jeff                       | Agrochemical                    | Agrochemical                                                        | Level of involvement in agrochemical. (0) = no inv | OK_STORED | -  S  0  \$                | Item Lookup       |
| A4RecalcRatings            | Agrochemicals                   | Agrochemicals                                                       | Does the company have agrochemical revenues greate | OK STORED | -  5  6                    |                   |
| A4RecaloRatings            | Alcohol Revenue                 | Alcohol Revenue                                                     | Percentage of net sales derived from alcohol reven | OK STORED | -  6  6                    |                   |
| Jeff                       | Alcohol Revenue                 | Alcohol Revenue                                                     | The revenues generated by the company from the sal | OK STORED |                            |                   |
| A4RecelcRatings            | Alcohol                         | Alexhol                                                             | Does the company have alrohol revenues creater the |           |                            |                   |
| loff                       | Alashal                         | Alashal                                                             | Level of involvement is alreaded (0) = as involvem |           |                            |                   |
| Jen                        | Alcohol                         | Aldonoi                                                             | Level of involvement in alcohol. (v) – no involvem |           |                            |                   |
| A4RecalcRatings            | Animal Testing                  | Animal Lesting                                                      | is the company directly or indirectly involved in  | OK_STORED |                            |                   |
| Jeff                       | Animal Testing                  | Animal Testing                                                      | Is the company directly or indirectly involved in  | OK_STORED |                            |                   |
| • 1                        |                                 | 118                                                                 |                                                    |           | (*)                        |                   |
| d new Copy                 |                                 |                                                                     |                                                    |           |                            |                   |
|                            |                                 |                                                                     |                                                    |           |                            |                   |

### 2 Add New

Click on the "Add new" button to go directly to Figure 50 to begin to define your indicator.

### 3 List of Indicators

As you build or receive shared indicators, they are listed here showing owner, code, name, definition and status.

### 4 Icons

Use the icons to delete, edit or copy an existing MyIndicator. The double arrow icon shows if a MyIndicator is shared..

# **12.1 MyIndicators: Definition**

To create a MyIndicator, you first need to define some basic information such as a name, code and definition. There are a number of variables that need to be set during the MyIndicator creation process including benchmark, value and scoring. On the screen shown below, you can click on any question mark to read a short description of these capabilities.

Please see the ASSET4 Rating Engine How-To and Methodology Guide for detailed description of this feature.

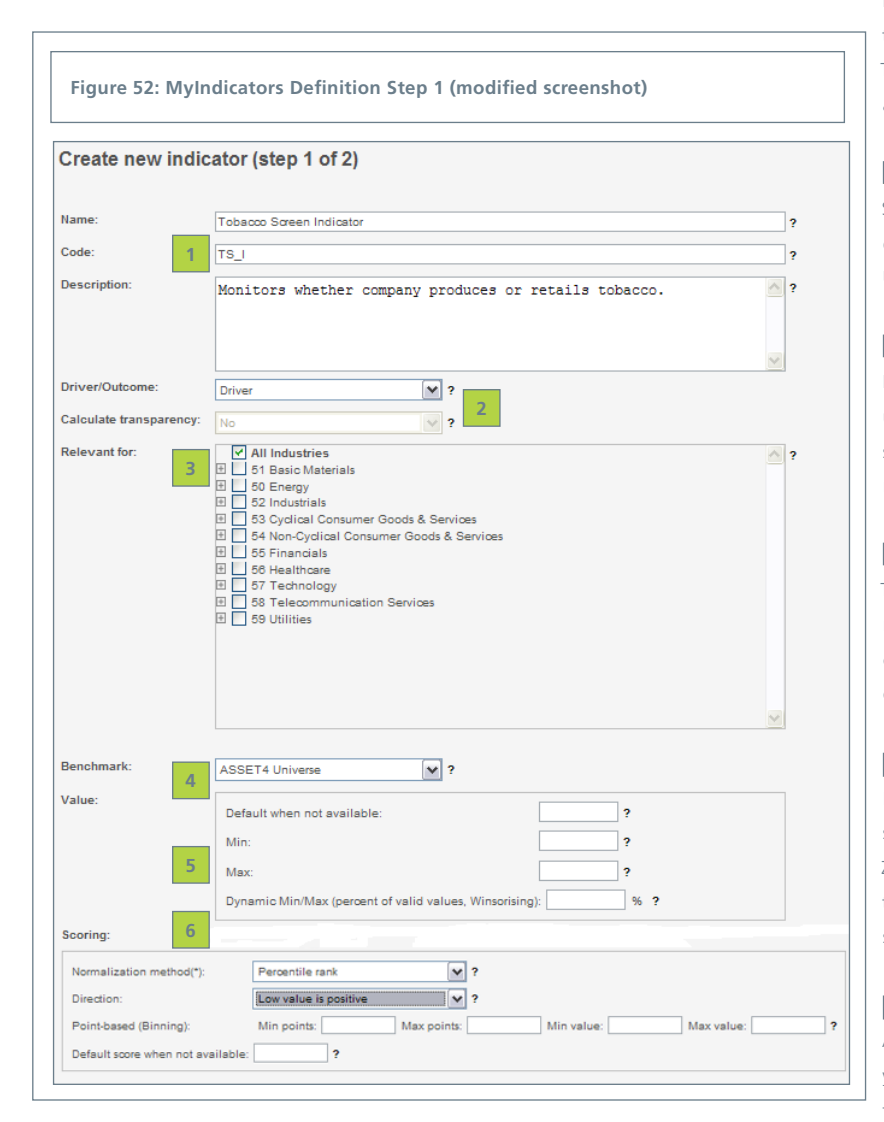

### 1 Name, Code, Definition

Identify your indicator by entering a name, code and definition. The name and code are required. By default an automatic code is generated from the entered name, though this can be changed.

### 2 Driver/Outcome

Chose whether it should be a driver or an outcome indicator. If it is a driver indicator (like in Figure 52), it is scored on performance alone. If it is an outcome indicator, it has performance, transparency, exposure and momentum scores. The "Transparency Options" pull-down is only available for outcome indicators.

### 3 Relevant For

Select the sector(s) for which the indicator is relevant. Or select "All Industry" for all companies. Use the "+" or "-" to reveal the sub-sectors.

### 4 Benchmark

Defines what group of companies you want to use for comparison: ASSET4 universe, economic sector, business sector, industry group, industry, region, country and primary stock exchange.

#### 5 Value

The value of the indicator based on the formula, which is defined in the next step. You can define a default value, set a min and max or define a dynamic min/max.

### 6 Scoring

From the value of the indicator we calculate a score, which can be normalized (percentile rank, Z-score or shift and scale) to create a number between 0% and 100%. The benchmark defines the scope of the scoring.

#### 7 Next (not shown in figure)

After entering a name and code and making your other selections, click on "Next" to define the calculation for your indicator. Fundamental to defining a MyIndicator is knowing the data point code(s) you want to monitor. To find these codes, the simplest thing to do is to right click on the Item Lookup menu item (see pages 16-17) to open this screen in a new window to search for the data point codes you require.

Once you have the Item Lookup screen open, either search through the default Equal-Weighted Rating framework to find the data point(s) or simply enter the name of the issue in the "Search For Item" box and click on "Go." In our example, we searched for "tobacco" and found three data points referring to it. By clicking on the "Tobacco" data point, you will then see the definition in the right hand column, which includes the actual data point code, which in our example is "So\_Cu\_PR\_DP043." Simply copy that code and return to the original indicator definition screen to paste it into the calculation.

#### 1 Calculation Expression

Enter your indicator calculation here.

### 2 Item Lookup

Open an Item Lookup screen in a new window to find the data point code(s).

### 3 Search For Item

Enter the issue you are interested in and click on "Go."  $% \left( {{{\rm{G}}_{{\rm{s}}}}_{{\rm{s}}}} \right)$ 

### 4 Code

The code of selected data point from the middle column.

| Figure 53: MyIndicators Definition Step 2                                                                                                    |                                                                                         |                                                                                                    |
|----------------------------------------------------------------------------------------------------|-----------------------------------------------------------------------------------------|----------------------------------------------------------------------------------------------------|
| Create new indicator (step 2 of 2)<br>Calculation expression                                                                                                    |                                                                                         | ASSET4 Toolbox My Portfolio Ranking Report Utem Lookup Open in New Tab Open in New Tab Open in New Tab Open in New Tab Cot Copy Copy Shortcut Paste                                   |
| Item Lookup.                                                                                                    | Data Points:                                                                            | ₽<br>Definition:                                                                                                    |
| tobacco 3 Go                                                                                                    |                                                                                         | Level Orberiet                                                                                                    |
| Outcome     Product Responsibility/ Quality Management     Product Responsibility/ Access to Medicine     Product Responsibility/ Social Labels and Awards     Product Responsibility/ Social Labels and Awards     Product Responsibility/ Clinical Trials and Resear     Instruct Responsibility/ Social Exclusion Controver     Product Responsibility/ Social Exclusion Controver     Product Responsibility/ Excessive Consumption     Product Responsibility/ Excessive Consumption Controver     Product Responsibility/ Excessive Consumption Cont     Product Responsibility/ Product Compliance     Product Responsibility/ Vording Letters     Product Responsibility/ Product Compliance     Product Responsibility/ Product Responsibility/ | <ul> <li>Retailing Responsibility</li> <li>Tobacco</li> <li>Tobacco Revenues</li> </ul> | Tobacco Level: Data point<br>Code: So_CU_PR_DP04S<br>Definition: 4<br>Does the company produce or retail tobacco?<br>Type:<br>SINGLE_VALUE<br>Units:<br>Yes/No<br>Specifications: N/A |

Once back on the indicator definition screen, enter the code that you copied from the Item Lookup screen preceded by an "@" (e.g. @So\_Cu\_PR\_DP043). For all indicator rules, each data point code must be immediately preceded by an @). By simply entering "@So\_Cu\_PR\_DP043" in the indicator calculation expression field, you are telling the system to monitor the values of this specific data point. Please note that to start the calculation of a MyIndicator, the user must either select a company and the MyIndicator, view the MyIndicator value, or attach the MyIndicator to a MyRating.

You can use the same procedure for more complex indicators as well, by selecting an indicator in the Equal-Weighted Rating, such as "Product Responsibility / Responsible Asset Management" and cutting and pasting the rule, and changing the relevant data points. See the inset image in Figure 54 for an example of an indicator rule containing multiple data points. Using this process you can create unique and very sophisticated indicators to monitor issues not directly covered within the Equal-Weighted Rating framework. For a description of the syntax and functions used within MyIndicators formulas, please turn to the appendix starting on page 60.

### 1 Calculation Expression

Enter data point code or rule copied from the Item Lookup screen.

### 2 Definition

An example of an indicator containing two questions (i.e. two data points) that can be used as a model to define a new indicator.

### 3 Indicator Rules

A standard indicator rule pre-defined within the Equal-Weighted Rating framework.

### 4 Finish

Once the definition of the indicator rule is complete, click on Finish to save the MyIndicator.

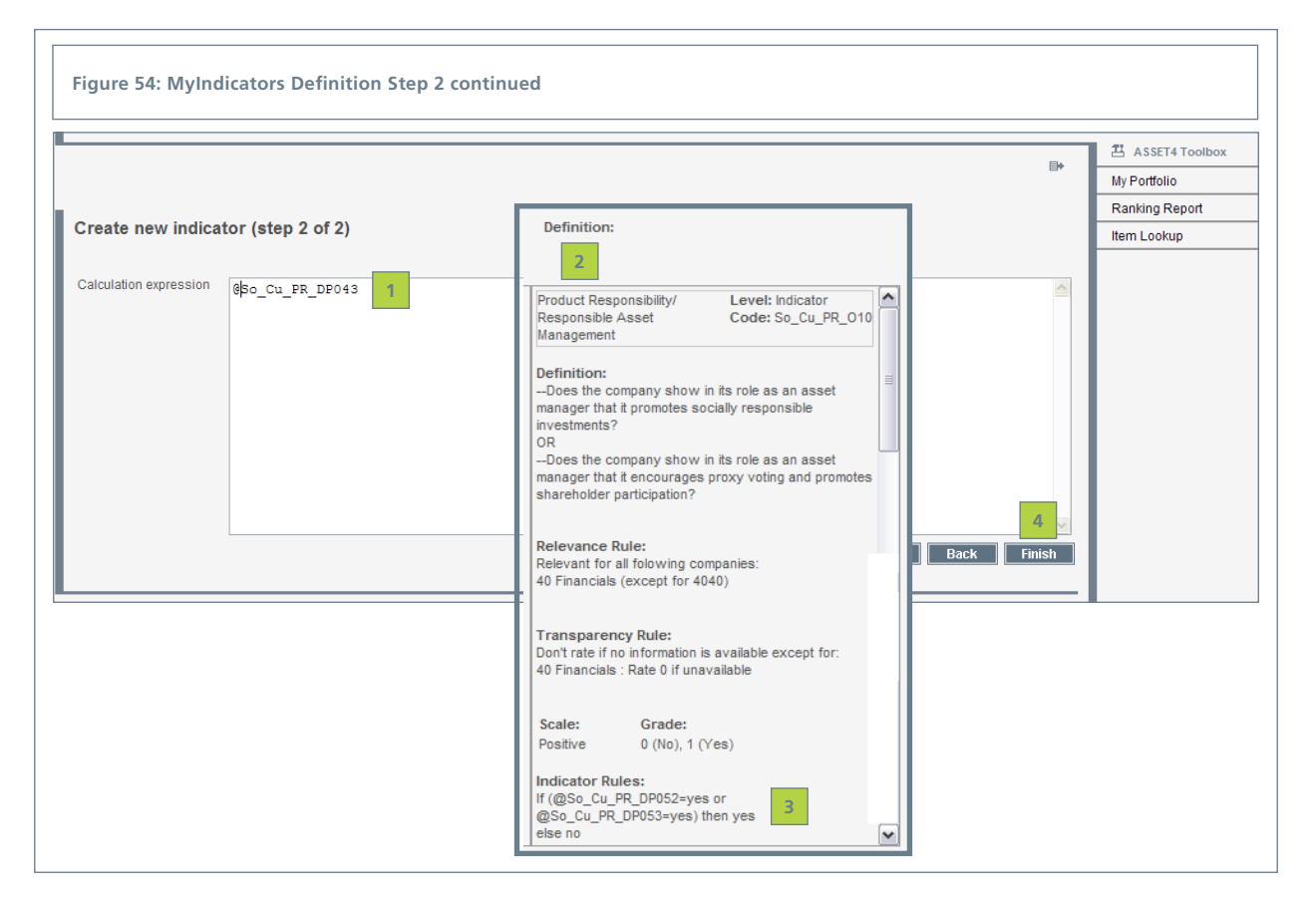

# **12.2 Using a MyIndicator**

Once you have defined a MyIndicator you can use the Company Report to view the performance of any company within the ASSET4 universe in regard to that specific indicator. An example of such a MyIndicator Company Report is shown in Figure 55. Note that this report includes the value, data point rule and raw data in regard to this indicator for that specific company.

### 1 Value

The MyIndicator value for the company.

### 2 Data Points Rules

The calculation you entered for this indicator.

### 3 Raw Data

The information used to determine the value of this indicator, including a link to the data source.

| Altri                                                                                                    | Quote Symbol: Mi<br>Primary Exchange:Ne<br>FY Ending: 20                                        | O<br>ew York Stock<br>010-12-31 | k Exchange In<br>Ca           | conomic Sector: Non-Cyclica<br>dustry Group: Food & Tob<br>ountry: United State | al Consumer Goods<br>acco<br>es of America | & Services        |         | B | 1 a 2 |
|----------------------------------------------------------------------------------------------------|-------------------------------------------------------------------------------------------------|---------------------------------|-------------------------------|---------------------------------------------------------------------------------|--------------------------------------------|-------------------|---------|---|-------|
| r: 2010 💌<br>Tutorial Tobac<br>Weight: 100% Code: T<br>Value: Yes 1                                                                                        | co Screen Indicator (D-<br>r_si                                                                 | -)                              |                               |                                                                                 |                                            |                   | History | , |       |
|                                                                                                    | Benchmark                                                                                       |                                 | Normalization method          | Company score/value                                                             | Company rank                               | Benchmark average |         |   |       |
| Indicator                                                                                                    | ASSET4 Universe                                                                                 |                                 | Z-score                       | 0% (D-)                                                                         | 3526 / 3541                                | 52% (B-)          | - C     |   |       |
| Additional benchmark                                                                                                    | ASSET4 Universe                                                                                 | ~                               |                               |                                                                                 | 3526 / 3541                                | 52% (B-)          | D       |   |       |
| )ata Points Rule<br>§So_Cu_PR_DP043                                                                                                    | 2                                                                                               |                                 |                               |                                                                                 |                                            |                   | _       |   |       |
| ata Points                                                                                                    | 3 (2010) Title: Tol<br>coe tobacco?                                                             | bacco                           |                               |                                                                                 |                                            |                   |         |   |       |
| ode: So_Cu_PR_DP04<br>pes the company produ<br>alue: Yes<br>aw data:                                                                                       |                                                                                                 |                                 |                               |                                                                                 |                                            |                   |         |   |       |
| ode: So_Cu_PR_DP04;<br>pes the company produ<br>alue: Yes<br>aw data:<br>Title:                                                                            | Strategy & Approach                                                                             |                                 |                               |                                                                                 |                                            |                   |         |   |       |
| de: So_Cu_PR_DP04:<br>bes the company produ<br>alue: Yes<br>aw data:<br>Title:<br>Page number:                                                             | Strategy & Approach N/A                                                                         |                                 |                               |                                                                                 |                                            |                   |         |   |       |
| de: So_Cu_PR_DP04:<br>ses the company produ-<br>slue: Yes<br>aw data:<br>Title:<br>Page number:<br>JRL:                                                    | Strategy & Approach<br>N/A<br>http://www.altria.com/en/cr                                       | ms/Responsit                    | bility/tobacco-product-issues | s/strategy-approach/default.as                                                  | врх                                        |                   |         |   |       |
| ode: So_Cu_PR_DP04:<br>poes the company produ<br>alue: Yes<br>aw data:<br>Title:<br>Page number:<br>URL:<br>Publisher / Author:                            | Strategy & Approach<br>N/A<br>http://www.altria.com/en/cr<br>Altria Group, Inc. / N/A           | ms/Responsit                    | bility/tobacco-product-issues | s/strategy-approach/default.as                                                  | spx                                        |                   |         |   |       |
| ode: So_Cu_PR_DP04:<br>oes the company produ<br>alue: Yes<br>aw data:<br>Title:<br>Page number:<br>URL:<br>Publisher / Author:<br>Scope:<br>Detection of C | Strategy & Approach<br>N/A<br>http://www.altria.com/en/cr<br>Altria Group, Inc. / N/A<br>Global | ms/Responsit                    | bility/tobacco-product-issues | s/strategy-approach/default.as                                                  | spx                                        |                   |         |   |       |

# 13. MySettings

The MySettings screen shown in Figure 56 enables you to change various parameters within the system, such as the personal information that the system stores on you. You can also use it to change the password that ASSET4 initially gave you, which we suggest doing for security purposes.

You also have the ability to either accept the default settings for the number of decimal places for scores, weights and values.

For the MyNews functionality there are a number of parameters that you can set here as well.

### 1 Personal information

Enter or change the name, email address and phone number stored in the system. You can also change your password on this screen.

### 2 Password Criteria

Valid passwords must be at least 6 characters long, contain both upper and lower case letters, as well as one special character:  $(:,1,@,\#,\$,\%,^k,*,?,\_,\sim)$ .

| Figure 56: MySettings                                                                                                    |                                                                                                    |                                                                                                    |                                                                             |
|----------------------------------------------------------------------------------------------------|----------------------------------------------------------------------------------------------------|----------------------------------------------------------------------------------------------------|-----------------------------------------------------------------------------|
| My Settings<br>This screen allows you to define settings that apply to<br>Password oriteria:<br>1. Password length must be at least 6 characters<br>2. Password must contain both letter case;<br>3. Password must contain 1 special symbol (.1.6<br>4. Leading and trailing whitespaces in password | the overall system: user name and contac<br>;<br>g.#.S.%.^.8.*.?~);<br>  will be removed.                             | t information, password, desired der                                                                                                   | cimal places for numeric values and MyNews settings.                        |
| Name:       John Smith         Email:       john.smith@asset4.com         Mobile phone:                                                                                                    | 3<br>Default settings: 4<br>Scores 0 ×<br>Weights 2 ×<br>Values 2 ×<br>Other<br>Allowed data items to export: 100,000 | MyNews<br>Keep news in News Bar for (days):<br>News bar scrolling speed:<br>Preferred delivery time for news su<br>Time:<br>Time zone: | 5<br>High S<br>ubscriptions<br>03:00 Open time picker<br>GMT-12:00 (-12:00) |

### 3 Decimal Places

Either leave the default settings or change the number of decimal places to be used for scores, weights and values.

### 4 Keep News in News Bar

Indicate how many days news should be kept in the News Bar.

# 5 News Bar Scrolling Speed

Indicate how fast would you like the next bar to scroll.

# 6 Preferred Delivery Time for News

Define the time and time zone you would like an email update be sent to you for your news subscriptions.

### 7 Change

Click on "Change" when you have made the corrections you desire.

# A.1 MyIndicators Formula Guide

A description of the BASIC style language used for the formulas that convert data point values into MyIndicators values.

# **Syntax**

# Data Points Codes

Data points are referenced via their codes preceded by the symbol "@".

### Examples:

| @CG_BD_BF_DP018    | "Percentage of independent board members on the audit committee as stipulated by the company"              |
|--------------------|----------------------------------------------------------------------------------------------------|
| @CG_SH_SR_DP011[1] | "Does the company describe processes in place to ensure the one-share, one-<br>vote principle is applied?" |

# If, then, else

If condition then statement else statement Note: Else is always required.

# Operators

=, +, -, \*, /, <, >, <=, >=, and, or, not

# Strings

Strings should be enclosed by double quotes: "". Note: The strings "Yes" and "No" do not require quotes.

# Values returned

The values returned by a formula can be:

- Numeric
- Yes/No
- NA

# Historic values

To reference the value of a previous fiscal year: @dp\_code[element\_index]. fy(#CFY-1)

To reference the value of a certain fiscal year: @dp\_code[element\_index]. fy ( 2005)

If the year is not specified, the formula takes the value for the current year.

### **Double Questions**

(expression for first question) / (expression for second question)

# **Functions**

# Countif

Counts the number of elements in a data point list that match a defined condition.

Syntax countif(condition)

# Examples:

countif(@CG\_BD\_BS\_DP043 = yes) Counts the number of board members who are independent as stipulated by the company.

countif(@CG\_BD\_BS\_DP043 = yes and @CG\_SH\_SR\_DP112 = 3) How to use multiple conditions.

# Sum

Adds the elements in a numeric data point.

# Syntax Sum(DPcode)

Examples: sum(@CG\_BD\_CP\_DP043) The total compensation package of the board members.

countif(@CG\_BD\_BS\_DP043 = yes and @CG\_SH\_SR\_DP112 = 3) How to use multiple conditions.

# Sumif

Adds the elements in a data point list that match a defined condition.

# Syntax Sum(DPcode, condition)

### Examples:

sumif(@CG\_SH\_SR\_DP111, @CG\_SH\_SR\_DP111 > 3)
The total compensation package of the board members.

sumif(@CG\_SH\_SR\_DP111, @CG\_SH\_SR\_DP114 = yes and isAvailable(@CG\_SH\_SR\_DP115))
Using multiple conditions.

# IsAvailable

Determines if a data point value is available.

Syntax isAvailable(DPcode)

Examples: If isAvailable(@CG\_SH\_SR\_DP111) then result = yes

If not isAvailable(@CG\_SH\_SR\_DP112[1]) then result = 47

# hasRawData

Checks whether a data point has raw data:

Syntax hasRawData(DPcode)

Example: hasRawData(@CG\_SH\_SR\_DP111)

# Max

Finds the highest value in a numeric data point list.

Syntax max(DPcode)

Example: max(@CG\_SH\_SR\_DP111))

# Min

Finds the lowest value in a data point list.

Syntax min(DPcode)

Example: min(@CG\_SH\_SR\_DP111)

# **A.2 ASSET4 Supplemental Content Description**

Over time the various elements included in the ASSET4 Supplemental Content available within MyReports may vary. Five key types of content that are included are:

Upload Information - an Excel file listing the content of the latest data upload into assetmasterProfessional.

**Carbon Data and Estimates** - Includes company-reported or ASSET4-estimated CO2 emissions values for all companies in the ASSET4 universe for 2007 and 2008 in PDF format.

**Global Compact Tool** - an Excel-based tool that enables the monitoring of company compliance to the UN Global Compact Principles including links to recent controversial news stories linked to the Principles.

**Water Management Assessment (Pharma**) - an Excel file that includes information on policies, initiatives, management systems and water consumption levels, as well as an overall ranking for companies within the pharmaceutical sector.

**Negative Screening Tool Values Only** - Simple-to-use an Excel-based tool to evaluate the level of involvement of global companies in areas such as armaments, nuclear power, tobacco, genetically modified organisms, stem cell research and animal testing.